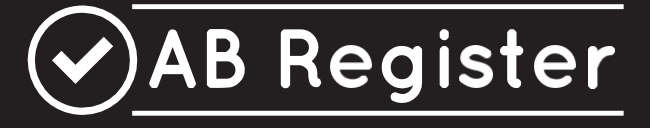

# **RÈGLEMENT** -Volaille-

Version 1.0 15/05/2017

Règlement Registre AB - version 1.0 – 15/05/2017

# TABLE DES MATIERES

| TAE  | BLE DES | ES MATIERES                                                                 | 2  |
|------|---------|-----------------------------------------------------------------------------|----|
| I.   | INTRO   | RODUCTION                                                                   | 4  |
| II.  | PRINC   | NCIPES DE BASE                                                              | 5  |
| 1    | . Prin  | incipes générales                                                           | 5  |
| 2    | . Cou   | puplage à Sanitel-Med                                                       | 6  |
| III. | FIL CC  | CONDUCTEUR PRODUCTEURS                                                      | 8  |
| 1    | . Intro | troduction                                                                  | 8  |
| 2    | . Insc  | scription                                                                   | 8  |
| 3    | . Tâcł  | ches des producteurs                                                        | 9  |
| 4    | . Port  | ortail des producteurs                                                      | 10 |
|      | 4.1     | Procédure de lancement                                                      | 10 |
|      | 4.2     | Fonctionnalités                                                             | 15 |
|      | 4.3     | Enregistrements                                                             | 16 |
|      | 4.4     | Rapports d'exploitation                                                     | 21 |
|      | 4.5     | Procurations                                                                | 22 |
|      | 4.6     | Données relatives à l'exploitation                                          | 23 |
|      | 4.6     | Paramètres                                                                  | 26 |
| IV.  | FIL CC  | CONDUCTEUR FOURNISSEURS                                                     | 27 |
| 1    | . Intro | troduction                                                                  | 27 |
| 2    | . Tâcł  | àches des fournisseurs                                                      | 27 |
| 3    | . Port  | ortail des fournisseurs                                                     | 29 |
|      | 3.1     | Procédure d'identification                                                  | 29 |
|      | 3.2     | Fonctionnalités                                                             | 36 |
|      | 3.3     | Données enregistrées                                                        | 37 |
|      | 3.3.3   | 3.1 Enregistrement de la médication à l'aide du formulaire d'enregistrement | 37 |
|      | 3.3.2   | 3.2 Enregistrement de la médication via Excel                               | 41 |
|      | 3.3.3   | 3.3 Enregistrement de la médication via les services en ligne               | 44 |
|      | 3.3.4   | 3.4 Modification d'un enregistrement                                        | 47 |
|      | 3.3.5   | 3.5 Couplage des enregistrements et des prescriptions à Sanitel-Med         | 49 |
|      | 3.4     | Mapping                                                                     | 52 |
|      | 3.5     | Mes prescriptions                                                           | 56 |
|      | 3.6     | Mes producteurs                                                             | 59 |
|      | 3.7     | Mes rapports                                                                | 61 |
|      | 3.8     | Liste des médicaments                                                       | 62 |
|      | 3.9     | Mon cabinet/ Mon exploitation                                               | 63 |
|      | 3.10 Pa | Paramètres                                                                  | 64 |

| IV.  | FIL ( | CONDUCTEUR COUVOIRS                                                                      | 65 |
|------|-------|------------------------------------------------------------------------------------------|----|
|      | 3.1   | Fonctionnalités                                                                          | 66 |
|      | 3.2   | Enregistrement de lots uniques                                                           | 66 |
|      | 3.2   | 2.1 Enregistrement d'un lot unique via le formulaire d'enregistrement                    | 67 |
|      | 3.2   | 2.2 Enregistrement de lots uniques via Excel                                             | 68 |
|      | 3.2   | 2.3 Enregistrement de lots uniques via webservices                                       | 72 |
|      | 3.2   | 2.4 Modification des données du lot                                                      | 74 |
|      | 3.3   | Mappings                                                                                 |    |
|      | 3.4   | Mon exploitation                                                                         | 79 |
|      | 3.5   | Paramètres                                                                               | 81 |
| V.   | CON   | NDITIONS D'UTILISATION                                                                   |    |
| 1    | . Co  | onditions d'utilisation du site internet <u>www.registreab.be</u>                        | 82 |
| 2    | . Co  | onditions d'utilisation de l'application en ligne                                        | 84 |
| 3    | . Co  | onditions d'utilisation du logo                                                          | 85 |
| VI.  | POL   | ITIQUE EN MATIERE DE PROTECTION DE LA VIE PRIVEE                                         |    |
| VII. | HEL   | PDESK                                                                                    |    |
| VIII | . ANN | NEXES                                                                                    |    |
| Д    | nnexe | e 1A : Explication des champs des enregistrements                                        | 90 |
| Д    | nnexe | e 1B : Explication des champs d'enregistrement pour les couvoirs                         |    |
| Д    | nnexe | e 2 : Définitions                                                                        |    |
| A    | nnexe | e 3 : Formulaire de demande d'adhésion producteur de volaille – participation volontaire |    |

#### I. INTRODUCTION

Le 'Registre AB' (voir liste des définitions en annexe 2), développé à l'initiative de Belpork asbl (voir liste des définitions en annexe 2), a pour objectif principal de faire l'inventaire de l'usage d'antibiotiques dans les élevages porcins. Le secteur avicole a suivi la même démarche sous l'impulsion de Belplume asbl (voir liste des définitions en annexe 2). Le 'Registre AB' est dès lors utilisé pour la collecte des données des secteurs avicole et porcin.

Les données récoltées sont analysées à intervalles réguliers et intégrées dans un rapport d'exploitation individuel (voir liste des définitions en annexe 2) pour chaque participant (voir liste des définitions en annexe 2). Ce rapport d'exploitation permet aux exploitations participantes de se comparer aux autres participants, le but ultime du projet étant de développer une politique judicieuse et durable en matière d'antibiotiques.

Depuis le 27.02.2017, la loi impose l'enregistrement des antimicrobiens et des antidiarrhéiques à base d'oxyde de zinc dans le système de collecte des données des autorités fédérales belges dénommé Sanitel-Med (voir liste des définitions en annexe 2). Les enregistrements relatifs aux participants au Registre AB seront couplés au système Sanitel-Med depuis le Registre AB. Des informations détaillées relatives à ce couplage sont présentées au chapitre II.2. Afin de permettre un couplage optimal, le logiciel du Registre AB a été adapté afin d'en assurer la compatibilité avec Sanitel-Med.

Le présent règlement explique les conditions et règles par rapport à l'utilisation du 'Registre AB'. Le présent règlement annule et remplace tous règlements précédents relatifs au 'Registre AB' ainsi que le fil conducteur pour les fournisseurs (version 2.0 – 01/01/2016) et les producteurs (version 2.0 – 01/01/2016). Tout participant est tenu de reconnaître l'autorité du Conseil d'Administration de Belplume asbl. En cas de contentieux éventuels, seuls les tribunaux de l'arrondissement de Bruxelles sont compétents. Tout contentieux est soumis au droit belge.

#### II. PRINCIPES DE BASE

#### 1. Principes générales

- Le 'Registre AB est un logiciel en ligne permettant l'enregistrement et la surveillance de l'usage d'antibiotiques dans les élevages porcins et avicoles.

Le 'Registre AB' pour les volailles comprend un portail pour les couvoirs, un portail pour les fournisseurs et un portail pour les producteurs (voir liste des définitions en annexe 2), chacun disposant de droits et de fonctionnalités spécifiques. Le fil conducteur pour les couvoirs (voir liste des définitions en annexe 2), explique l'utilisation du portail des couvoirs (voir 'fil conducteur couvoirs'). Le fil conducteur pour les producteurs et les fournisseurs (voir liste des définitions en annexe 2) explique l'utilisation du portail des producteurs et les fournisseurs (voir 'fil conducteur fournisseurs' et 'fil conducteur fournisseurs'). Ces différents manuels sont repris dans le présent règlement.

- Tous les produits antibactériens (PAB) et les prémélanges médicamenteux contenant des antibiotiques) doivent être enregistrés dans le 'Registre AB'. Par souci de simplification, tous ces produits sont désignés comme 'médication'.
- L'enregistrement de la médication est effectué par les fournisseurs selon la procédure prévue à cet effet (reprise dans le règlement sous 'Fil conducteur fournisseurs') et à la demande du producteur.
   Ce dernier est le responsable final de l'enregistrement des antibiotiques.
- Le producteur vérifie chaque mois dans le 'Registre AB' si toute la médication fournie à son exploitation a été dûment enregistrée. En outre sont prévues 4 dates de verrouillage des données (voir la liste des définitions à l'annexe 2) : les 15 avril, 15 juillet, 15 octobre et 15 janvier. Les fournisseurs ne pourront plus modifier les enregistrements une fois ces dates de verrouillage des données passées. Le contrôle définitif de tous les enregistrements dans le Registre AB doit par conséquent être effectué par le producteur avant ces dates.
- Sur la base des données collectées, un rapport d'exploitation individuel est rédigé à intervalles réguliers. Ce rapport peut être consulté en ligne par le producteur. Celui-ci en discute ensuite avec son vétérinaire de guidance d'exploitation (voir listes des définitions en annexe 2).
- Par le biais d'une procuration automatique (voir listes des définitions en annexe 2), le cabinet vétérinaire (= CV) auquel appartient le vétérinaire de guidance d'exploitation du producteur a accès au dossier de celui-ci. Ceci permet au CV ainsi qu'au vétérinaire de guidance de consulter la version électronique du rapport d'exploitation de ses producteurs à l'aide du programme en ligne.

 En cas de changement de vétérinaire de guidance, le CV auquel appartient le nouveau vétérinaire obtient automatiquement une procuration tandis que la procuration du vétérinaire précédent est retirée. Le producteur peut apporter des modifications par rapport à son vétérinaire de guidance dans le portail qui lui est réservé.

Le producteur peut également accorder une procuration à d'autres fournisseurs via le portail des producteurs.

#### 2. Couplage à Sanitel-Med

- L'enregistrement obligatoire des volailles dans Sanitel-Med s'applique uniquement aux poules pondeuses et aux poulets de chair. Seuls les enregistrements relatifs à ces animaux cibles seront transmis à Sanitel-Med.
- A partir de l'entrée en vigueur de l'obligation légale d'enregistrement dans Sanitel-Med, un couplage avec Sanitel-Med sera effectué quatre fois par an. Ce couplage interviendra chaque fois aux dates de verrouillage des données suivantes : les 15 avril, 15 juillet, 15 octobre et 15 janvier. Avant ces échéances, des modifications pourront être apportées aux enregistrements relatifs au trimestre en cours en utilisant l'AB *Register tool*. À chaque date de verrouillage des données, les enregistrements effectués durant le trimestre écoulé seront clôturés et transmis à Sanitel-Med. À partir de ce moment, plus aucune modification ne pourra être apportée. À titre d'exemple, tous les enregistrements relatifs aux mois de janvier, février et mars pourront faire l'objet de modifications jusqu'au 14 avril inclus. À partir du 15 avril, ces données seront couplées et plus aucun changement ne pourra être apporté.
- L'ensemble des enregistrements repris dans le Registre AB et portant le même numéro de document (soit le numéro du document d'administration et de fourniture, de la prescription, de la prescription d'aliments médicamenteux ou de la prescription électronique d'aliments médicamenteux) sont, en tant que "notifications" différentes, regroupés dans Sanitel-Med sous un seul "document" auquel est attribué un numéro de document déterminé.
- Sur la base de l'unicité du numéro de document, il sera vérifié si certains enregistrements afférents à un document déterminé figurent déjà ou non dans Sanitel-Med. L'objectif est d'éviter des enregistrements doubles dans Sanitel-Med.
- Les enregistrements sont communiqués à Sanitel-Med au nom du vétérinaire fournisseur ou prescripteur. Le numéro d'identification utilisé à cette fin est le 'numéro Sanitel' du vétérinaire. Si aucun 'numéro Sanitel' n'est disponible dans le Registre AB, aucun couplage ne peut être effectué.
- Les enregistrements introduits dans le Registre AB par le fabricant d'aliments composés ou par le pharmacien sur la base d'une prescription sont transmis à Sanitel-Med sur la base du 'numéro Sanitel' du vétérinaire prescripteur.

- Le couplage s'effectue uniquement depuis le Registre AB vers Sanitel-Med et pas dans l'autre sens. Si des modifications sont apportées à des enregistrements repris dans Sanitel-Med, elles ne se retrouveront PAS automatiquement dans le Registre AB. Dès lors, continuer à enregistrer correctement toutes les données dans le Registre AB reste d'une importance cruciale.
- Par le biais du présent règlement, chaque fournisseur et producteur donne son autorisation pour échanger des données avec Sanitel-Med. Il s'agit de l'ensemble des données qui figurent à l'article 70/1 de l'AR du 31 janvier 2017 modifiant l'arrêté royal du 21 juillet 2016 relatif aux conditions d'utilisation des médicaments par les vétérinaires et par les responsables des animaux. Vous trouverez de plus amples détails à ce sujet au chapitre VI 'Politique en matière de protection de la vie privée'.
- Belpork ne peut être tenu responsable pour l'exactitude des données ni pour leur transfert dans les délais à Sanitel-Med. La responsabilité finale en la matière incombe encore et toujours aux vétérinaires et éleveurs.

#### III. FIL CONDUCTEUR PRODUCTEURS

## 1. Introduction

Les producteurs de volaille peuvent participer au 'Registre AB' par le biais du système de qualité participant, Belplume. Les producteurs qui ne disposent pas d'une licence pour le présent cahier des charges peuvent s'y inscrire sur base volontaire (voir III.2. Inscription).

L'enregistrement de toute la médication fournie doit être effectué par le(s) fournisseur(s) des produits. Il existe trois types de fournisseurs, à savoir :

- le cabinet vétérinaire (CV) ;
- le fabricant d'aliments composés (FAC) ;
- le pharmacien (PHA).

En tant que producteur, vous êtes tenu de demander à tous vos fournisseurs d'enregistrer la médication fournie par le biais du portail des fournisseurs afin de permettre d'établir un inventaire complet et correct de l'utilisation d'antibiotiques.

Dans le cadre de Belplume, le couvoir sera tenu d'enregistrer dans le 'Registre AB' toutes les données concernant les animaux qu'il a mis en place dans votre exploitation. Ces données serviront de base d'identification pour les enregistrements relatifs à votre exploitation réalisés par votre fournisseur.

Le portail des producteurs permet de consulter et de vérifier toutes les données enregistrées. Vous trouverez ci-dessous les explications permettant d'accéder aisément au portail des producteurs, les fonctionnalités qu'il comporte ainsi que les tâches qui vous incombent.

#### 2. Inscription

Les producteurs qui disposent d'une licence pour Belplume sont automatiquement affiliés au 'Registre AB'. Ils ne doivent pas suivre de procédure d'adhésion spécifique étant donné qu'ils sont automatiquement intégrés dans le système dès leur obtention d'une licence. Les producteurs qui ne disposent pas d'une licence pour Belplume, peuvent s'affilier au 'Registre AB' sur base volontaire à l'aide du formulaire de demande d'adhésion (voir annexe 3). Appliquez la procédure suivante à cet effet :

- Complétez et signez le formulaire de demande d'adhésion et renvoyez-le au secrétariat de Belplume asbl par fax, courriel ou courrier postal.
- Dès la réception du formulaire de demande d'adhésion dûment complété et signé, Belplume communique par courrier les <u>données de connexion personnelles</u> à l'éleveur pour l'exploitation en question.
- Après avoir parcouru la procédure de lancement telle que décrite dans le présent règlement, il pourra utiliser le logiciel et les services adjoints.
- Pour les participants Belplume, la cotisation annuelle pour l'utilisation du Registre AB est intégrée dans leur cotisation Belplume et facturée par l'organisme de contrôle et de certification au moment de la facturation des frais d'audit. La cotisation annuelle des participants qui ne sont pas affiliés à un système de qualité et qui participent au Registre AB sur base volontaire sera perçue au début de chaque année calendrier. Les cotisations versées ne seront pas remboursées en cas d'arrêt d'utilisation du Registre AB.

Belplume asbl se réserve le droit d'annuler la participation au 'Registre AB' en cas de manque de paiement de la cotisation annuelle dans les délais. Le montant peut être revu chaque année. Le cas échéant, les participants en seront informés.

L'éleveur peut mettre fin à sa participation à tout moment par notification écrite. Belplume asbl en confirmera la réception par écrit. Les cotisations versées ne sont pas remboursées en cas d'arrêt d'utilisation du 'Registre AB'.

## 3. Tâches des producteurs

- <u>Procédure de lancement</u>: Le producteur ne doit activer son compte qu'une seule fois en suivant la procédure de lancement. Il utilisera pour ce faire les données d'identification qui lui ont été envoyées par courrier. Lors de la procédure de lancement, les coordonnées de l'entreprises sont vérifiées et éventuellement complétées.
- <u>Enregistrements</u>: Le producteur contrôle mensuellement, et assurément avant chaque date de verrouillage des données, la correction et la complétude des données enregistrées. Les erreurs sont signalées au(x) fournisseur(s) concerné(s). Le producteur n'est pas habilité à les corriger lui-même.

- <u>Rapports d'exploitation</u>: Le producteur reçoit à intervalles réguliers un rapport d'exploitation comprenant une analyse de l'utilisation d'antibiotiques dans son exploitation. Le producteur en discute ensuite avec son vétérinaire de guidance d'exploitation.
- <u>Mes données</u>: Le producteur assure la mise à jour des données relatives à son exploitation et signale les éventuelles modifications au helpdesk.
- <u>Procurations</u>: Le CV dont relève le vétérinaire de guidance d'exploitation peut consulter le dossier de ses producteurs via la procuration automatique attribuée à son vétérinaire de guidance d'exploitation.
   Le producteur peut en outre permettre à d'autres fournisseurs de consulter son dossier, en leur donnant une procuration.

# 4. Portail des producteurs

# 4.1 <u>Procédure de lancement</u>

Pour avoir accès au 'Registre AB', vous devrez préalablement passer par la page de lancement (procédure nonrécurrente) afin d'activer votre compte. Voici la démarche à suivre :

- 1. Surfez vers <u>www.registreab.be</u>. Nous vous conseillons d'utiliser le navigateur Google Chrome afin d'assurer un confort d'utilisation optimal.
- 2. Cliquez sur le bouton 'connexion producteur' sous l'onglet 'producteur' pour accéder au portail des producteurs. La page d'accueil apparaît automatiquement.

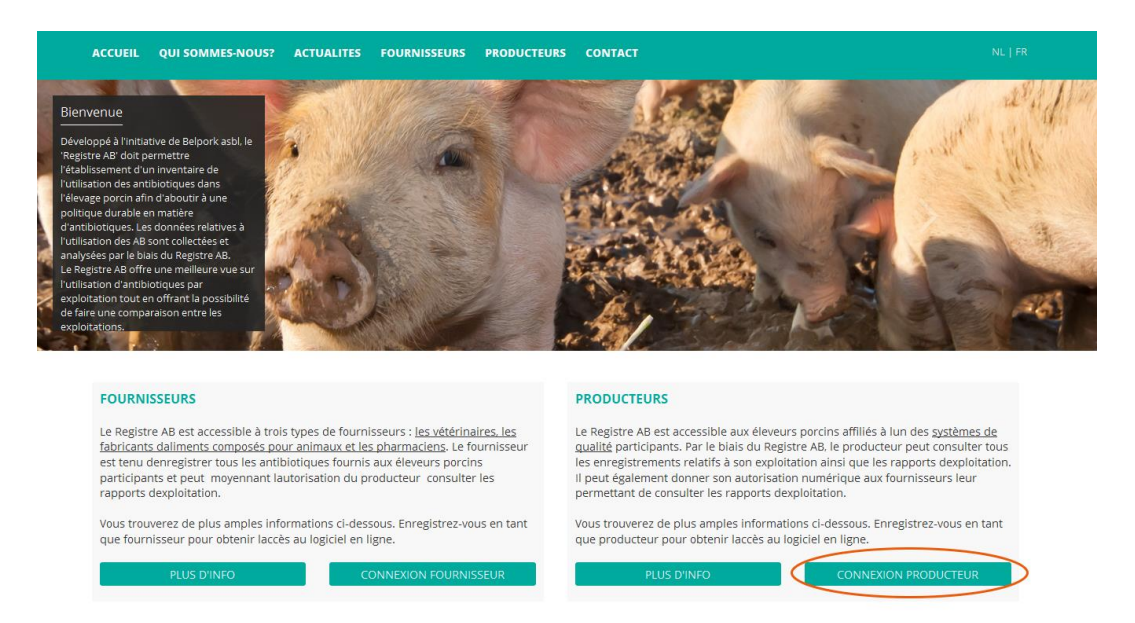

3. Connectez-vous à l'aide des données d'identification que vous avez reçues par courrier. Si vous ne les avez obtenues, contactez le helpdesk.

| CONNECTEZ-VOUS À AB REGISTER                         |
|------------------------------------------------------|
| AB Register                                          |
| Numéro d'établissement<br>Mot de passe               |
| SIDENTIFIER                                          |
| <u>Mot de passe oublié?</u><br><u>NL</u>   <b>EB</b> |
|                                                      |

 Effectuez la procédure de lancement en contrôlant les coordonnées de base (adresse et données relatives à l'exploitation) de votre entreprise, et en les complétant éventuellement. Vous serez également invité à choisir un nouveau mot de passe.

| Vérifiez et com                                                                                                    |                                                                                                    |                                                                                                    |  |
|----------------------------------------------------------------------------------------------------|----------------------------------------------------------------------------------------------------|----------------------------------------------------------------------------------------------------|--|
|                                                                                                    | plétez vos informations                                                                                                    |                                                                                                    |  |
| Vérifiez les informations ci-                                                                                                 | dessous et complétez-les si nécessaire avant de l                                                                                                    | ravailler avec le Registre AB.                                                                                                    |  |
| Données de correspo                                                                                                    | ondance                                                                                                    |                                                                                                    |  |
| (i) Attention, ces coor                                                                                                    | données seront utilisées pour la correspondance                                                                                                    |                                                                                                    |  |
| Numéro d'établissement                                                                                                    | 11112222                                                                                                    |                                                                                                    |  |
| Langue                                                                                                    | Français v                                                                                                    |                                                                                                    |  |
| Nom d'entreprise*                                                                                                    | Het kuiken                                                                                                    |                                                                                                    |  |
| Nom                                                                                                    | Peeters                                                                                                    |                                                                                                    |  |
| Adresse de                                                                                                    |                                                                                                    |                                                                                                    |  |
| correspondance*                                                                                                    | Meir                                                                                                    | 15                                                                                                    |  |
|                                                                                                    | 2000 Antwerpen                                                                                                    |                                                                                                    |  |
| Pays                                                                                                    | Belgique ~                                                                                                    |                                                                                                    |  |
| Tél                                                                                                    |                                                                                                    |                                                                                                    |  |
| Fax                                                                                                    |                                                                                                    |                                                                                                    |  |
| Adresse électronique*                                                                                                    |                                                                                                    |                                                                                                    |  |
|                                                                                                    | Cette adresse électronique sera utilisée par le Re<br>standardisés. Ces courriels peuvent contenir des<br><u>personnelles</u> concernant l'utilisation d'antibiotique<br>adresse électronique avec prudence. | J<br>gistre AB pour vous envoyer les courriels<br>informations <u>confidentielles et strictement</u><br>s dans votre exploitation. Choisissez donc cette |  |
| Données d'identificat                                                                                                    | ion                                                                                                    |                                                                                                    |  |
| Nom d'utilisateur                                                                                                    | 11112222                                                                                                    |                                                                                                    |  |
| Mot de passe*                                                                                                    | paswoord1                                                                                                    | Min. 6 caractères, chiffres et de lettres                                                                                                    |  |
| Répéter le mot de                                                                                                    | paswoord1                                                                                                    |                                                                                                    |  |
| passe*<br>Choisissez un nouveau mo<br>sera désactive et ne sera                                                               | ot de passe pour votre connexion au Registre AB.<br>plus valide.                                                                                                    | Le mot de passe qui vous a été envoyé par courrier                                                                                                    |  |
| <ul> <li>Je confirme avoir pris o<br/>mon accord par rappor<br/>d'Administration de Bel<br/>l'adresse e-mail susme</li> </ul> | onnaissance du Règlement 'Registre AB' sur lec<br>aux éventuelles modifications apportées à ce do<br>pork asbl. Je déclare avoir pris connaissance du<br>ntionnée.                                           | uel je marque mon accord. Je marque également<br>ocument suite aux décisions prises par le Conseil<br>fait que toute modification me sera communiquée à  |  |
|                                                                                                    |                                                                                                    | CONTINUER                                                                                                    |  |

| <br>Home | 0 | Quitte |
|----------|---|--------|

13

| Veuillez compléter ci-de<br>correct de poulaillers pa | ssous les données rela<br>ar troupeau ! | tives à votre trou | peau de volai | lles. Veillez toutefois | à communiquer le no | ombre |
|-------------------------------------------------------|-----------------------------------------|--------------------|---------------|-------------------------|---------------------|-------|
| Données du troupe                                     | eau                                     |                    |               |                         |                     |       |
| Numéro de troupeau*                                   | BE11112222-0301                         | 0                  |               |                         |                     |       |
| Adresse du troupeau*                                  | Meir                                    |                    |               | 20                      |                     |       |
|                                                       | 2000                                    | Antwerpen          |               |                         |                     |       |
| Pays*                                                 | Belgique                                |                    | ~             |                         |                     |       |
| Numéro de TVA*                                        | 7777888899                              |                    |               |                         |                     |       |
| Numéro Belplume*                                      | 120                                     |                    |               |                         |                     |       |
|                                                       |                                         |                    |               |                         |                     |       |
| Veuillez préciser qui                                 | i est votre vétérinair                  | re d'établissen    | nent.         |                         |                     |       |
| Vétérinaire                                           | Jansen Jef                              |                    | ~             |                         |                     |       |
|                                                       |                                         |                    |               |                         |                     |       |

AB Register

| AB Register > Numérotage poulailler                                                                  | 🗰 Home 🕕 Quit |
|----------------------------------------------------------------------------------------------------|---------------|
| Peuillez définir le numérotage de vos poulaillers                                                    |               |
| Attention: Chaque numéro ne peut être utilisé qu'une seule fois. Les lettres ne sont pas autorisés.  |               |
| Numéro de troupeau: BE11112222-0301                                                                  |               |
| Adresse: Meir 20 - 2000 Antwerpen                                                                    |               |
| Adresse: Meir 20 - 2000 Antwerpen                                                                    | Supprimer     |
| Adresse: Meir 20 - 2000 Antwerpen           Numéro de poulailler           1                         | Supprimer     |
| Adresse: Meir 20 - 2000 Antwerpen           Numéro de poulailler           1           2             | Supprimer     |
| Adresse: Meir 20 - 2000 Antwerpen           Numéro de poulaitler           1           2           3 | Supprimer     |

Contrôlez soigneusement l'adresse e-mail fournie. Cette adresse sera utilisée pour la correspondance ultérieure et l'envoi des rapports d'exploitation. Belplume asbl ne peut être tenue pour responsable de la perte d'informations si l'adresse e-mail fournie par le producteur n'était pas correcte.

5. Appuyez sur le bouton 'Démarrer Registre AB'.

Vous recevrez par courrier électronique la confirmation que vous avez parcouru avec succès la procédure de lancement et que vous avez désormais accès au Registre AB.

## 4.2 <u>Fonctionnalités</u>

Lorsque vous vous connectez au portail des producteurs, la page d'accueil s'ouvre. Dans cette page d'accueil, vous pouvez cliquer sur le troupeau dont vous voulez consulter les informations. Dans le bas de la page, vous trouverez un bouton vous permettant d'accéder aux paramètres (voir 4.6).

Le Registre AB est utilisé pour plusieurs espèces animales.

Les producteurs de volaille verront seulement apparaître le bouton donnant accès au troupeau de volaille dans leur portail.

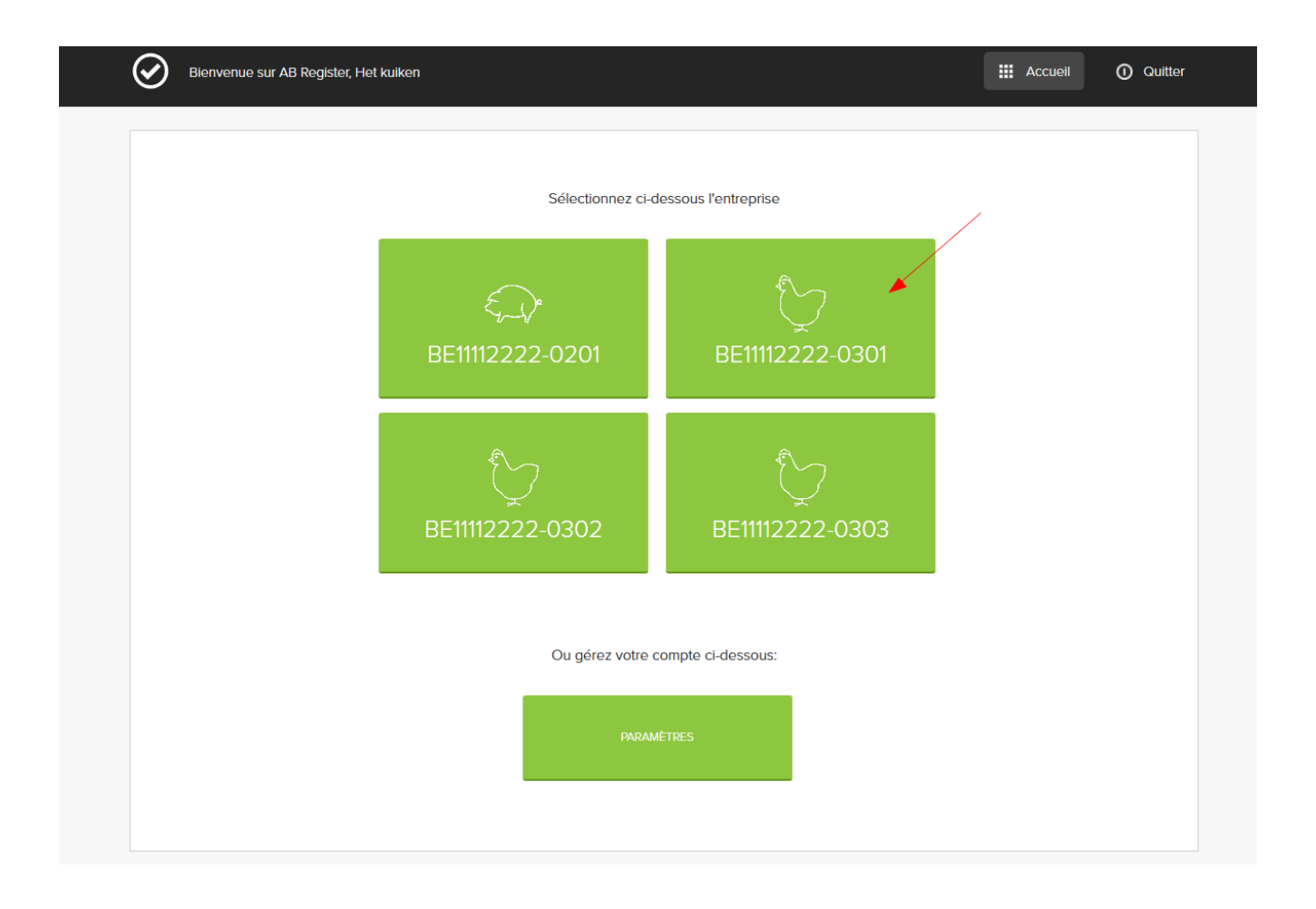

En cliquant sur le troupeau, vous pouvez consulter les fonctionnalités suivantes :

| Enregistrements: Com<br>rendu de toutes les do<br>nées enregistrées pour<br>votre exploitation. Vou<br>pouvez les consulter, le<br>contrôler et signaler le<br>erreurs éventuelles. | npte<br>n-<br>r<br>is<br>es<br>s | Rapports d'exploitati-<br>on: Compte rendu des<br>rapports d'exploitation<br>établis après analyse<br>des données pour votre<br>entreprise. | Procura<br>rendu d<br>automa<br>cordées<br>ici que<br>corder e<br>procura | ations: (<br>es proc<br>tiques e<br>. C'est é<br>/ous po<br>et suppr<br>ations. | Compte<br>urations<br>et ac-<br>galement<br>uvez ac-<br>imer des | Don<br>tion<br>don<br>Veill<br>à jou | nées de l<br>: Compte<br>nées de l'<br>ez à ce qu<br>ur. | <b>'exploita-</b><br>rendu des<br>exploitatic<br>a'elles soie | s<br>on.<br>ent |
|----------------------------------------------------------------------------------------------------|----------------------------------|----------------------------------------------------------------------------------------------------|---------------------------------------------------------------------------|---------------------------------------------------------------------------------|------------------------------------------------------------------|--------------------------------------|----------------------------------------------------------|---------------------------------------------------------------|-----------------|
| Résume: Affichage des<br>enregistrements les plus<br>récents introduits par<br>votre ou vos fournisseurs,<br>ainsi qu'un aperçu des<br>rapports d'exploitation<br>non lus.          | AB Registe                       | r > Porcs (BE4444444-0201)<br>Enregistrements all Rapports d<br>Derniers enregistrements                                                    | Texploitation                                                             | Procura                                                                         | tions 4 Don                                                      | nées relati                          | iii                                                      | Home ()                                                       | Quitter         |
|                                                                                                    | Ref.                             | Médicament                                                                                                    |                                                                           | Quant.                                                                          | Cabinet/Société                                                  |                                      | Espèce cible                                             | Livralson                                                     |                 |
|                                                                                                    | 5767-PI                          | <ul> <li>TILMOVET 100 mg/g gran. po 1 kg</li> </ul>                                                                                         |                                                                           | 1 emb.                                                                          | CV Belpork VZW                                                   |                                      | PC                                                       | 01-12-2016                                                    |                 |
|                                                                                                    | 5768-PI                          | SELECTAN 300 mg/ml HIPRA opl. inj. 10                                                                                                    | 0 ml                                                                      | 1 emb.                                                                          | CV Belpork VZW                                                   |                                      | PC                                                       | 30-11-2016                                                    |                 |
|                                                                                                    | 5769-PI                          | FLOXADIL 100 mg/ml opl. inj. 100 ml                                                                                                    |                                                                           | 3 emb.                                                                          | CV Belpork VZW                                                   |                                      | PS                                                       | 29-11-2016                                                    |                 |
|                                                                                                    | 5770-PI                          | <ul> <li>DUPHAPEN opl. inj. 100 ml</li> </ul>                                                                                               |                                                                           | 2 emb.                                                                          | CV Belpork VZW                                                   |                                      | PNS                                                      | 27-11-2016                                                    |                 |
|                                                                                                    | 5760-PI                          | <ul> <li>PROMYCINE 400 IE/mg premix 25 kg</li> </ul>                                                                                        |                                                                           | 15 emb.                                                                         | FAC Varkensvoer v                                                | ŚW                                   | PNS                                                      | 14-11-2016                                                    |                 |
|                                                                                                    |                                  |                                                                                                    |                                                                           |                                                                                 |                                                                  |                                      | Voir tous les                                            | enregistrements                                               |                 |
|                                                                                                    | a                                | Rapports d'exploitation non lus                                                                                                    |                                                                           |                                                                                 |                                                                  |                                      |                                                          |                                                               |                 |

Les différentes fonctionnalités sont expliquées en détail dans le présent manuel.

## 4.3 Enregistrements

Afin d'avoir la certitude que tous les médicaments fournis ont été effectivement enregistrés pour votre exploitation, vous êtes tenu de vérifier les enregistrements pour votre exploitation chaque fois, et assurément avant chaque date de verrouillage des données, via l'onglet « Données enregistrées ».

Vous pouvez effectuer des recherches à l'aide de plusieurs critères spécifiques.

|                                                                                    |                                                                                                    | 12222-0301)                                                                                   |                                                                 |                                                                                                |                                                                                                    |                                                                                                    |                                                                               |                                                                                    |
|------------------------------------------------------------------------------------|----------------------------------------------------------------------------------------------------|-----------------------------------------------------------------------------------------------|-----------------------------------------------------------------|------------------------------------------------------------------------------------------------|----------------------------------------------------------------------------------------------------|----------------------------------------------------------------------------------------------------|-------------------------------------------------------------------------------|------------------------------------------------------------------------------------|
| Résumé                                                                             | ✓ Enregistre                                                                                                    | ements                                                                                        | Rapports                                                        | d'exploitation                                                                                 | Procurations                                                                                                    | 💷 Données relatives à                                                                                                    | l'exploitation                                                                |                                                                                    |
|                                                                                    |                                                                                                    |                                                                                               |                                                                 |                                                                                                |                                                                                                    |                                                                                                    |                                                                               |                                                                                    |
| E C                                                                                | nregistrem                                                                                                    | nents                                                                                         |                                                                 |                                                                                                |                                                                                                    |                                                                                                    |                                                                               |                                                                                    |
|                                                                                    |                                                                                                    |                                                                                               |                                                                 |                                                                                                |                                                                                                    |                                                                                                    |                                                                               |                                                                                    |
| Mot clé:                                                                           |                                                                                                    |                                                                                               |                                                                 |                                                                                                | Ref.:                                                                                                    |                                                                                                    |                                                                               |                                                                                    |
| Médicamen                                                                          | : Rech                                                                                                    | hercher sur la                                                                                | ) base du code C                                                | NK où cti-ext <b>Q</b>                                                                         | Espèce cible:                                                                                                    | Tous                                                                                                    |                                                                               | ~                                                                                  |
| Fournisseur                                                                        | Tous                                                                                                    | .S                                                                                            |                                                                 | ~                                                                                              | Numéro de lot unio                                                                                                    | que:                                                                                                    |                                                                               |                                                                                    |
| Livraison de                                                                       | : 12-0                                                                                                    | 4-2017                                                                                        | jusqu'à:                                                        |                                                                                                | Etable:                                                                                                    | Tous                                                                                                    |                                                                               | ~                                                                                  |
| Code coule<br>AMCRA:                                                               | ur Séle                                                                                                    | ectionner                                                                                     |                                                                 | ~                                                                                              |                                                                                                    |                                                                                                    |                                                                               |                                                                                    |
| Réf. Sanitel:                                                                      |                                                                                                    |                                                                                               |                                                                 |                                                                                                | Statut Sanitel:                                                                                                    | Tous                                                                                                    |                                                                               | ~                                                                                  |
| RECHERC                                                                            | HE                                                                                                    |                                                                                               |                                                                 |                                                                                                |                                                                                                    |                                                                                                    |                                                                               |                                                                                    |
|                                                                                    |                                                                                                    |                                                                                               |                                                                 |                                                                                                |                                                                                                    |                                                                                                    |                                                                               |                                                                                    |
|                                                                                    |                                                                                                    |                                                                                               |                                                                 |                                                                                                |                                                                                                    |                                                                                                    | 7 résulta                                                                     | ats trouvé.                                                                        |
| Ref.                                                                               | Médicament                                                                                                    |                                                                                               |                                                                 | Quant.                                                                                         | Cabinet/Société I                                                                                                    | Numéro de lot unique                                                                                                    | 7 résuit:<br>Espèce cible Li                                                  | ats trouvé<br>vraison                                                              |
| Ref.<br>420287-PO                                                                  | Médicament                                                                                                    | וא 100mg/ml                                                                                   | opi po 1L                                                       | Quant.<br>1 kg                                                                                 | Cabinet/Société I<br>FAC Imengine                                                                                                    | Numéro de lot unique<br>BE11112222-0302/2017_05_01                                                                                                    | 7 résult<br>Espèce able Li<br>O                                               | ats trouvé<br>vraison<br>4-05-2017                                                 |
| Ref.<br>420287-PO<br>420286-PO                                                     | Médicament <ul> <li>Floxama</li> <li>Methoxa</li> </ul>                                                                          | 3x 100mg/ml<br>3sol 20/100 n                                                                  | opi po 1L<br>1g/mi 1L                                           | Quant.<br>1 kg<br>1 kg                                                                         | Cabinet/Société I<br>FAC Imengine I<br>FAC Imengine I                                                                                                    | Numéro de lot unique<br>BE11112222-0302/2017_05_01<br>BE11112222-0302/2017_05_02                                                                                                    | 7 résulta<br>Espèce able Lu<br>PP 0                                           | ats trouvé<br>vraison<br>4-05-2017<br>4-05-2017                                    |
| Ref.<br>420287-PO<br>420286-PO<br>420289-PO                                        | Médicament <ul> <li>Floxama</li> <li>Methoxa</li> <li>Doxylin !</li> </ul>                                                       | 1x 100mg/ml<br>3sol 20/100 n<br>50 % WSP 10                                                   | opi po 1L<br>ng/ml 1L<br>OOg                                    | Quant.<br>1 kg<br>1 kg<br>2 emballage(s)                                                       | Cabinet/Société 1<br>FAC Imengine 1<br>FAC Imengine 1<br>CV Belpork vzw 1                                                                                                    | Numéro de lot unique<br>BE11112222-0302/2017_05_01<br>BE11112222-0302/2017_05_02<br>BE11112222-0303/2017_04_01                                                                                                    | 7 résult<br>Espèce able 1<br>0<br>PP 0                                        | vralson<br>4-05-2017<br>4-05-2017<br>2-05-2017                                     |
| Ref.<br>420287-PO<br>420286-PO<br>420289-PO<br>420284-PO                           | Médicament <ul> <li>Floxama</li> <li>Methoxa</li> <li>Doxylin !</li> <li>Enroveto</li> </ul>                                     | ax 100mg/ml<br>asol 20/100 n<br>50 % WSP 10<br>5 100mg/ml 1                                   | opi po 1L<br>1g/ml 1L<br>100g<br>L                              | Quant.<br>1 kg<br>1 kg<br>2 emballage(s)<br>3 emballage(s)                                     | Cabinet/Société     I       FAC Imengine     I       FAC Imengine     I       CV Belpork vzw     I       CV Belpork vzw     I                                                                                  | Numéro de lot unique<br>BE11112222-0302/2017_05_01<br>BE1112222-0302/2017_05_02<br>BE11112222-0303/2017_04_01<br>De11112222-0301/2017_04_01                                                                                                    | Trésulta       Espèce able     L       0     0       PP     0       DIN     0 | ats trouvé<br>vraison<br>4-05-2017<br>4-05-2017<br>2-05-2017                       |
| Ref.<br>420286-PO<br>420286-PO<br>420289-PO<br>420284-PO<br>420283-PO              | Médicament  Floxama  Methoxa  Doxylin   Enroveto  Cosumix                                                                        | ax 100mg/ml 4<br>asol 20/100 n<br>50 % WSP 10<br>o 100mg/ml 1<br>< Plus Pdr Ve                | opl po 1L<br>ng/ml 1L<br>iOOg<br>L<br>ter 500g                  | Quant.<br>1 kg<br>1 kg<br>2 emballage(s)<br>3 emballage(s)<br>1 emballage(s)                   | Cabinet/Société 1<br>FAC Imengine 1<br>FAC Imengine 1<br>CV Belpork vzw 1<br>CV Belpork vzw 1                                                                                                    | Numéro de lot unique<br>BE11112222-0302/2017_05_01<br>BE11112222-0303/2017_05_02<br>BE11112222-0303/2017_04_01<br>De11112222-0301/2017_04_01<br>BE11112222-0303/2017_04_19                                                                                                    | 7 résulta<br>Espèce able 1 a<br>PP 0<br>DIN 0<br>3                            | vratson<br>4-05-2017<br>4-05-2017<br>2-05-2017<br>1-05-2017<br>0-04-2017           |
| Ret.<br>420287-PO<br>420286-PO<br>420289-PO<br>420284-PO<br>420283-PO<br>420282-PO | Médicament <ul> <li>Floxama</li> <li>Methoxa</li> <li>Doxylin !</li> <li>Enroveto</li> <li>Cosumix</li> <li>Baytril o</li> </ul> | ax 100mg/ml<br>asol 20/100 n<br>50 % WSP 10<br>o 100mg/ml 1<br>x Plus Pdr Ve<br>rale oplos 10 | opi po 1L<br>ng/ml 1L<br>iOOg<br>L<br>ter 500g<br>Oml 10% Veter | Quant.<br>1 kg<br>1 kg<br>2 emballage(s)<br>3 emballage(s)<br>1 emballage(s)<br>2 emballage(s) | Cabinet/Société     I       FAC Imengine     I       FAC Imengine     I       CV Belpork vzw     I       CV Belpork vzw     I       CV Belpork vzw     I       CV Belpork vzw     I       CV Belpork vzw     I | Numéro de lot unique           BE11112222-0302/2017_05_01           BE11112222-0302/2017_05_02           BE11112222-0303/2017_04_01           De11112222-0303/2017_04_01           BE11112222-0303/2017_04_19           BE11112222-0302/2017_04_19           BE11112222-0302/2017_04_21 | 7 résulta<br>Espèce able LL<br>0<br>PP 0<br>0<br>DIN 0<br>3<br>3<br>2<br>2    | vralson<br>4-05-201<br>4-05-201<br>2-05-201<br>1-05-2017<br>0-04-2017<br>1-04-2017 |

En cliquant sur le numéro de référence d'un enregistrement, vous voyez apparaître les détails de l'enregistrement.

Les données suivantes sont reprises en détail : la date de livraison, le type de médicament (produit livré) ainsi que le code couleur AMCRA et le code spécifique du médicament (le code cti-ext pour les médicaments belges ou le code CIP pour les médicaments français), la quantité livrée, le cabinet, le vétérinaire, le numéro de lot unique ainsi que les données y correspondant (nombre d'animaux, animal cible, poulailler et date de mise en place), l'animal cible, l'indication d'utilisation, le type de document, le numéro du document et les coordonnées du fournisseur.

'Indication d'utilisation' n'est pas un champ obligatoire. Il est parfaitement possible que votre fournisseur ne l'ait pas rempli. Ceci ne constitue aucun problème.

| AB Register > Volaille (BE11 | 112222-0301)                                             | III Home 🛈 Quitter                    |
|------------------------------|----------------------------------------------------------|---------------------------------------|
| :Ξ Résumé 🔗 Enregistr        | ementsIl Rapports d'exploitation 🔒 Procurations          |                                       |
|                              |                                                          | Retour à l'aperçu des enregistrements |
| Oétail de l'i                | nformation enregistrée (ref. 420288-PO)                  |                                       |
| Cabinet                      | CV Belpork vzw                                           |                                       |
| Vétérinaire                  | Jef Jansen (F5276)                                       |                                       |
| Livraison le                 | 19-04-2017                                               |                                       |
| Numéro de lot unique         | BE11112222-0301/2017_04_01                               |                                       |
| Espèce cible                 | Poule pondeuse                                           |                                       |
| Médicament                   | • Aivlosin 625mg/g gran kippen 400g (cti-ext. 338642-01) |                                       |
| Quantité                     | 2 conditionnement(s)                                     |                                       |
| Indication d'utilisation     | Colibacillose                                            |                                       |
| Type de document             | Document d'administration et de fourniture               |                                       |
| Numéro de document           | 20172017                                                 |                                       |
| L'enregistrement est-il erro | né Signalez-le nous                                      |                                       |
|                              |                                                          | Importé automatiquement le 04-05-2017 |

Si vous constatez que l'enregistrement n'est pas correct, vous pouvez le signaler au fournisseur en cliquant sur le bouton 'Signaler une erreur'. À l'écran apparaît alors une fenêtre présentant un champ où vous pourrez indiquer l'erreur constatée (par exemple, le nombre de conditionnements enregistrés est erroné, vous n'avez pas réceptionné ce produit, mauvaise catégorie d'animal, ...).

| Detail de l'information | on enregistree (ref. 420288-PO)                                                                                  |  |
|-------------------------|----------------------------------------------------------------------------------------------------|--|
|                         |                                                                                                    |  |
| ət (                    | Signalez un enregistrement erroné                                                                                |  |
| naire J                 |                                                                                                    |  |
| on le 1                 | Vous pouvez indiquer dans le champ texte ci-dessous de quel type                                                 |  |
| ro de lot unique E      | d'erreur il s'agit (p.ex. le nombre d'emballages enregistrés est<br>incorrect, vous n'avez pas reçu ce produit,) |  |
| e cible F               | Madame, Monsieur,                                                                                                |  |
|                         | Enregistrement 420288-PO est incorrect. Veuillez vérifier                                                        |  |
| ament (                 |                                                                                                    |  |
| té 2                    | ii.                                                                                                    |  |
| ton d'utilisation       | Ce courriel sera envoyé au fournisseur Belpork vzw.                                                              |  |
|                         |                                                                                                    |  |
| le document [           |                                                                                                    |  |
| ro de document          | ENVOYER LA NOTIFICATION OU ATTITUTET                                                                             |  |
|                         |                                                                                                    |  |
|                         |                                                                                                    |  |

Dès la réception de votre remarque, le fournisseur recevra un courriel l'invitant à corriger l'erreur. Une copie de ce courriel vous sera adressée mais vous-même n'avez plus d'autre démarche à entreprendre. Après avoir signalé l'erreur, il est préférable de vérifier qu'elle a été corrigée.

Dans l'écran de détail de l'enregistrement, vous pouvez également consulter l'historique du couplage à Sanitel-Med.

Vous pouvez ainsi vérifier quels enregistrements ont déjà fait l'objet d'un couplage à Sanitel-Med, à quel moment le couplage est intervenu et quel 'numéro de référence Sanitel' (='Notification ID' et 'Document ID' dans Sanitel-Med) leur a été attribué lors du couplage.

Certains enregistrements peuvent être bloqués par Sanitel-Med (parce que le vétérinaire prescripteur n'est par exemple pas connu dans le Registre AB). Un point d'exclamation apparaîtra alors en regard de ces enregistrements. En consultant l'écran de détail de ces enregistrements, vous pourrez alors prendre connaissance des raisons qui ont entraîné l'échec du couplage. Votre vétérinaire en sera également informé dans son portail. Il importe que ces enregistrements soient adaptés par votre vétérinaire de telle sorte qu'ils puissent par la suite être effectivement couplés à Sanitel-Med.

| 🕑 Enr                | egistrements                           |                    |               |               |         |             |                                    |                                            |                          |
|----------------------|----------------------------------------|--------------------|---------------|---------------|---------|-------------|------------------------------------|--------------------------------------------|--------------------------|
|                      |                                        |                    |               |               |         |             |                                    |                                            |                          |
| Mot clé:             |                                        |                    |               | Ref.:         |         |             |                                    |                                            |                          |
| Médicament:          | Rechercher sur la b                    | ase du code CNI    | < où cti-extQ | Espèce cible: |         | Tous        |                                    |                                            | ~                        |
| Fournisseur:         | Tous                                   |                    | ~             | Code couleur  | AMCRA:  | Sélectionne | 9r                                 |                                            | ~                        |
| Livraison de:        |                                        | jusqu'à:           |               |               |         |             |                                    |                                            |                          |
|                      |                                        |                    |               |               |         |             |                                    |                                            |                          |
| RECHERCHE            |                                        |                    |               |               |         |             |                                    |                                            |                          |
|                      |                                        |                    |               |               |         |             |                                    |                                            |                          |
|                      |                                        |                    |               |               |         |             |                                    | 3 résultats 1                              | trouvés                  |
|                      |                                        |                    |               |               |         |             |                                    |                                            |                          |
| Ref.                 | Médicament                             |                    | Q             | uant.         | Cabinet | /Société    | Espèce cible                       | Livralson                                  |                          |
| 93744-PI             | <ul> <li>DRAXXIN 25 mg/ml</li> </ul>   | opl. inj. 100 ml   | 10            | emballage(s)  | CV Bel  | pork asbl   | PC                                 | 05-12-2016                                 | ~                        |
|                      | <ul> <li>DOXX-SOL pdr oplos</li> </ul> | sb. po 1 kg        | 2             | emballage(s)  | CV Bel  | pork asbl   | Cet enregistrem<br>Ce numéro de do | ent n'a pas pu être<br>ocument est déjà en | envoyé a Sa<br>registré. |
| 93743-PI             |                                        | l opl. ini. 100 ml | 10            | emballage(s)  | CV Bel  | pork asbl   | PC                                 | 26-12-2016                                 | Ĩ                        |
| 93743-PI<br>93747-PI | <ul> <li>LINCOCIN 100 mg/m</li> </ul>  |                    |               |               |         |             |                                    |                                            |                          |

|                         |                                |                      |                | Retour à 'Détail de l'information enro |
|-------------------------|--------------------------------|----------------------|----------------|----------------------------------------|
| Oétail de               | l'information enregistr        | ée (ref. 91234-PI) ) | > Historique d | des modifications                      |
| Historique              |                                |                      |                |                                        |
| Le 22 Mars, 2017 par [  | Connexion automatique Sanitel- | MED] à 16h43         |                |                                        |
| Sanitel-MED 'Docum      | ent ID'                        |                      | > 6587         |                                        |
| Sanitel-MED 'Notifica   | ation ID'                      |                      | > 1396523558   |                                        |
| Sanitel-Med status      |                                |                      | > Envoyé       |                                        |
| Le 16 Février, 2017 par | Jan Janssens à 16:53           |                      |                |                                        |
| Livraison le            | 29-12-2016                     | >                    | 14-12-2016     |                                        |
| Type de document        |                                | >                    | Document d'ad  | ministration et de fourniture          |
| Numéro de docume        | nt                             | >                    | 201653241      |                                        |
|                         |                                |                      |                |                                        |

#### 4.4 <u>Rapports d'exploitation</u>

Tous les enregistrements collectés sont transmis par Belplume asbl de manière codée (et anonymisée) à l'unité scientifique au sein d'AMCRA asbl. Les données sont analysées par numéro de troupeau et un rapport d'exploitation individuel est rédigé à des intervalles fréquents. Ce rapport vise à améliorer la guidance ultérieure de l'exploitation. Examinez ce rapport avec votre vétérinaire de guidance, celui-ci étant le mieux placé pour vous conseiller concernant l'utilisation justifiée et durable des médicaments dans votre exploitation.

Dès qu'un nouveau rapport d'exploitation est disponible, vous en êtes informé par courriel. Sous l'onglet 'rapports d'exploitation', vous pouvez consultez en permanence les rapports relatifs à votre exploitation.

Par rapport d'exploitation un statut de rapport vert ou rouge est attribué (voir liste des définitions en annexe 2). En fonction du cahier des charges auquel vous participez, des mesures peuvent être couplées à un statut rouge. Vous trouverez de plus amples informations à ce sujet dans le cahier des charges en question.

Au moment de l'entrée en vigueur de présent Règlement, aucun rapport n'est disponible dans le 'Registre AB' pour les éleveurs de volailles. Vous serez informé de la date de publication de ces rapports.

| sumé 🥑 Enregistrements 🗐 🔒 Ra   | pports d'exploitation    | rations 🗾 Do | onnées relatives à l'exp | loitation           |
|---------------------------------|--------------------------|--------------|--------------------------|---------------------|
| al Rapports d'exploitation      |                          |              |                          |                     |
|                                 |                          |              |                          | 2 résultats trouvés |
| Rapport d'exploitation          | Période d'enregistrement | Reçu à       | Statut du rapport        | Plan d'action       |
| ■ JR2014_80139398_98139.2014.P1 | 01-01-2014   31-12-2015  | 15-12-2014   | $\odot$                  |                     |
| ■ JR2014_90026842_98139.2014.P1 | 01-01-2014   31-12-2015  | 15-12-2014   | $\odot$                  |                     |
|                                 |                          |              |                          |                     |

Le chapitre 'Rapport périodique' du manuel d'utilisation explique comment interpréter le rapport d'exploitation. Vous pouvez télécharger le document sur le site internet www.registreab.be.

#### 4.5 <u>Procurations</u>

Le portail des producteurs vous permet de gérer vos procurations. Le fournisseur qui a une procuration pour votre exploitation a ainsi accès à toutes les données enregistrées pour votre exploitation, ainsi qu'aux rapports d'exploitation. Ces informations peuvent être utiles dans le cadre de la guidance d'exploitation.

Il y a d'une part les procurations que vous pouvez accorder à certains fournisseurs (un fabricant d'aliments composés, par exemple), et d'autre part la procuration accordée automatiquement au CV de votre vétérinaire de guidance.

| Résumé 🧹                                                                                                    | Enregistrements            |                    | Procurations 📳                          |         |            |  |
|----------------------------------------------------------------------------------------------------|----------------------------|--------------------|-----------------------------------------|---------|------------|--|
| Procurations accordées + AJOUTER PROCURATION                                                                                                    |                            |                    |                                         |         |            |  |
| Vous avez donné procuration aux fournisseurs suivants, leur permettant de consulter tous les enregistrements ainsi que les résultats d'analyse et les conseils. Vous pouvez retirer une procuration en supprimant le fournisseur de la liste. |                            |                    |                                         |         |            |  |
| Cabinet/Société<br>FAC Imengine                                                                                                    | Responsable<br>Donvil Sier |                    | dresse<br>iensevest 43 - 3001 Kessel-Lo |         | Supprimer  |  |
|                                                                                                    |                            |                    |                                         |         |            |  |
| A Vété                                                                                                    | rinaire de guidance        | d'exploitation ave | ec un procuration autor                 | matique | MODIFIER   |  |
| Vété<br>Nom                                                                                                    | rinaire de guidance        | d'exploitation ave | Adresse                                 | natique | 0 MODIFIER |  |

- Procurations accordées :

Vous pouvez ajouter des procurations ici, en cliquant sur le bouton 'Ajouter procuration'. Sur la base du nom ou du numéro d'identification du cabinet vétérinaire ou de l'entreprise, ou sur la base du numéro d'ordre du vétérinaire, vous pouvez indiquer un fournisseur dans le système.

| AB Register > Volaille (BE11 | 112222-0301)                                     | 🗰 Home 🔘 Quitter                   |
|------------------------------|--------------------------------------------------|------------------------------------|
| \Xi Résumé 🔗 Enregistr       | ements Rapports d'exploitation                   | Données relatives à l'exploitation |
|                              |                                                  | Retour vers 'Procurations'         |
| Ajouter pro                  | ocuration                                        |                                    |
| Cabinet/Société              | Recherche par nom ou par numéro d'identification | ٩                                  |
| SAUVEGARDER OU AT            | nuler                                            |                                    |

Vous pouvez retirer une procuration en supprimant le fournisseur de la liste. Pour ce faire, cliquez sur « Supprimer » à droite dans la fenêtre, au niveau du fournisseur concerné.

## - Vétérinaire de guidance d'exploitation avec procuration automatique

Vous trouverez ici le nom du vétérinaire agréé avec lequel vous avez conclu un contrat pour la guidance d'exploitation.

.\_Ces données sont demandées lors de la procédure de lancement. Ce vétérinaire et le CV pour lequel il travaille reçoivent une procuration automatique pour votre exploitation.

Lorsqu'un autre vétérinaire de guidance d'exploitation est désigné, vous devez enregistrer ce changement en cliquant sur le bouton « Modifier ». Vous pouvez alors sélectionner un autre vétérinaire par le biais de son nom ou de son numéro d'ordre. Votre nouveau vétérinaire de guidance d'exploitation et son CV reçoivent alors automatiquement une procuration, et la procuration du vétérinaire de guidance d'exploitation précédent est retirée.

#### 4.6 <u>Données relatives à l'exploitation</u>

L'onglet 'Données relatives à l'exploitation' vous permet de vérifier l'exactitude des données de base concernant votre exploitation.

Au cas où vous constateriez des erreurs, vous pouvez communiquer les corrections par téléphone ou par courriel au helpdesk, après quoi ces adaptations seront intégrées dans la base de données.

L'onglet 'Données relatives à l'exploitation' comprend trois volets, à savoir :

- Coordonnées (nom, raison sociale, numéro d'établissement, adresse postale, adresse e-mail, numéro de téléphone, numéro de fax) et informations relatives au troupeau (numéro de troupeau, adresse du troupeau, numéro de TVA, numéro Belplume, nombre de poulaillers).
- Veillez à ce que votre <u>adresse électronique</u> soit toujours correcte. Elle constitue le canal de communication principal entre le gestionnaire du 'Registre AB' et vous-même.

| $\odot$ | AB Register > Volaille (BE11112:                              | 222-0301)                                                                           |                        |                          | Home       | ① Quitter |
|---------|---------------------------------------------------------------|-------------------------------------------------------------------------------------|------------------------|--------------------------|------------|-----------|
| i≣ Re   | ósumé 🕜 Enregistrem                                           | entsI Rapports d'exploitation                                                       | Procurations           | Données relatives à l'ex | ploitation |           |
|         | Données rela                                                  | atives à l'exploitation                                                             |                        |                          |            |           |
|         | Données de corresponda                                        | ance                                                                                |                        |                          |            |           |
|         | Nom d'entreprise                                              | Het kuiken                                                                          | Nom                    | Peeters                  |            |           |
|         | Adresse de correspondance                                     | Meir 15 - 2000 Antwerpen BE                                                         | Numéro d'établissement | 11112222                 |            |           |
|         | Téléphone                                                     | -                                                                                   | Fax                    | -                        |            |           |
|         | Adresse électronique                                          | laurien.vanheupen@vlam.be                                                           |                        |                          |            |           |
|         | Données du troupeau                                           |                                                                                     |                        |                          |            |           |
|         | Numéro de troupeau                                            | BE11112222-0301                                                                     | Numéro de TVA          | BE7777888899             |            |           |
|         | Adresse du troupeau                                           | Meir 20 - 2000 Antwerpen BE                                                         | Numéro Belplume        | 120                      |            |           |
|         | Nombre d'étables                                              | 3                                                                                   |                        |                          |            |           |
|         | Contactez l'asbi Belplume au<br>Envoyez un courriel à info@be | cas où vos informations générales sont incorr<br>Iplume,be ou appelez 02/522 81 44. | ectes.                 |                          |            |           |

## Lots mis en place :

Votre couvoir pourra introduire, via son portail, toutes les données des lots mis en place dans votre exploitation. Par lot, il joindra toutes les données relatives à ce lot : numéro de lot unique, nombre d'animaux mis en place, date de mise en place, poulailler, animal cible mis en place. Dans votre portail, vous pouvez consulter ces données dans la rubrique données de l'exploitation.

| Mot clé:                     |            |          |   | Numéro de lot<br>unique: |      |  |
|------------------------------|------------|----------|---|--------------------------|------|--|
| Date de mise en<br>place de: | 12-04-2017 | jusqu'à: |   | Etable:                  | Tous |  |
| Eleveur:                     | Tous       |          | ~ | Espèce cible:            | Tous |  |
| RECHERCHE                    |            |          |   |                          |      |  |
| Aucun lot trouvé.            |            |          |   |                          |      |  |

- <u>Compte rendu des poulaillers :</u>

Dans cette partie des données de l'exploitation, vous devez identifier tous les poulaillers d'un troupeau donné. Il est primordial que cela se fasse par TROUPEAU. Vous pouvez ajouter ou supprimer des poulaillers.

Il est crucial, pour une traçabilité correcte de la médication, que le compte rendu des poulaillers corresponde à tout moment avec la situation dans l'exploitation.

| Aperçu poulailler    |            | + AJOUTER UN POULAILLER |
|----------------------|------------|-------------------------|
| Numéro de poulailler | Créé le    | Supprimer               |
| 1                    | 25-04-2017 | 6                       |
| 2                    | 25-04-2017 | <u></u>                 |
| 3                    | 25-04-2017 | <u>_</u>                |
|                      |            |                         |

## 4.6 <u>Paramètres</u>

| Bienvenue sur AB Register, He | t kuiken                  |                      | <b>III</b> Accueil | ① Quitter |
|-------------------------------|---------------------------|----------------------|--------------------|-----------|
|                               | Sélectionnez ci-d         | lessous l'entreprise |                    |           |
|                               | €↓<br>BE11112222-0201     | BE11112222-0301      |                    |           |
|                               | BE11112222-0302           | BE11112222-0303      |                    |           |
|                               | Ou gérez votre o<br>Param | compte ci-dessous:   |                    |           |

Via le bouton 'paramètres', il est possible de modifier le mot de passe. Cliquez pour ce faire sur « Modifier ». Seul le mot de passe peut être modifié. Le nom d'utilisateur est toujours le numéro d'établissement de votre exploitation.

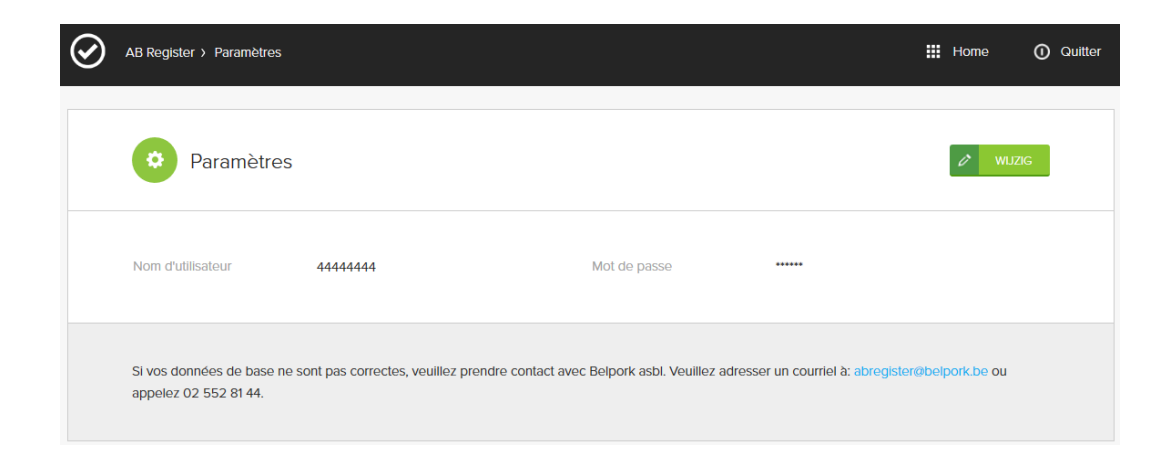

## FIL CONDUCTEUR FOURNISSEURS

#### 1. Introduction

Le 'Registre AB' Volaille comprend un portail pour les fournisseurs, un portail pour les producteurs et un portail pour les couvoirs, chacun prévoyant des droits et des fonctionnalités spécifiques. Le fil conducteur pour les fournisseurs explique l'utilisation du portail des fournisseurs. Pour les producteurs et les couvoirs, un manuel distinct est prévu.

L'enregistrement en ligne de toute médication fournie doit être effectué par le(s) fournisseur(s) à la demande des producteurs. Il existe trois types de fournisseurs, à savoir :

- le cabinet vétérinaire (CV) ;
- le fabricant d'aliments composés (FAC) ;

IV.

- le pharmacien (PHA).

Les vétérinaires prescripteurs doivent eux aussi s'enregistrer dans le Registre AB.

Le manuel vous explique ci-dessous comment accéder aisément au portail des fournisseurs et décrit les fonctionnalités qu'il comporte ainsi que les tâches qui vous incombent.

#### 2. Tâches des fournisseurs

 <u>Procédure d'identification</u>: en tant que fournisseur, vous devez préalablement vous identifier dans le 'Registre AB' en parcourant la procédure d'identification. Cela vaut tant pour les cabinets vétérinaires et les fabricants d'aliments composés que pour les pharmaciens. En outre, les vétérinaires qui prescrivent des médicaments sans les fournir doivent également s'enregistrer dans le Registre AB. Ce sont les fabricants d'aliments composés et les pharmaciens qui enregistrent les médicaments prescrits dans le Registre AB, mais ces enregistrements ne sont complets et corrects que si nous disposons également de toutes les données du vétérinaire prescripteur.

Attention : les vétérinaires travaillant au sein d'un cabinet vétérinaire ne doivent pas s'enregistrer individuellement car ils relèvent du cabinet vétérinaire. Les fabricants d'aliments composés et les pharmaciens s'enregistrent sous le nom de leur société.

 <u>Enregistrement des données</u> : à la demande du producteur, le fournisseur enregistre toute médication fournie par exploitation. L'enregistrement des données peut se faire de trois manières : au moyen du formulaire d'enregistrement en ligne, de l'import du document Excel ou des services en ligne. Le fournisseur est tenu de respecter les principes suivants :

- Toutes les médications font l'objet d'un enregistrement au plus tard le 7 du mois suivant la fourniture.
- Les enregistrements introduits sont clôturés après chaque trimestre. Cette clôture intervient à 4 dates fixes, chaque fois 15 jours après la fin du trimestre : les 15 avril, 15 juillet, 15 octobre et 15 janvier. Une fois les données clôturées, le fournisseur ne pourra plus apporter de modification. Ces dates de verrouillage des données ont été choisies car elles correspondent aux dates fixes de couplages avec Sanitel-Med.
- La reprise d'un médicament (enregistrement négatif) n'est pas acceptée dans le registre AB, parce que cela est établi par la loi, et va à l'encontre des bonnes pratiques de distribution. Le fournisseur peut toutefois apporter des modifications à son enregistrement via son portail.
- Les enregistrements effectués sont clôturés après chaque trimestre. Cela se fait à 4 moments fixes, toujours un mois après le trimestre : 1<sup>e</sup> mai, 1<sup>e</sup> août, 1<sup>e</sup> novembre et 1<sup>e</sup> février. Une fois les dates clôturées, il n'est plus possible pour le fournisseur d'apporter des modifications.
- Dès qu'une erreur est signalée par le producteur, le fournisseur corrigera les données au plus vite ou contactera le helpdesk du 'Registre AB'.
- Point d'attention : un produit peut figurer plusieurs fois dans la liste des médicaments en différents conditionnements. Veillez à sélectionner le conditionnement correct en tout temps.
- <u>Mes producteurs</u>: Le CV du vétérinaire de guidance d'exploitation d'un producteur peut, par le biais de la procuration automatique attribué au vétérinaire de guidance d'exploitation, consulter le dossier du producteur, les rapports d'exploitation et tous les enregistrements de l'exploitation. Le producteur peut également permettre la consultation de son dossier par d'autres fournisseurs via une procuration.

Il est important, à cet égard, qu'une procuration pour un vétérinaire soit toujours émise au niveau du CV. Lorsqu'un vétérinaire de guidance d'exploitation reçoit automatiquement une procuration pour un producteur, elle vaut toujours pour le CV au complet.

- <u>Mes prescriptions</u> : Uniquement applicable pour un CV. Chaque CV peut consulter les enregistrements sur la base des prescriptions établies par les vétérinaires du CV.

- <u>Mes rapports</u>: Dans l'onglet « Mes rapports », chaque fournisseur peut consulter les rapports des producteurs pour lesquels il a une procuration (automatique ou fournie). Ces rapports doivent être évoqués avec le producteur concerné.
- <u>Mon cabinet/ma société</u> : chaque fournisseur assure la mise à jour des coordonnées de sa société ou de son cabinet. Le responsable du CV gère les données des vétérinaires associés.

## **3.** Portail des fournisseurs

## 3.1 <u>Procédure d'identification</u>

La procédure d'identification des fournisseurs se déroule en deux phases. Dans un premier temps, le fournisseur devra s'enregistrer. Les cabinets vétérinaires devront en outre communiquer chaque vétérinaire associé individuellement.

#### Enregistrement du CV, du FAC ou du PHA

- Surfez vers <u>www.registreab.be</u>. Nous vous conseillons d'utiliser le navigateur Google Chrome afin d'assurer un confort d'utilisation optimal
- Cliquez sur le bouton 'connexion fournisseur' sous l'onglet 'fournisseur' pour accéder au portail des fournisseurs. La page d'accueil apparaît automatiquement.

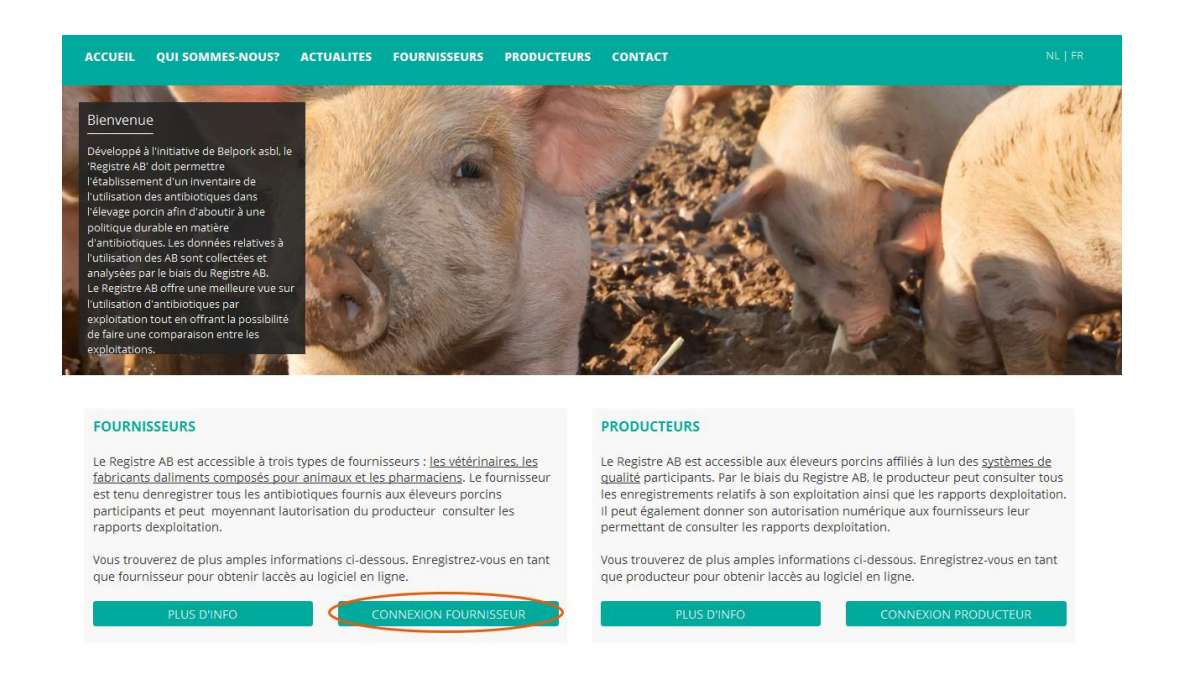

3. Appuyez sur 'Pas d'identifiant ? Inscrivez-vous ici.'

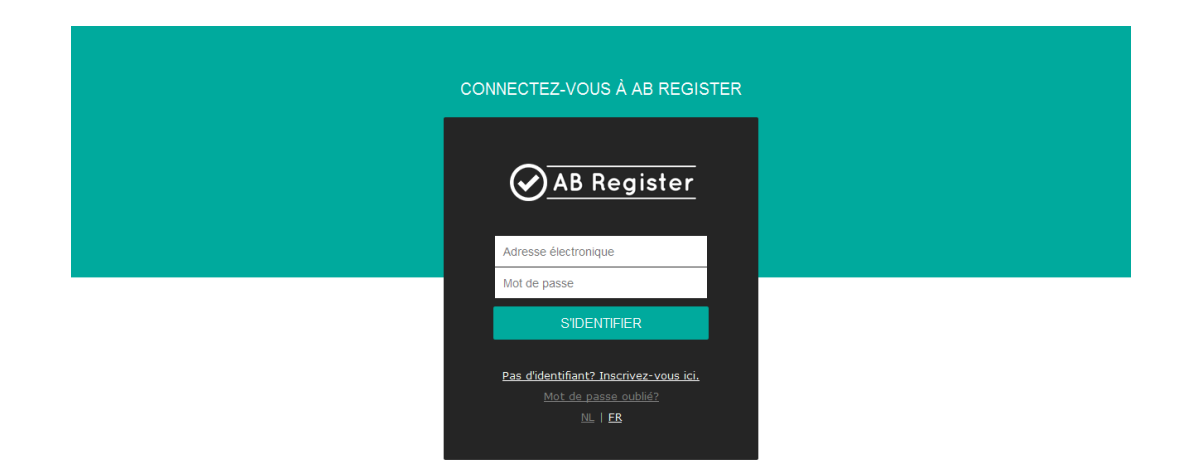

4. Complétez les données, choisissez un mot de passe et cliquez sur 'enregistrer'.

|                                                                                                    | votre cabinet/entreprise                          |  |  |  |  |
|----------------------------------------------------------------------------------------------------|---------------------------------------------------|--|--|--|--|
|                                                                                                    |                                                   |  |  |  |  |
| Туре                                                                                                    | Cabinet de vétérinaires                           |  |  |  |  |
| Cabinet de vétérinaires                                                                                                    |                                                   |  |  |  |  |
| Numéro de TVA                                                                                                    | BE Ex. 325892130                                  |  |  |  |  |
| Numéro de dépôt                                                                                                    |                                                   |  |  |  |  |
| Adrosso                                                                                                    | Ruo Ne                                            |  |  |  |  |
| Adresse                                                                                                    |                                                   |  |  |  |  |
|                                                                                                    | Code posti Commune                                |  |  |  |  |
| Téléphone                                                                                                    |                                                   |  |  |  |  |
| Fax                                                                                                    | (Facultatif)                                      |  |  |  |  |
|                                                                                                    |                                                   |  |  |  |  |
|                                                                                                    |                                                   |  |  |  |  |
| Numéro d'ordre<br>Numéro Sanitel                                                                                            | F v                                               |  |  |  |  |
| Numéro d'ordre<br>Numéro Sanitel<br>Nom                                                                                     | F V                                               |  |  |  |  |
| Numéro d'ordre<br>Numéro Sanitel<br>Nom                                                                                     |                                                   |  |  |  |  |
| Numéro d'ordre<br>Numéro Sanitel<br>Nom<br>Prénom                                                                           |                                                   |  |  |  |  |
| Numéro d'ordre<br>Numéro Sanitel<br>Nom<br>Prénom<br>GSM                                                                    | F                                                 |  |  |  |  |
| Numéro d'ordre<br>Numéro Sanitei<br>Nom<br>Prénom<br>GSM                                                                    | F                                                 |  |  |  |  |
| Numéro d'ordre<br>Numéro Sanitel<br>Nom<br>Prénom<br>GSM<br>Données d'identificatio                                         | F      (Facultatif) on du cabinet de vétérinaires |  |  |  |  |
| Numéro d'ordre<br>Numéro Sanitel<br>Nom<br>Prénom<br>GSM<br>Données d'identification                                        | F                                                 |  |  |  |  |
| Numéro d'ordre Numéro Sanitel Nom Prénom GSM Données d'identification Adresse électronique Mot de passe                     | F      (Facultatif) on du cabinet de vétérinaires |  |  |  |  |
| Numéro d'ordre Numéro Sanitel Nom Prénom GSM Données d'identificatio Adresse électronique Mot de passe Pépdipt Mot de passe | F     Constrained      (Facuitatif)               |  |  |  |  |

- 5. Vérifiez l'exactitude de votre adresse e-mail. Celle-ci fera office de nom d'utilisateur et sera utilisée pour toute correspondance ultérieure. Vous devez également indiquer le numéro Sanitel du vétérinaire responsable.
- 6. Vous recevrez par courriel un contrat standard rédigé entre Belpork asbl et le fournisseur. Lisez-le soigneusement, signez-le et renvoyez-le dans les 5 jours ouvrables au secrétariat de Belpork asbl par courrier, fax ou courriel.
- 7. Dès la réception du contrat signé, Belpork asbl vous donnera accès au 'Registre AB' et activera vos données d'identification.
- 8. Vous recevrez un courriel confirmant l'activation du vos données d'identification. Vous recevrez également par courriel un exemplaire contresigné du contrat standard.

Pour les pharmaciens et les fabricants d'aliments composés, la procédure d'identification s'arrête ici. Les CV devront, le cas échéant, encore communiquer les noms des différents vétérinaires.

#### Identification individuelle des vétérinaires

Après l'activation de vos données d'identification par Belpork, vous recevrez un courriel qui vous permettra de vous connecter au 'Registre AB'. Il ne vous restera plus qu'à introduire les coordonnées des différents vétérinaires afin de pouvoir saisir des enregistrements.

1. Surfez vers <u>www.registreab.be</u> et cliquez sur le bouton 'connexion fournisseur' dans la partie de l'écran destinée aux fournisseurs.

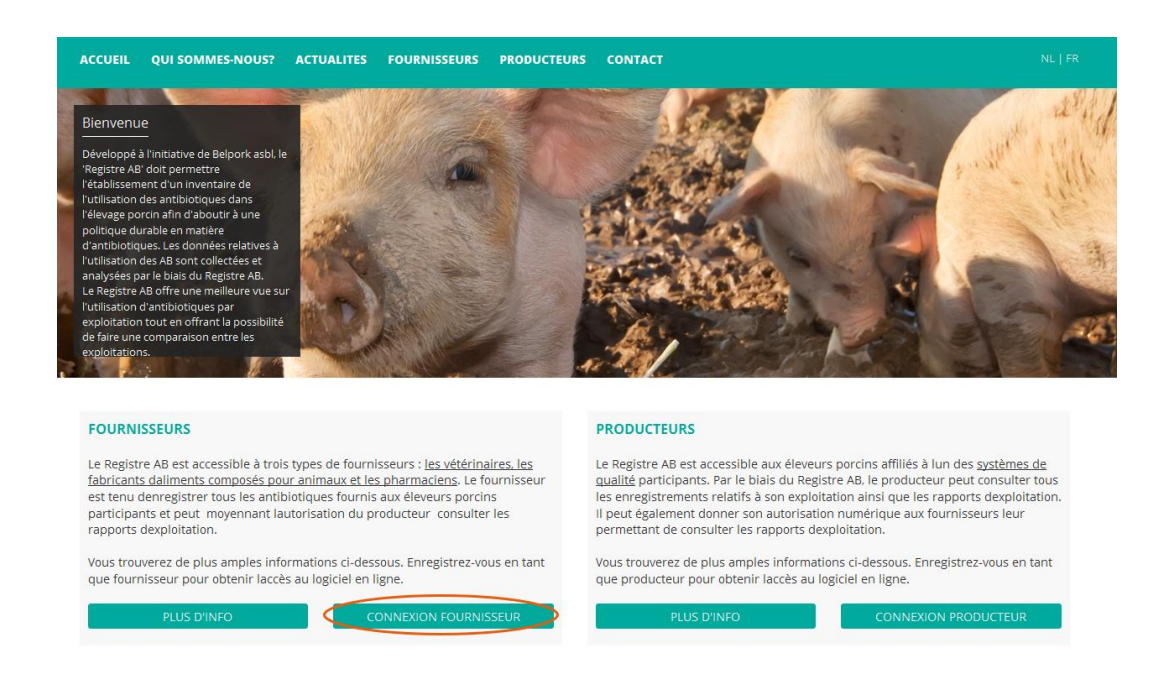

 Introduisez votre nom d'utilisateur (adresse électronique) et votre mot de passe pour accéder au portail des fournisseurs.

| CONNECTEZ-VOUS À AB REGISTER                                              |  |
|---------------------------------------------------------------------------|--|
| AB Register                                                               |  |
| Adresse électronique                                                      |  |
| SIDENTIFIER                                                               |  |
| Pas d'identifiant? Inscrivez-vous ici.<br>Mot de passe oublié?<br>NL   EB |  |

3. Dans la page d'accueil, cliquez sur 'Mon cabinet'.

| $\odot$ | Bienvenue sur AB Register, dierenartsenpraktijk Belpork VZW                                   | Accueil | ① Quitter |
|---------|-----------------------------------------------------------------------------------------------|---------|-----------|
|         | Veuillez sélectionner ci-dessous l'espèce animale afin<br>d'être renvoyé vers le bon portail: |         |           |
|         |                                                                                               |         |           |
|         | Ou gérez votre compte ci-dessous:                                                             |         |           |
|         | MON CABINET PARAMÈTRES                                                                        |         |           |
|         |                                                                                               |         |           |

4. Cliquez sur le bouton 'Ajouter vétérinaire'.

| AB Register > Mon cabinet                                              |                                                           |                                                         |                                                                                        | ₩ Home ① Quitte                            |
|------------------------------------------------------------------------|-----------------------------------------------------------|---------------------------------------------------------|----------------------------------------------------------------------------------------|--------------------------------------------|
| Mon cabine                                                             | t                                                         |                                                         |                                                                                        | MODIFIER                                   |
| Cabinet de vétérinaires<br>Responsable<br>Numéro de dépôt<br>Téléphone | Belpork VZW<br>Leenaerts Leen<br>10300123<br>02/552.81.44 | Adresse électronique<br>Adresse<br>Numéro de TVA<br>Fax | laurien.vanheupen@vlam<br>Koning Albert II-laan 35b<br>BE 987 654 3210<br>02/552.81.30 | .be<br>54 - 1030 Brussel                   |
| Vos données d'identifica<br>Adresse électronique<br>Mot de passe       | ation<br>laurien.vanheupen@viam.be                        |                                                         |                                                                                        |                                            |
| Vétérinaires                                                           | enregistrés                                               |                                                         | + ~                                                                                    | OUTER VÉTÉRINAIRE                          |
| Nom<br>Leenaerts Leen 💄                                                | Numéro d'ordre<br>N0123                                   | Numéro Sanitel<br>123                                   | Ajouté le<br>21-10-2016<br>Voir les                                                    | Statut<br>Actif<br>vétérinaires non actifs |
|                                                                        |                                                           |                                                         |                                                                                        |                                            |

5. Introduisez les coordonnées du vétérinaire. Répétez cette action pour tous les vétérinaires actifs au sein de votre cabinet.

Veillez à indiquer le bon numéro Sanitel pour chaque vétérinaire. Si le numéro Sanitel n'a pas été indiqué correctement, aucun couplage avec Sanitel-Med ne pourra être effectué.

| $\odot$ | AB Register > Mon cabinet        |              | 🚻 Home | O Quitter               |
|---------|----------------------------------|--------------|--------|-------------------------|
|         |                                  |              | < 1    | Retour vers 'Mon cabine |
|         | Ajouter vété                     | rinaire      |        |                         |
|         | Numéro d'ordre<br>Numéro Sanitel | F v          |        |                         |
|         | Prénom                           |              |        |                         |
|         | Adresse électronique             |              |        |                         |
|         | Téléphone<br>Statut              | (Facultatif) |        |                         |
|         |                                  |              |        |                         |
|         | SAUVEGARDER OU Annu              | ler          |        |                         |

 Le statut du vétérinaire est par défaut 'actif'. Si un vétérinaire ne travaille plus pour ce cabinet, vous pouvez modifier son statut en 'inactif'. Pour ce faire, cliquez sur le vétérinaire concerné dans la liste, cliquez sur 'Modifier' et adaptez le statut.

| AB Register > Mon cabinet |          |              | III Home (   | D Qu     |
|---------------------------|----------|--------------|--------------|----------|
|                           |          |              | < Retour ver | s 'Mon o |
| Ajouter véte              | érinaire |              |              |          |
| Numéro d'ordre            | F ¥      |              |              |          |
| Numéro Sanitel            |          |              |              |          |
| Prénom                    |          |              |              |          |
| Nom                       |          |              |              |          |
| Adresse électronique      |          |              |              |          |
| Téléphone                 |          | (Facultatif) |              |          |
| Statut                    | Actif    | ~            |              |          |
|                           |          |              |              |          |
|                           | wlor     |              |              |          |
| SAUVEGARDER OU ANI        | lulei    |              |              |          |

<u>Attention</u> : les antibiotiques ne peuvent pas être enregistrés correctement tant que les vétérinaires individuels n'ont pas été introduits dans le système. Les enregistrements ne seront acceptés pour autant que le statut du vétérinaire concerné soit 'actif'. Il est dès lors très important que la liste soit mise à jour en permanence par le responsable.

# 3.2 Fonctionnalités

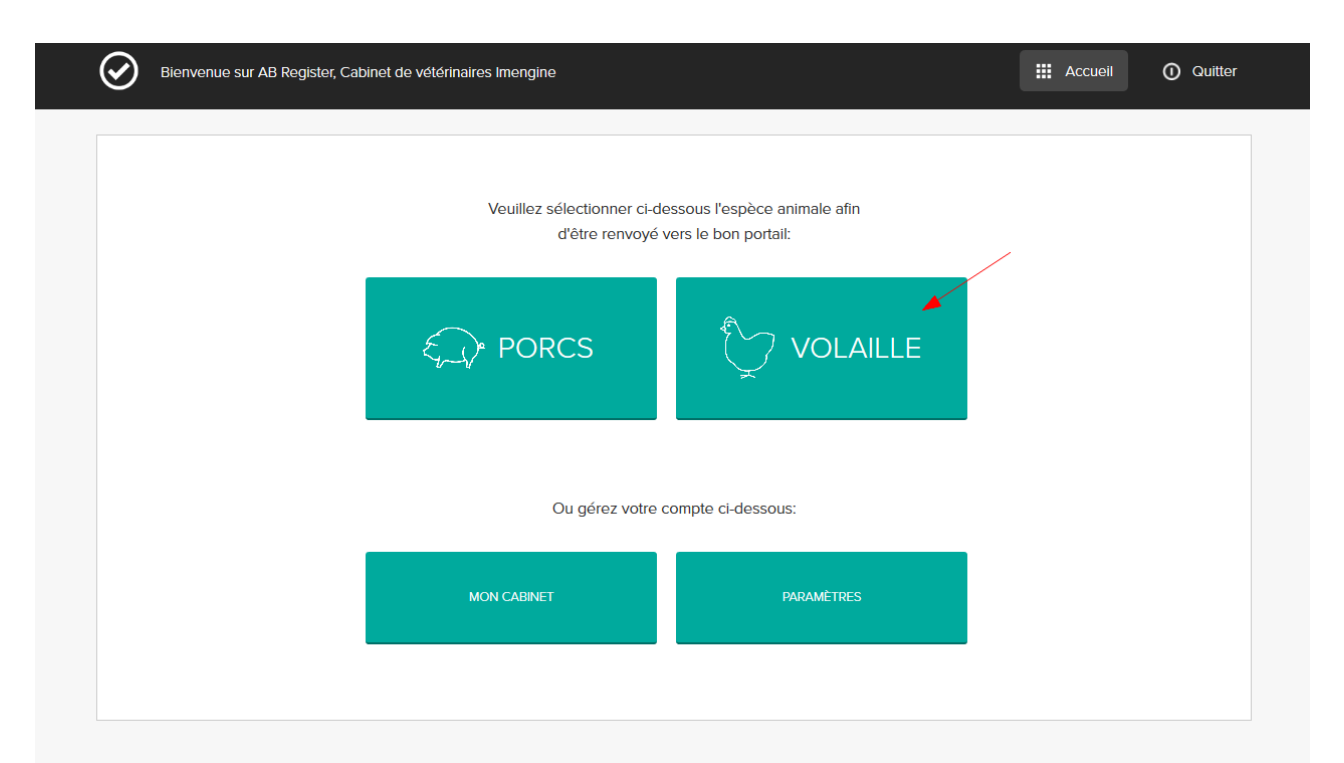

Lorsque vous vous connectez au portail des fournisseurs, la page d'accueil s'ouvre. Sur cette page, vous pouvez cliquer sur l'espèce animale pour laquelle vous voulez consulter les données. Dans le bas, vous trouverez deux boutons pour accéder aux données de votre entreprise : « Mon cabinet » et « Paramètres ».

Si vous n'avez que des éleveurs porcins comme clients, il n'y aura qu'un bouton « Porcs ». Si vous avez également des éleveurs de volaille parmi vos clients, il y aura également un bouton « Volaille » sur la page d'accueil.

En cliquant sur le bouton « Volaille », vous accédez aux fonctionnalités suivantes :
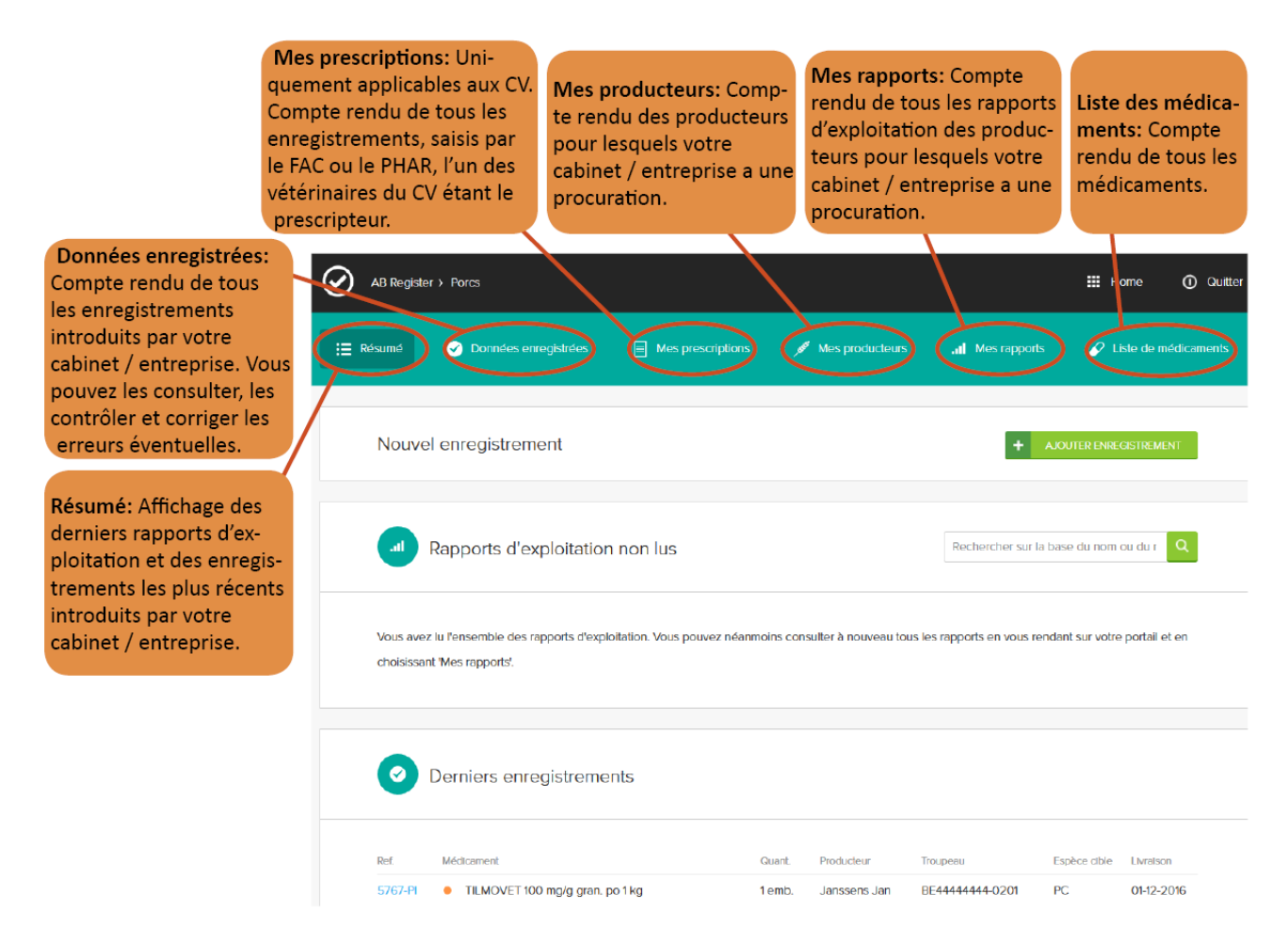

Les différentes fonctionnalités sont expliquées en détail dans le présent manuel.

## 3.3 Données enregistrées

Sous l'onglet 'Mes enregistrements', vous pouvez consulter toutes les données enregistrées par votre cabinet/société. L'enregistrement des données peut se faire selon les trois manières suivantes.

La possibilité pour chaque CV de vérifier quels enregistrements ont été couplés avec Sanitel-Med a en outre été prévue.

# 3.3.1 <u>Enregistrement de la médication à l'aide du formulaire d'enregistrement</u>

Le fournisseur peut enregistrer les données en ligne au moyen du formulaire d'enregistrement. Ce formulaire est principalement destiné aux fournisseurs qui enregistrent des données pour un nombre limité de producteurs et sur une base irrégulière.

Veuillez suivre les démarches suivantes :

1. Cliquez sur le bouton « Ajouter enregistrement ».

| E Résumé                                                                      | ✓ Données enregisi                                                                    | trées                                        | Mes prescrip                                                                   | otions                                                        | Mes producteu                                                                                                    | rsI Mes rapports                                                                                                    | 🔗 Liste de                                                         | médicament                               |
|-------------------------------------------------------------------------------|---------------------------------------------------------------------------------------|----------------------------------------------|--------------------------------------------------------------------------------|---------------------------------------------------------------|----------------------------------------------------------------------------------------------------|----------------------------------------------------------------------------------------------------|--------------------------------------------------------------------|------------------------------------------|
|                                                                               |                                                                                       |                                              |                                                                                |                                                               |                                                                                                    |                                                                                                    |                                                                    |                                          |
|                                                                               | onnées enregis                                                                        | strées                                       |                                                                                |                                                               |                                                                                                    | DLA +                                                                                                    | DUTER ENREGISTRE                                                   | MENT                                     |
| Mot clé:                                                                      |                                                                                       |                                              |                                                                                | F                                                             | Ref.:                                                                                                    |                                                                                                    |                                                                    |                                          |
| Livraison de:                                                                 | 12-04-2017                                                                            | 💷 jusqu'a                                    | a:                                                                             | 1 1                                                           | Numéro de troupeau:                                                                                                    |                                                                                                    |                                                                    |                                          |
| Producteur:                                                                   |                                                                                       |                                              |                                                                                | (                                                             | Code couleur AMCRA                                                                                                    | Sélectionner                                                                                                    |                                                                    | ~                                        |
| Médicament                                                                    | Rechercher su                                                                         | ir la base du c                              | ode CNK où cti-e                                                               | extQ,                                                         | Statut Sanitel:                                                                                                    | Tous                                                                                                    |                                                                    | ~                                        |
|                                                                               |                                                                                       |                                              |                                                                                |                                                               |                                                                                                    |                                                                                                    |                                                                    |                                          |
| Réf. Sanitel:                                                                 | IE IIIIIIIIIIIIIIIIIIIIIIIIIIIIIIIIIII                                                |                                              |                                                                                |                                                               |                                                                                                    |                                                                                                    |                                                                    |                                          |
| Réf. Sanitel:<br>RECHERC                                                      | E                                                                                     |                                              |                                                                                |                                                               |                                                                                                    |                                                                                                    | 5 résultats                                                        | s trouvés                                |
| Réf. Sanitel:<br>RECHERCH                                                     | Médicament                                                                            |                                              | Quant.                                                                         | Producteur                                                    | Numéro de troupeau                                                                                                    | Numéro de lot unique                                                                                                    | 5 résultats<br>Espèce cible Livr                                   | s trouvés<br>alson                       |
| Réf. Sanitel:<br>RECHERCH<br>Ref.<br>420289-PO                                | Médicament  Doxy/In 50 % WS                                                           | P 1000g                                      | Quant.<br>2 emballage(s)                                                       | Producteur<br>Het<br>kulken                                   | Numéro de troupeau<br>BE11112222-0301                                                                                  | Numéro de lot unique<br>BE11112222-0303/2017_04_01                                                                                          | 5 résultats<br>Espèce cible Livr<br>02-                            | s trouvés<br>alson<br>-05-2017           |
| Ref. Sanitel:<br>RECHERCH<br>Ref.<br>420289-PO<br>420284-PO                   | Médicament  Doxylin 50 % WS  Enroveto 100mg                                           | P 1000g<br>/ml 1L                            | Quant.<br>2 emballage(s)<br>3 emballage(s)                                     | Producteur<br>Het<br>kulken                                   | Numéro de troupeau<br>BE11112222-0301<br>BE11112222-0301                                                               | Numéro de lot unique<br>BE11112222-0303/2017_04_01<br>be11112222-0301/2017_04_01                                                            | 5 résultats<br>Espèce able Livr<br>02-<br>DIN 01-                  | s trouvés<br>alson<br>05-2017            |
| Ref. Sanitel:<br>RECHERCH<br>Ref.<br>420289-PO<br>420284-PO<br>420283-PO      | Médicament  Doxylin 50 % WS  Enroveto 100mg  Cosumix Plus Pd 500g                     | P 1000g<br>/ml 1L<br>r Veter                 | Quant.<br>2 emballage(s)<br>3 emballage(s)                                     | Producteur<br>Het<br>kulken<br>Het<br>kuken                   | Numéro de troupeau<br>BE1112222-0301<br>BE1112222-0301<br>BE1112222-0301                                               | Numéro de lot unique<br>BE1112222-0303/2017_04_01<br>be11112222-0303/2017_04_01<br>BE11112222-0303/2017_04_19                               | 5 résultats<br>Espèce cible Livr<br>DIN 01-1<br>30-                | s trouvés<br>alson<br>05-2017<br>04-2017 |
| Ref. Sanitel:<br>RECHERCH<br>420289-PO<br>420284-PO<br>420283-PO<br>420282-PO | Médicament  Doxylin 50 % WS  Enroveto 100mg  Cosumix Plus Pd S00g  Baytril orale oplo | IP 1000g<br>(ml 1L<br>r Veter<br>s 100ml 10% | Quant.<br>2 emballage(s)<br>3 emballage(s)<br>1 emballage(s)<br>2 emballage(s) | Producteur<br>Het<br>Kulken<br>Het<br>kulken<br>Het<br>kulken | Numéro de troupeau           BE1112222-0301           BE1112222-0301           BE1112222-0301           BE1112222-0301 | Numéro de lot unique<br>BE1112222-0303/2017_04_01<br>be11112222-0303/2017_04_01<br>BE11112222-0303/2017_04_19<br>BE11112222-0302/2017_04_02 | 5 résultats<br>Espèce cible Livr<br>02:<br>DIN 01-1<br>30-<br>21-1 | alson<br>05-2017<br>04-2017              |

2. Complétez les neuf champs obligatoires.

|                                               | ✓ Données enreg                                  | istrées 📃 Mes             | prescriptions      | Mes producteurs | . Mes rapports     | Liste de médical      | nents    |
|-----------------------------------------------|--------------------------------------------------|---------------------------|--------------------|-----------------|--------------------|-----------------------|----------|
|                                               |                                                  |                           |                    |                 |                    | Retour vers 'Mes enre | gistreme |
| 0                                             | Enregistrer un r                                 | nouveau traitem           | ent                |                 |                    |                       |          |
| Livraison                                     | le 12                                            | -05-2017 🗊 (jj-mm         | -aaaa)             |                 |                    |                       |          |
| Producte                                      | ur He                                            | et kuiken - BE11112222-03 | 01                 | ✓ ou Ajouter un | nouveau producteur |                       |          |
| Numéro                                        | de lot unique Se                                 | électionner numéro de lo  | t unique 👻         |                 |                    |                       |          |
| Espèce o                                      | ible -                                           |                           |                    |                 |                    |                       |          |
| Nombre                                        | d'animaux -                                      |                           |                    |                 |                    |                       |          |
| Etable                                        | -                                                |                           |                    |                 |                    |                       |          |
| Date de                                       | mise en piace -                                  |                           |                    |                 |                    |                       |          |
| Médicarr                                      | ent Re                                           | chercher sur la base du   | code CNK où cti-ex | t               |                    | Q                     |          |
| -                                             | livrée                                           | conditionneme             | it(s)              |                 |                    |                       |          |
| Quantite                                      | re Ja                                            | ansen Jef                 | ~                  |                 |                    |                       |          |
| Vétérinai                                     |                                                  |                           |                    |                 |                    |                       |          |
| Quantite<br>Vétérinai<br>Indicatio            | n d'utilisation Se                               | électionner               | ~                  | (Facultatif)    |                    |                       |          |
| Quantite<br>Vétérinai<br>Indicatio            | document Se                                      | électionner               | ~                  | (Facultatif)    |                    |                       |          |
| Quantite<br>Vétérinai<br>Indicatio<br>Type de | n d'utilisation Sa<br>document Sa<br>de document | électionner               | ~                  | (Facultatif)    |                    |                       |          |

- 3. Le champ réservé à l'indication d'utilisation est facultatif. Vous n'êtes pas obligé de le remplir, mais il est conseillé de le faire.
- 4. Pour la saisie du numéro de lot unique des animaux traités, il existe deux options :
  - a) Soit le couvoir a déjà introduit les données du lot mis en place via son portail. Si vous sélectionnez le producteur chez lequel le traitement a été effectué, les numéros de lot uniques de ce producteur s'afficheront automatiquement dans le menu déroulant. Si vous désignez l'un de ces numéros de lot uniques, les données correspondantes seront complétées automatiquement : le nombre d'animaux mis en place, la date de mise en place, le poulailler où les animaux ont été mis en place, et l'animal cible mis en place.
  - b) Soit le couvoir n'a pas encore introduit les données du lot mis en place via son portail. En tant

que vétérinaire, vous devez alors créer le numéro de lot unique au format suivant : **numéro** d'établissement (BE ou FR avec 8 chiffres) – 03 + 01 (numéro du poulailler) / date de mise en place (2017\_03\_14). Dès que le couvoir complète toutes les données du lot unique via son portail, ces données seront également couplées à l'enregistrement en question.

- 5. Cliquez sur le bouton 'sauvegarder' si vous ne souhaitez plus introduire d'autres données pour ce producteur.
- 6. Devez-vous encore introduire d'autres données pour ce producteur ? Cliquez alors sur le bouton 'sauvegarder et copier'. Cette fonctionnalité vous permet de copier la date, le nom du producteur et le nom du vétérinaire, ce qui vous évitera de devoir réintroduire à chaque fois ces mêmes données.

L'annexe 1A contient les explications concernant les différents champs à compléter.

Dès que vous aurez sauvegardé les données enregistrées, elles figureront dans l'aperçu général des enregistrements.

#### 3.3.2 Enregistrement de la médication via Excel

Afin de faciliter la procédure susmentionnée, un système a été développé permettant d'effectuer plusieurs enregistrements simultanément à l'aide d'un fichier Excel généré de préférence par le logiciel comptable du fournisseur. Ce système permet par ailleurs d'adapter les enregistrements sur la base du numéro de référence (REFERENCE\_NUMBER). Chaque modification d'un enregistrement est enregistrée dans le journal. Attention : si le logiciel comptable utilise des codes spécifiques pour définir le médicament, l'espèce cible ou

l'indication, ces codes peuvent être repris dans la base de données. Il est conseillé d'effectuer cette opération **AVANT** de procéder aux enregistrements. Le chapitre 3.4 'Mapping' explique comment définir les codes.

La structure du fichier Excel doit correspondre à celle de l'exemple ci-dessous. La base de données accepte toutes les versions d'Excel à partir de '97. Les versions antérieures ne sont pas compatibles avec le système. Dans l'annexe 1A vous trouverez plus d'explications concernant les différents champs à compléter.

| REFERENCE_  |               |          | STOCK_         |          |        |               |     |               |                 |                 |
|-------------|---------------|----------|----------------|----------|--------|---------------|-----|---------------|-----------------|-----------------|
| NUMBER      | DELIVERY_DATE | PROVIDER | NUMBER         | MEDICINE | AMOUNT | TARGET_ANIMAL | USE | DOCUMENT_TYPE | DOCUMENT_NUMBER | LOT_NUMBER      |
|             |               |          |                | 188702-  |        |               |     |               |                 | BE4444444-      |
| 20160802004 | 1/07/2016     | N0123    | BE4444444-0301 | 02       | 1      | AV1           | СВ  | TVD           | 123             | 0301/2016_06_29 |
|             |               |          |                | 188702-  |        |               |     |               |                 | BE4444444-      |
| 20160702005 | 20/07/2016    | N5162    | BR4444444-0301 | 02       | 2      | AV2           | VC  | VSP           | 0 5162 123456   | 0301/2016_07_15 |
|             |               |          |                | 121186-  |        |               |     |               |                 | BE4444444-      |
| 20160602006 | 30/09/2016    | N0123    | BE4444444-0301 | 02       | 4      | AV3           | EN  | VSF           | 0 0123 123456   | 0301/2016_09_20 |
|             |               |          |                | 121186-  |        |               |     |               |                 | BE4444444-      |
| 20160502007 | 30/07/2016    | F9000    | BE4444444-0301 | 02       | 1      | AV4           | BE  | EVSF          | 1 9000 E123456  | 0301/2016_07_18 |

Veuillez suivre les démarches suivantes après avoir introduit les données dans le fichier Excel conformément aux règles de base convenues :

1. Envoyez le fichier Excel à l'adresse e-mail standard en précisant l'objet prédéfini. L'objet de l'e-mail correspond en effet au code attribué par le système au fournisseur. Ceci permet au système d'identifier le fournisseur. Attention : n'oubliez pas les crochets.

Ces informations pour l'envoi d'un fichier Excel peuvent être retrouvées via le bouton « Paramètres » sur la page d'accueil, et sous l'onglet « Paramètres d'importation ».

Attention : l'adresse e-mail 'info@abregistratie.be' est exclusivement utilisée pour la lecture des fichiers Excel. Veuillez utiliser l'adresse <u>abregister@belpork.be</u> pour toutes autres questions ou remarques.

| $\oslash$ | Bienvenue sur AB Register, dierenartsenpraktijk Belpork VZW                                   | III Accueil | ① Quitter |
|-----------|-----------------------------------------------------------------------------------------------|-------------|-----------|
|           | Veuillez sélectionner ci-dessous l'espèce animale afin<br>d'être renvoyé vers le bon portail: |             |           |
|           |                                                                                               |             |           |
|           | Ou gérez votre compte ci-dessous:                                                             |             |           |
|           | MON CABINET PARAMÈTRES                                                                        |             |           |

| AB Register > Parar                                                                     | mètres                                                                                                    |                                                                                                    |                                                                                                    | 🗰 Home                                           | O Quitter  |
|-----------------------------------------------------------------------------------------|----------------------------------------------------------------------------------------------------|----------------------------------------------------------------------------------------------------|----------------------------------------------------------------------------------------------------|--------------------------------------------------|------------|
| Paramètres d'importation                                                                | Mapping Médicament                                                                                                    | Mapping Espèce cible                                                                                        | Codes des indications d'utilisation                                                                                                |                                                  |            |
| 🌣 Param                                                                                 | nètres d'importation                                                                                                    |                                                                                                    |                                                                                                    |                                                  |            |
| Paramètres o                                                                            | de Excel                                                                                                    |                                                                                                    |                                                                                                    |                                                  |            |
| Vous pouvez autor<br>toujours l'objet de v<br>Après que le fichie<br>le message électro | natiquement ajouter différents e<br>votre courriel par: [B1BD52ECDI<br>r Excel ait été traité, un rapport r<br>vnique suivant les données men | enregistrements dans le systèm<br>D],<br>récapitulatif sera le cas échéan<br>tionnées ci-dessous avec une a | e en envoyant un fichier Excel à abregister@in<br>t envoyé à l'adresse électronique communique<br>adresse électronique du cabinet. | nengine.be. Commence<br>ée pour le cabinet. Envo | ez<br>oyez |
| Envoyer un messag                                                                       | ge électronique à abr                                                                                                    | register@imengine.be                                                                                        |                                                                                                    |                                                  |            |
| Objet                                                                                   | [B16                                                                                                    | BD52ECDD]                                                                                                   |                                                                                                    |                                                  |            |
| Envoyez les résulta                                                                     | ats du rapport A                                                                                                    | APRÈS CHAQUE TRAITEMENT                                                                                     | UNIQUEMENT EN CAS D'ERREUR                                                                                                    |                                                  |            |
| Paramètres o                                                                            | des services web                                                                                                    |                                                                                                    |                                                                                                    |                                                  |            |
| Vous pouvez autor<br>Le service utilise H                                               | natiquement ajouter différents e<br>Ittp Basic Authentification. Vous                                                                         | enregistrements dans le systèm<br>trouverez ci-dessous vos crede                                            | e en utilisant notre service web SOAP.<br>Intials pour solliciter le service web.                                                  |                                                  |            |
| Nom d'utilisateur:                                                                      | B1B                                                                                                    | D52ECDD                                                                                                    |                                                                                                    |                                                  |            |
| Mot de passe:                                                                           | 8D7                                                                                                    | 7911                                                                                                    |                                                                                                    |                                                  |            |
|                                                                                         |                                                                                                    |                                                                                                    |                                                                                                    |                                                  |            |

- 2. Un rapport peut être envoyé à l'adresse e-mail du cabinet/de la société confirmant la réception du fichier Excel. Ce rapport indique si le fichier Excel a pu être intégré correctement dans le système ou non. Vous avez le choix entre deux types de rapports :
  - soit le système envoie <u>toujours</u> un rapport après la lecture d'un fichier Excel, même si aucune erreur ne s'est produite lors de la lecture du fichier ;
  - soit le système n'envoie un rapport qu'au cas où une erreur s'est produite lors de la lecture du fichier.

| AB Reg                                       | ster > Paramètres                                                                                                    |                                                                                                    |                                                                                                    | III Home 🧿                                                       | Quitter |
|----------------------------------------------|----------------------------------------------------------------------------------------------------|----------------------------------------------------------------------------------------------------|----------------------------------------------------------------------------------------------------|------------------------------------------------------------------|---------|
| Paramètres d'i                               | nportation Mapping Médicam                                                                                                    | ient Mapping Espèce cible                                                                                                    | Codes des indications d'utilisation                                                                                   |                                                                  |         |
| ٥                                            | Paramètres d'importat                                                                                                    | ion                                                                                                    |                                                                                                    |                                                                  |         |
| Para                                         | mètres de Excel                                                                                                    |                                                                                                    |                                                                                                    |                                                                  |         |
| Vous p<br>toujou<br>Après<br>le mes<br>Envoy | ouvez automatiquement ajouter diffé<br>s l'objet de votre courriel par: [B1BD5<br>que le fichier Excel alt été traité, un ra<br>sage électronique suivant les donnée<br>er un message électronique à | rents enregistrements dans le systèm<br>2ECDD].<br>Ipport récapitulatif sera le cas échéan<br>es mentionnées ci-dessous avec une<br>abregister@imengine.be | e en envoyant un fichier Excel à abregi<br>t envoyé à l'adresse électronique comm<br>adresse électronique du cabinet. | ster@imengine.be. Commencez<br>nuniquée pour le cabinet. Envoyez |         |
| Objet                                        |                                                                                                    | [B1BD52ECDD]                                                                                                    |                                                                                                    |                                                                  |         |
| Envoy                                        | ez les résultats du rapport                                                                                                    | APRÈS CHAQUE TRAITEMENT                                                                                                    | UNIQUEMENT EN CAS D'ERREUR                                                                                            |                                                                  |         |
| Para                                         | mètres des services wel                                                                                                    | D                                                                                                    |                                                                                                    |                                                                  |         |
| Vous p<br>Le ser                             | ouvez automatiquement ajouter diffé<br>ice utilise Http Basic Authentification.                                                                                                    | rents enregistrements dans le systèm<br>. Vous trouverez ci-dessous vos crede                                                                              | e en utilisant notre service web SOAP.<br>entials pour solliciter le service web.                                     |                                                                  |         |
| Nom c                                        | utilisateur:                                                                                                    | B1BD52ECDD                                                                                                    |                                                                                                    |                                                                  |         |
| Mot de                                       | passe:                                                                                                    | 8D7911                                                                                                    |                                                                                                    |                                                                  |         |
|                                              |                                                                                                    |                                                                                                    |                                                                                                    |                                                                  |         |

Dans le menu 'Paramètres d'importation', le fournisseur peut indiquer ses préférences en modifiant le champ 'Envoyez les résultats du rapport' sous l'onglet 'import'.

Il est conseillé de demander l'envoi systématique d'un rapport. Celui-ci vous permet un suivi efficace de vos enregistrements. Il vous offre également la possibilité de vérifier lors de la phase de lancement si tous vos enregistrements ont effectivement été intégrés dans le système.

- 3. Lisez toujours attentivement les résultats du rapport et suivez les instructions au cas où des erreurs sont signalées. Des erreurs peuvent se produire au niveau du fichier Excel et au niveau des enregistrements contenus dans le fichier Excel.
  - I. Erreurs au niveau du fichier Excel :
    - <u>Erreur dans l'intitulé ou ancienne version d'Excel</u>: dans les deux cas, le système ne sera pas en mesure de lire correctement le fichier. Le rapport vous signalera qu'une erreur s'est produite lors de la lecture du fichier.
    - <u>Champs obligatoires</u>: lorsqu'un champ obligatoire n'a pas été rempli, le système ne pourra pas saisir l'enregistrement. Le système ignorera la ligne et un rapport sera envoyé. Le fournisseur peut ensuite compléter les champs obligatoires et renvoyer le fichier. Les données qui ont déjà été saisies correctement sont écrasées.
  - II. **Erreurs au niveau des enregistrements contenus dans le fichier Excel** : veuillez suivre les instructions mentionnées dans le rapport.

Après la correction d'éventuelles erreurs, vous pouvez consulter les données enregistrées dans le 'Registre AB' sous l'onglet 'Données enregistrées'.

# 3.3.3 <u>Enregistrement de la médication via les services en ligne</u>

Il est également possible de communiquer avec la base de données antibiotiques par le biais des services en ligne, l'avantage étant que les données sont alors introduites automatiquement à partir du logiciel comptable du fournisseur. Vous ne devrez intervenir qu'en cas d'erreur. A l'instar des fichiers Excel, les codes propres à l'entreprise peuvent être repris (voir 3.4. 'Mapping').

Le système contient un service SOAP, muni d'un système d'identification correspondant au standard HTTP Basic. Les identifiants sont différents pour chaque fournisseur. Ils sont mentionnés sous l'onglet 'Paramètres d'importation' de la page 'Paramètres'. Le mot de passe standard est celui qui a été choisi lors de la procédure d'identification du fournisseur.

| $\odot$ | AB Register > Parar                                                                      | nètres                                                                                                    |                                                                                                    |                                                                                                    | III Home                                                | ① Quitter  |
|---------|------------------------------------------------------------------------------------------|----------------------------------------------------------------------------------------------------|----------------------------------------------------------------------------------------------------|----------------------------------------------------------------------------------------------------|---------------------------------------------------------|------------|
| Parar   | mètres d'importation                                                                     | Mapping Médicamen                                                                                                    | t Mapping Espèce cible                                                                                                 | Codes des indications d'utilisation                                                                                          |                                                         |            |
|         | Param                                                                                    | iètres d'importation                                                                                                    | n                                                                                                    |                                                                                                    |                                                         |            |
|         | Paramètres o                                                                             | de Excel                                                                                                    |                                                                                                    |                                                                                                    |                                                         |            |
|         | Vous pouvez auton<br>toujours l'objet de v<br>Après que le fichier<br>le message électro | natiquement ajouter différen<br>votre courriel par: [B1BD52E<br>r Excel ait été traité, un rapp<br>nique suivant les données r | its enregistrements dans le systèn<br>CDD).<br>ort récapitulatif sera le cas échéar<br>nentionnées ci-dessous avec une | le en envoyant un fichier Excel à abregiste<br>It envoyé à l'adresse électronique commur<br>adresse électronique du cabinet. | r@imengine.be. Commence<br>niquée pour le cabinet. Envo | vz<br>oyez |
|         | Envoyer un messaç                                                                        | ge électronique à                                                                                                    | abregister@imengine.be                                                                                                 |                                                                                                    |                                                         |            |
|         | Objet                                                                                    |                                                                                                    | [B1BD52ECDD]                                                                                                    |                                                                                                    |                                                         |            |
|         | Envoyez les résulta                                                                      | ats du rapport                                                                                                    | APRÈS CHAQUE TRAITEMENT                                                                                                | UNIQUEMENT EN CAS D'ERREUR                                                                                                   |                                                         |            |
|         | Paramètres o                                                                             | des services web                                                                                                    | >                                                                                                    |                                                                                                    |                                                         |            |
|         | Vous pouvez auton<br>Le service utilise H                                                | natiquement ajouter différen<br>ttp Basic Authentification. Vo                                                                 | ts enregistrements dans le systèn<br>ous trouverez ci-dessous vos cred                                                 | ne en utilisant notre service web SOAP.<br>entials pour solliciter le service web.                                           |                                                         |            |
|         | Nom d'utilisateur:                                                                       |                                                                                                    | B1BD52ECDD                                                                                                    |                                                                                                    |                                                         |            |
|         | Mot de passe:                                                                            |                                                                                                    | 8D7911                                                                                                    |                                                                                                    |                                                         |            |
|         |                                                                                          |                                                                                                    |                                                                                                    |                                                                                                    |                                                         |            |

#### Exemple d'une requête utilisant le service en ligne SOAP

Productie WSDL: <u>https://api.abregister.be/verschaffer/v1/RegistrationService.cfc?wsdl</u> Test WSDL: https://test-api.abregister.be/verschaffer/v1/RegistrationService.cfc?wsdl

```
Operation: saveRegistration of updateRegistration
```

```
<soapenv:Envelope xmlns:xsi="http://www.w3.org/2001/XMLSchema-instance"
```

```
xmlns:xsd="http://www.w3.org/2001/XMLSchema"
```

```
xmlns:soapenv="http://schemas.xmlsoap.org/soap/envelope/"
```

```
xmlns:v1="http://v1.verschaffer.api.shared">
```

```
<soapenv:Header/>
```

<soapenv:Body>

```
<v1:saveRegistration soapenv:encodingStyle="http://schemas.xmlsoap.org/soap/encoding/">
```

<registration xsi:type="v1:Registration">

<amount xsi:type="xsd:string">12</amount>

<deliveryDate xsi:type="xsd:string">30/01/2017</deliveryDate>

<documentNumber xsi:type="xsd:string">11111E111111</documentNumber>

<documentType xsi:type="xsd:string">EVSF</documentType>

<lotNumber xsi:type="xsd:string">BE1111111-0301/2017\_01\_30</lotNumber>

<medicine xsi:type="xsd:string">343987-01</medicine>

<provider xsi:type="xsd:string">F1111</provider>

<referenceNumber xsi:type="xsd:string">2017-00001</referenceNumber>

<stockNumber xsi:type="xsd:string">BE1111111-0301</stockNumber>

<targetAnimal xsi:type="xsd:string">AV1</targetAnimal>

<use xsi:type="xsd:string">AA</use>

</registration>

</v1:saveRegistration>

```
</soapenv:Body>
```

</soapenv:Envelope>

Il est possible d'envoyer 1 enregistrement par requête au service en ligne. Il doit être fait appel à l'opération 'saveRegistration' pour la création d'un nouvel enregistrement. Le service en ligne permet également de modifier les enregistrements à l'aide de l'opération 'updateRegistration'. L'enregistrement qui doit être modifié est reconnu sur la base du numéro de référence (referenceNumber). Chaque modification d'un enregistrement est enregistrée dans le journal. Le système renvoie le code 200 au cas où le traitement de l'enregistrement a réussi. En cas d'erreur, un message d'erreur portant le code 400 sera renvoyé.

# 3.3.4 Modification d'un enregistrement

Après la saisie d'un enregistrement dans le système, le fournisseur peut modifier l'enregistrement manuellement dans l'application en ligne. Chaque élément de l'enregistrement peut être modifié. Suivez les étapes suivantes pour modifier un enregistrement :

- 1. Ouvrez l'onglet 'Données enregistrées'
- Cliquez sur le numéro de référence de l'enregistrement. Les données correspondantes à l'enregistrement apparaissent à l'écran.

| Résumé                                                                               | Ø              | Données enregistrées                                                                                                    | Mes prescrip                                                                   | otions                                                 | Mes producteu                                                                                                    | rs Mes rapports                                                                                                    | 🖌 Liste                       | e de médicaments                                                                   |
|--------------------------------------------------------------------------------------|----------------|----------------------------------------------------------------------------------------------------|--------------------------------------------------------------------------------|--------------------------------------------------------|----------------------------------------------------------------------------------------------------|----------------------------------------------------------------------------------------------------|-------------------------------|------------------------------------------------------------------------------------|
|                                                                                      |                |                                                                                                    |                                                                                |                                                        |                                                                                                    |                                                                                                    |                               |                                                                                    |
| 0                                                                                    | )onr           | nées enregistrées                                                                                                    |                                                                                |                                                        |                                                                                                    | + AJC                                                                                                    | DUTER ENREGIS                 | STREMENT                                                                           |
| Mot cló:                                                                             |                |                                                                                                    |                                                                                |                                                        | Dof:                                                                                                    |                                                                                                    |                               |                                                                                    |
| wot cie.                                                                             |                |                                                                                                    |                                                                                | _                                                      | kel.                                                                                                    |                                                                                                    |                               |                                                                                    |
| Livraison de                                                                         | 9:             | 12-04-2017 📰 Jusqu                                                                                                    | ra:                                                                            |                                                        | Numero de troupeau:                                                                                                    |                                                                                                    |                               |                                                                                    |
| Producteur:                                                                          |                |                                                                                                    |                                                                                | (                                                      | Code couleur AMCRA                                                                                                    | Sélectionner                                                                                                    |                               | ~                                                                                  |
| Médicamen                                                                            | it:            | Rechercher sur la base du                                                                                                    | code CNK où cti-e                                                              | extQ,                                                  | Statut Sanitel:                                                                                                    | Tous                                                                                                    |                               | ~                                                                                  |
|                                                                                      |                |                                                                                                    |                                                                                |                                                        |                                                                                                    |                                                                                                    |                               |                                                                                    |
| Réf. Sanitel:                                                                        |                |                                                                                                    |                                                                                |                                                        |                                                                                                    |                                                                                                    |                               |                                                                                    |
| Réf. Sanitel:                                                                        | HE             |                                                                                                    |                                                                                |                                                        |                                                                                                    |                                                                                                    | 5 résu                        | Itats trouvés                                                                      |
| Réf. Sanitel:<br>RECHERC                                                             | :<br>HE        | dicament                                                                                                    | Quant.                                                                         | Producteur                                             | Numéro de troupeau                                                                                                    | Numéro de lot unique                                                                                                    | 5 résu<br>Espèce cible        | Itats trouvés                                                                      |
| Ref. Sanitel:<br>RECHERC                                                             | :<br>HE<br>Mée | dicament<br>Doxylin 50 % WSP 1000g                                                                                            | Quant.<br>2 emballage(s)                                                       | Producteur<br>Het<br>kuiken                            | Numéro de troupeau<br>BE1112222-0301                                                                                   | Numéro de lot unique<br>BE11112222-0303/2017_04_01                                                                                           | 5 résu<br>Espèce cible        | Itats trouvés<br>Livralson<br>02-05-2017                                           |
| Ref. Sanitel:<br>RECHERC<br>Ref.<br>420289-PO<br>420284-PO                           | :<br>HE<br>Mét | dicament<br>Doxylin 50 % WSP 1000g<br>Enroveto 100mg/ml 1L                                                                    | Quant.<br>2 emballage(s)<br>3 emballage(s)                                     | Producteur<br>Het<br>Kuliken                           | Numéro de troupeau           BE1112222-0301           BE1112222-0301                                                   | Numéro de lot unique<br>BE11112222-0303/2017_04_01<br>be11112222-0301/2017_04_01                                                             | 5 résu<br>Espèce cible<br>DIN | Itats trouvés<br>Livralson<br>02-05-2017<br>01-05-2017                             |
| Ref. Sanitel:<br>RECHERC<br>Ref.<br>420289-PO<br>420284-PO<br>420283-PO              | HE<br>Mea      | dicament<br>Doxylin 50 % WSP 1000g<br>Enroveto 100mg/ml 1L<br>Cosumix Plus Pdr Veter<br>S00g                                  | Quant.<br>2 emballage(s)<br>3 emballage(s)<br>1 emballage(s)                   | Producteur<br>Het<br>Kulken<br>Het<br>Kulken           | Numéro de troupeau           BE1112222-0301           BE1112222-0301           BE1112222-0301                          | Numéro de lot unique<br>BE11112222-0303/2017_04_01<br>be11112222-0301/2017_04_01<br>BE11112222-0303/2017_04_19                               | 5 résu<br>Espèce cible<br>DIN | Itats trouvés<br>Livratson<br>02-05-2017<br>01-05-2017<br>30-04-2017               |
| Ref. Sanitel:<br>RECHERC<br>Ref.<br>420289-PO<br>420284-PO<br>420283-PO<br>420282-PO | HE<br>Mét      | dicament<br>Doxylin 50 % WSP 1000g<br>Enroveto 100mg/ml 1L<br>Cosumix Plus Pdr Veter<br>Soog<br>Baytril orale opios 100ml 10% | Quant.<br>2 emballage(s)<br>3 emballage(s)<br>1 emballage(s)<br>2 emballage(s) | Producteur<br>kuliken<br>kuliken<br>kuliken<br>kuliken | Numéro de troupeau           BE1112222-0301           BE1112222-0301           BE1112222-0301           BE1112222-0301 | Numéro de lot unique<br>BE11112222-0303/2017_04_01<br>be11112222-0303/2017_04_01<br>BE11112222-0303/2017_04_19<br>BE11112222-0302/2017_04_02 | 5 résu<br>Espèce cible<br>DIN | Itats trouvés<br>Livralson<br>02-05-2017<br>01-05-2017<br>30-04-2017<br>21-04-2017 |

3. Cliquez sur 'Modifier'.

| AB Register > Volaille   |                                                          |                  | Home () Quitter                 |
|--------------------------|----------------------------------------------------------|------------------|---------------------------------|
| 😑 Résumé 🕜 Données       | enregistrées 📄 Mes prescriptions 💉 Mes producteurs       | .II Mes rapports | 🔗 Liste de médicaments          |
|                          |                                                          |                  | Retour vers 'Mes enregistrement |
| Oétail de l'             | nformation enregistrée (ref. 420288-PO)                  |                  | MODIFIER                        |
| Producteur               | Het kuiken (BE11112222-0301)                             |                  |                                 |
| Livraison le             | 19-04-2017                                               |                  |                                 |
| Numéro de lot unique     | BE11112222-0301/2017_04_01                               |                  |                                 |
| Espèce cible             | Poule pondeuse                                           |                  |                                 |
| Médicament               | • Aivlosin 625mg/g gran kippen 400g (cti-ext. 338642-01) |                  |                                 |
| Quantité livrée          | 2 conditionnement(s)                                     |                  |                                 |
| Vétérinaire              | Jef Jansen (F5276)                                       |                  |                                 |
| Indication d'utilisation | Colibaciliose                                            |                  |                                 |
| Type de document         | Document d'administration et de fourniture               |                  |                                 |
| Numéro de document       | 20172017                                                 |                  |                                 |
|                          |                                                          |                  |                                 |

4. Modifiez tous les champs souhaités, et enregistrez.

|                          | mees emegisurees emegisurees emegisurees | Wes producteurs   | .m Mes rappons    |                                           |
|--------------------------|------------------------------------------|-------------------|-------------------|-------------------------------------------|
|                          |                                          |                   | ۲ ۲               | etour à Détail de l'information enregistr |
|                          |                                          |                   |                   |                                           |
| Enregis                  | trement (ref. 420288-PO) > Modifier      |                   |                   |                                           |
|                          |                                          |                   |                   |                                           |
| Livraison le             | 19-04-2017 📰 (jj-mm-aaaa)                |                   |                   |                                           |
| Producteur               | Het kuiken - BE11112222-0301             | ✓ ou Ajouter un n | ouveau producteur |                                           |
| Numéro de lot unique     | Andere                                   | ~                 |                   |                                           |
|                          | BE11112222-0301/2017_04_01               |                   |                   |                                           |
| Espèce cible             | Poule pondeuse                           | ~                 |                   |                                           |
| Nombre d'animaux         | -                                        |                   |                   |                                           |
| Etable                   | 01                                       |                   |                   |                                           |
| Date de mise en plac     | e 01-04-2017                             |                   |                   |                                           |
| Médicament               | Aivlosin 625mg/g gran kippen 400g (910   | 0546)             |                   | Q                                         |
| Quantité livrée          | 2 conditionnement(s)                     |                   |                   |                                           |
| Vétérinaire              | Jansen Jef                               | ~                 |                   |                                           |
| Indication d'utilisation | Colibacillose                            | ✓ (Facultatif)    |                   |                                           |
|                          |                                          |                   |                   |                                           |
| Type de document         | Document d'administration et de fournitu | re v              |                   |                                           |
| Numéro de documer        | 20172017                                 |                   |                   |                                           |
|                          |                                          |                   |                   |                                           |

5. L'enregistrement est maintenant modifié.

#### 3.3.5 Couplage des enregistrements et des prescriptions à Sanitel-Med

Tous les enregistrements relatifs au trimestre écoulé sont couplés à Sanitel-Med chaque 15 du mois suivant le trimestre écoulé. Ces enregistrements sont communiqués par le biais du vétérinaire fournisseur ou prescripteur.

Chaque CV recevra par e-mail, chaque trimestre, un rapport des résultats pour ses vétérinaires sur tous les enregistrements qui n'ont pas été couplés à Sanitel-Med au cours du trimestre écoulé.

L'évolution du statut du couplage peut également être suivie en se rendant sur le portail des fournisseurs du

Pour chaque enregistrement, il est possible de vérifier si celui-ci a déjà été couplé à Sanitel-Med ;
 à quel moment le couplage a été effectué et quel 'numéro de référence Sanitel' a été attribué à l'enregistrement dans le cadre du couplage.

| 😑 Résumé < Données         | enregistrées 📄 Mes presc         | riptions 🥖 Mes producteurs      | Mes rapports           | Liste de médicaments                       |
|----------------------------|----------------------------------|---------------------------------|------------------------|--------------------------------------------|
|                            |                                  |                                 | Re                     | tour à 'Détail de l'information enregistré |
| Oétail de l'i              | nformation enregistrée (         | ref. 91234-PI) > Historique des | modifications          |                                            |
| Historique                 |                                  |                                 |                        |                                            |
| Le 22 Mars, 2017 par [Cor  | nnexion automatique Sanitel-MED] | à 16h43                         |                        |                                            |
| Sanitel-MED 'Document      | ID'                              | > 6587                          |                        |                                            |
| Sanitel-MED 'Notification  | ı ID'                            | > 1396523558                    |                        |                                            |
| Sanitel-Med status         |                                  | > Envoyé                        |                        |                                            |
| Le 16 Février, 2017 par Ja | n Janssens à 16:53               |                                 |                        |                                            |
| Livraison le               | 29-12-2016                       | > 14-12-2016                    |                        |                                            |
| Type de document           |                                  | > Document d'administr          | ation et de fourniture |                                            |
| Numéro de document         |                                  | > 201653241                     |                        |                                            |
|                            |                                  |                                 |                        |                                            |
|                            |                                  |                                 |                        |                                            |
|                            |                                  | en lektrik en de Betendi en kl  |                        |                                            |

2) Si un enregistrement est bloqué lors du couplage, un point d'exclamation apparaît en regard de cet enregistrement. En cliquant dans le détail de l'enregistrement, l'utilisateur peut alors voir pour quelle(s) raison(s) cet enregistrement a été bloqué. L'enregistrement pourra être adapté via l'écran de détail afin que son couplage à Sanitel-Med puisse néanmoins intervenir ultérieurement. À cet égard, il importe de veiller à ce que TOUS les enregistrements liés à un numéro de document soient adaptés avant qu'on ne puisse effectuer le couplage à Sanitel-Med. À titre d'exemple : dans le cas d'un seul document d'administration et de fourniture comprenant 3 enregistrements, le couplage à Sanitel-Med n'interviendra qu'après que les trois enregistrements aient été correctement adaptés.

|                            | Donn                | áos onrogistró                                                               | 05                                        |                                      |                                                                                                    |                                                                               |                                                                       |                                                                                                    |                     |
|----------------------------|---------------------|------------------------------------------------------------------------------|-------------------------------------------|--------------------------------------|----------------------------------------------------------------------------------------------------|-------------------------------------------------------------------------------|-----------------------------------------------------------------------|----------------------------------------------------------------------------------------------------|---------------------|
|                            | DOILIN              | ees enregistie                                                               | 63                                        |                                      |                                                                                                    |                                                                               |                                                                       |                                                                                                    |                     |
|                            |                     |                                                                              |                                           |                                      |                                                                                                    |                                                                               |                                                                       |                                                                                                    |                     |
| Mot clé:                   |                     |                                                                              |                                           |                                      | Ref.:                                                                                                    |                                                                               |                                                                       |                                                                                                    |                     |
| Livraison                  | n de:               |                                                                              | jusqu'à:                                  |                                      | Numéro de troupeau:                                                                                                    |                                                                               |                                                                       |                                                                                                    |                     |
| Producte                   | eur:                |                                                                              |                                           |                                      | Code couleur AMCRA:                                                                                                    | Sélectionner                                                                  |                                                                       | ~                                                                                                    |                     |
| Médicam                    | nent:               | Rechercher sur la ba                                                         | ase du cod                                | e CNK où ctl-ext <b>Q</b>            | Status Sanitel:                                                                                                    | Tous                                                                          |                                                                       | ~                                                                                                    |                     |
|                            |                     |                                                                              |                                           |                                      |                                                                                                    |                                                                               |                                                                       |                                                                                                    |                     |
| Docume                     | nt Sanitel          |                                                                              |                                           |                                      | Notification Sanitel                                                                                                    |                                                                               |                                                                       |                                                                                                    |                     |
| Docume                     | nt Sanitel          |                                                                              |                                           |                                      | Notification Sanitel                                                                                                    |                                                                               |                                                                       |                                                                                                    |                     |
| Documer                    | ent Sanitel         |                                                                              |                                           |                                      | Notification Sanitel                                                                                                    |                                                                               |                                                                       |                                                                                                    |                     |
| Documer<br>RECHE           | ent Sanitel         |                                                                              |                                           |                                      | Notification Sanitel                                                                                                    |                                                                               |                                                                       |                                                                                                    |                     |
| Docume<br>RECHE            | ent Sanitel         |                                                                              |                                           |                                      | Notification Sanitel                                                                                                    |                                                                               |                                                                       | 5 récultate trouv                                                                                         |                     |
| Docume<br>RECHE            | ent Sanitel         |                                                                              |                                           |                                      | Notification Sanitel                                                                                                    |                                                                               |                                                                       | 5 résultats trouv                                                                                         | vés                 |
| Docume<br>RECHE            | nt Sanitel          | ment                                                                         |                                           | Quent.                               | Notification Sanitel                                                                                                    | Numéro de troupeau                                                            | Espèce cible                                                          | 5 résultats trouv                                                                                         | vés                 |
| Ref.<br>3769-PI            | ent Sanitel         | ment<br>RAXXIN 25 mg/ml opl.                                                 | inj. 100 ml                               | Quant.<br>2 emballage                | Notification Sanitel Producteur (s) Belpork asbl                                                                                                    | Numéro de troupeau<br>BETI11111-0201                                          | Espèce cible<br>PC                                                    | 5 résultats trouv<br>Livraison<br>26-12-2016                                                              | vés                 |
| Ref.<br>3769-PI<br>3761-PI | ent Sanitel         | ment<br>RAXXIN 25 mg/ml opl.<br>RAXXIN 25 mg/ml opl.                         | inj. 100 ml                               | Quant.<br>2 embailage<br>4 embailage | Notification Sanitel Producteur (s) Belpork asbl                                                                                                    | Numéro de troupeau<br>BE111111-0201<br>BE1111111-0201<br>Ce n                 | Espèce cible<br>PC<br>e registratie kon niet<br>uméro de document     | 5 résultats trouv<br>Livraison<br>26-12-2016<br>t worden versonden rr                                     | vés                 |
| Ref.<br>3769-PI<br>3778-PI | Médicar<br>DF<br>DF | ment<br>RAXXIN 25 mg/ml opl.<br>RAXXIN 25 mg/ml opl.<br>RAXXIN 25 mg/ml opl. | inj. 100 ml<br>inj. 100 ml<br>inj. 100 ml | Quant.<br>2 emballage<br>1 emballage | Notification Sanitel Producteur (s) Belpork asbl (s) Belpork asbl belpork asbl (s) Belpork asbl (s) Belpork | Numéro de troupeau<br>BE111111-0201<br>BE111111-020<br>Ce n<br>BE1111111-0201 | Espèce cible<br>PC<br>registratie kon niet<br>uméro de document<br>PC | 5 résultats trouv<br>Livraison<br>26-12-2016<br>t worden verzonden r<br>est déjà enregistré<br>09-12-2016 | vés<br>naar Sanitel |

| Résume Onnee                                      | es enregistrées Mes prescriptions                          | Mes producteurs        | Mes rapports | Liste de médicaments                  |
|---------------------------------------------------|------------------------------------------------------------|------------------------|--------------|---------------------------------------|
|                                                   |                                                            |                        |              | Retour vers 'Mes enregistreme         |
| Oétail de l                                       | 'information enregistrée (ref. 31095                       | 52-PI)                 |              | MODIFIER                              |
| Cet enregistrement n'a p<br>Ce numéro de document | as pu être envoyé à Sanitel MED.<br>est déjà enregistré.   |                        |              |                                       |
| Producteur                                        | Belpork asbl (BE11111111-0201)                             |                        |              |                                       |
| Livraison le                                      | 26-12-2016                                                 |                        |              |                                       |
| Espèce cible                                      | Porcs charcutiers                                          |                        |              |                                       |
| Médicament                                        | <ul> <li>FLORFENIKEL 300 mg/ml opl. inj. 250 ml</li> </ul> | l (cti-ext. 410243-04) |              |                                       |
| Quantité livrée                                   | 1 conditionnement(s)                                       |                        |              |                                       |
| Vétérinaire                                       | Jan Janssens (N1111)                                       |                        |              |                                       |
| Indication d'utilisation                          | Affections respiratoires                                   |                        |              |                                       |
| Type de document                                  | Document d'administration et de fourniture                 |                        |              |                                       |
| Numéro de document                                | 2016923432                                                 |                        |              |                                       |
|                                                   |                                                            |                        |              | Enregistré le 16-02-2017 par lan lans |

3) Sur la page de démarrage du portail des fournisseurs de chaque CV est présenté un aperçu de l'ensemble des enregistrements dont le couplage à Sanitel-Med n'a pas pu intervenir à la précédente date de verrouillage des données.

| E Résumé                                   | Mes prescriptions                              | 🖋 Mes producteurs       | I Mes rapports       | Liste de médicaments |
|--------------------------------------------|------------------------------------------------|-------------------------|----------------------|----------------------|
| 28 Données enregistrées ne savent pas êtr  | e envoyés à Sanitel-MED. <mark>Voir l</mark> e | es données enregistrées |                      |                      |
| 9 Prescriptions ne savent pas être envoyés | à Sanitel-MED. Voir les prescrip               | tions                   |                      |                      |
| Nouvel enregistrement                      |                                                |                         | JOLA +               | JTER ENREGISTREMENT  |
| Rapports d'exploitation                    | n non lus                                      |                         | Nom ou numéro de tro | pupeau Q             |
|                                            |                                                |                         |                      |                      |

Étant donné que le FAC et le PHA ne jouent aucun rôle dans le cadre de Sanitel-Med, le retour d'information concernant le couplage n'apparaîtra pas dans leur portail.

## 3.4 <u>Mapping</u>

S'il a été décidé d'utiliser des fichiers Excel ou les services en ligne pour la saisie des enregistrements, il est conseillé d'utiliser les données du logiciel comptable du fournisseur. Il est toutefois possible que le logiciel comptable utilise d'autres codes que ceux proposés afin d'identifier la médication, l'espèce cible et l'indication d'utilisation. La liste des codes proposés pour les médicaments est disponible sur le site www.registreab.be et sur le portail des fournisseurs, sous l'onglet 'Liste des médicaments'. Les codes proposés pour 'espèce cible' et 'indication d'utilisation' sont repris en annexe 1A.

La base de données d'antibiotiques prévoit la possibilité d'utiliser les codes existants du logiciel comptable du fournisseur à l'aide du 'mapping'. Cela signifie que les codes spécifiques utilisés sont liés de manière unique au médicament concerné, à l'espèce concernée ou à l'indication d'utilisation concernée.

Il est conseillé d'établir le mapping **AVANT** la saisie d'un fichier Excel ou la création d'un lien par le biais des services en ligne. Les mappings peuvent être établis via le bouton 'Paramètres' de la page d'accueil. Il est possible d'établir une correspondance entre chaque code utilisé dans le logiciel comptable et un médicament, une espèce cible ou une indication d'utilisation. Cliquez sur 'ajouter mapping' pour la saisie d'un fichier Excel ou le développement de services en ligne. Vous trouverez ci-dessous un exemple de l'ajout d'un mapping de médicament. Le même principe s'applique à l'ajout d'un mapping pour une espèce cible et d'un mapping pour

une indication d'utilisation.

Les mappings peuvent être supprimés en cliquant sur la croix correspondante.

| $\oslash$ | Bienvenue sur AB Register, dierenartsenpraktijk Belpork VZW                                   | <b>H</b> Accueil | ① Quitter |
|-----------|-----------------------------------------------------------------------------------------------|------------------|-----------|
|           | Veuillez sélectionner ci-dessous l'espèce animale afin<br>d'être renvoyé vers le bon portail: |                  |           |
|           | $\xi_{\rm cont}$ porcs $\psi$ volaille                                                        |                  |           |
|           | Ou gérez votre compte ci-dessous:                                                             |                  |           |
|           | MON CABINET PARAMÈTRES                                                                        |                  |           |
|           |                                                                                               |                  |           |

| $\oslash$ | AB Register > Para   | mètres                                                                   |                | 🚻 Home           | ① Quitter |
|-----------|----------------------|--------------------------------------------------------------------------|----------------|------------------|-----------|
| Para      | mètres d'importation | Mapping Médicament Mapping Espèce cible Codes des indications d'utilisat | ion            |                  |           |
|           | 🌣 Mapp               | ing du médicament                                                        | +              | AJOUTER MAPPIN   | G         |
|           | Espèce animale:      | Tous v                                                                   |                |                  |           |
|           |                      |                                                                          |                | 4 résultats troi | Jvés      |
|           | Code du médicament   | t Médicament                                                             | Espèce animale | Suppri           | mer       |
|           | 1                    | AMOXY ACTIVE 697 mg/g pdr oplosb. po 1 kg                                | Porcs          | C                |           |
|           | 2                    | ALBIPEN LA opl. inj. 200 ml                                              | Porcs          | 6                |           |
|           | 3                    | DUPHAPEN opl. inj. 100 ml                                                | Porcs          | C                | )         |
|           | 833574               | DUPHAPEN opl. inj. 100 ml                                                | Porcs          | C                |           |
|           |                      |                                                                          |                |                  |           |

| AB Register > Paramè       | tres               |                      |                                     | 🗰 Home | ① Quitter |
|----------------------------|--------------------|----------------------|-------------------------------------|--------|-----------|
| Paramètres d'importation   | Mapping Médicament | Mapping Espèce cible | Codes des indications d'utilisation |        |           |
|                            |                    |                      |                                     |        | <         |
| Ajouter                    | un nouveau code    | Médicament           |                                     |        |           |
| Code Médicament            |                    |                      |                                     |        |           |
| Espèce animale<br>Medicijn | Sélectionner espèc | ce animale           | ou du code CTI-Ext                  | Q      |           |
|                            |                    |                      |                                     |        |           |
| SAUVEGARDER                | u Annuler          |                      |                                     |        |           |

Cette procédure est laborieuse, principalement pour l'établissement des correspondances entre les codes des médicaments. Il est de ce fait conseillé aux fournisseurs de reprendre les codes cti-ext (pour les médicaments belges) et CIP (pour les médicaments français) dans leur logiciel comptable, afin qu'ils puissent être automatiquement reliés dans le système au médicament concerné.

La liste des codes cti-ext et CIP peut être consultée sur le site <u>www.registreab.be</u>. Un code arbitraire est attribué temporairement aux médicaments en attente de l'obtention d'un code CNK. L'annexe 1A contient la liste des codes correspondants aux espèces animales et aux indications d'utilisation.

Si le mapping n'a pas été paramétré avant la saisie d'un fichier Excel ou le développement de services en ligne, cela peut toujours être paramétré par la suite.

Le fournisseur en est informé par e-mail juste après la réalisation des enregistrements ou des services en ligne. Lors de la connexion sur le portail des fournisseurs, un avis s'affichera également sur la page d'accueil.

| $\oslash$ | Bienvenue sur AB Register, diere | nartsenpraktijk Belpork VZW                     |                                                      | <b></b> Accueil | Quitter |
|-----------|----------------------------------|-------------------------------------------------|------------------------------------------------------|-----------------|---------|
|           |                                  | Des codes inconnus ont été enregist             | rés. Complétez ici les codes manquants               |                 |         |
|           |                                  | Veuillez sélectionner ci-de<br>d'être renvoyé v | essous l'espèce animale afin<br>vers le bon portail: |                 |         |
|           |                                  | $\xi_{\sim}$ Porcs                              |                                                      |                 |         |
|           |                                  | Ou gérez votre o                                | compte ci-dessous:                                   |                 |         |
|           |                                  | MON CABINET                                     | PARAMÈTRES                                           |                 |         |
|           |                                  |                                                 |                                                      |                 |         |

Les codes qui ne sont pas reconnus par le système sont affichés dans une fenêtre pop-up. Cela permet de relier les codes inconnus aux bons codes dans le système.

Il est également possible d'ignorer les codes non pertinents via le bouton 'Ignorer ce code'. Ces codes ne seront alors plus saisis à l'avenir.

|                                                                                    | S                                                |                                                                                                    | III Home ①                                    |
|------------------------------------------------------------------------------------|--------------------------------------------------|----------------------------------------------------------------------------------------------------|-----------------------------------------------|
| ! Veuillez c                                                                       | ompléter l                                       | es mappings manquants                                                                                                    |                                               |
| Codes animau:                                                                      | x cibles in                                      | connus                                                                                                    |                                               |
| Code inconnu                                                                       | Espèce animale                                   | Espèce cible                                                                                                    | Ignorer                                       |
| Rund                                                                               | Porcs                                            | Sélectionner espèce cible 🗸                                                                                                    | Ignorer ce code                               |
|                                                                                    |                                                  |                                                                                                    |                                               |
| Codes d'Indica                                                                     | ition d'utili                                    | sation inconnus                                                                                                    |                                               |
| Codes a maica                                                                      | Espèce animale                                   | Sation inconnus                                                                                                    | Ignorer                                       |
| Codes a Indica<br>Code Inconnu<br>Algemene stoornissen                             | Espèce animale<br>Porcs                          | Sation inconnus Indication d'utilisation Sélectionner Indication d'utilisat                                                                 | Ignorer<br>Ignorer ce code                    |
| Codes a Indica<br>Code Inconnu<br>Algemene stoornissen<br>Ademhaling<br>problemen  | tion d'utili<br>Espèce animale<br>Porcs<br>Porcs | Selectionner Indication d'utilisat  Selectionner Indication d'utilisat                                                                      | Ignorer<br>Ignorer ce code<br>Ignorer ce code |
| Code Inconnu<br>Code Inconnu<br>Algemene stoornissen<br>Ademhaling<br>problemen    | tion d'utili<br>Espèce animale<br>Porcs<br>Porcs | Sation inconnus Indication d'utilisation Sélectionner Indication d'utilisat  Sélectionner Indication d'utilisat                             | Ignorer<br>Ignorer ce code<br>Ignorer ce code |
| Code Inconnu Code Inconnu Algemene stoomissen Ademhaling problemen SAUVEGARDER 011 | tion d'utili<br>Espèce animale<br>Porcs<br>Porcs | sation inconnus Indication d'utilisation Sélectionner Indication d'utilisat  Sélectionner Indication d'utilisat  Codes mentionnés cl-dessus | Ignorer<br>Ignorer ce code<br>Ignorer ce code |

Les enregistrements seront visibles dans le 'Registre AB' dès l'établissement des correspondances correctes aux médicaments, espèces cibles et indications d'utilisation.

# 3.5 <u>Mes prescriptions</u>

Cet onglet n'est présent que dans le portail des fournisseurs d'un CV.

Les fournitures saisies par le FAC ou le PHAR dans le Registre AB sont sur prescription d'un vétérinaire. Via l'onglet 'Mes prescriptions', le CV connecté accède à un compte rendu de tous les enregistrements effectués par le FAC ou le PHAR sur la base d'une prescription de l'un des vétérinaires du CV connecté.

Un CV qui prescrit sans fournir peut consulter ses enregistrements de prescriptions via 'Mes prescriptions'.

| Résumé                                         | 🖌 🗸         | onnées enregis                 | trées    |                  | Mes prescripti                 | ions                       | ) 🖋 Mes producteur                          | s <b>"II</b> Mes rapp <u>orts</u>                  | 🔗 Liste de mé                                       | dicaments         |
|------------------------------------------------|-------------|--------------------------------|----------|------------------|--------------------------------|----------------------------|---------------------------------------------|----------------------------------------------------|-----------------------------------------------------|-------------------|
|                                                |             |                                |          |                  |                                |                            |                                             |                                                    |                                                     |                   |
|                                                |             |                                |          |                  |                                |                            |                                             |                                                    |                                                     |                   |
|                                                | es ni       | rescription                    | 1S       |                  |                                |                            |                                             |                                                    |                                                     |                   |
|                                                | es pi       | rescription                    | 15       |                  |                                |                            |                                             |                                                    |                                                     |                   |
|                                                |             |                                |          |                  |                                |                            |                                             |                                                    |                                                     |                   |
| Mot clé:                                       |             |                                |          |                  |                                |                            | Vétérinaire:                                | Tous                                               |                                                     | ~                 |
| Livraison de:                                  |             | 12-04-2017                     |          | jusqu'à:         |                                |                            | Producteur:                                 |                                                    |                                                     |                   |
| Fournisseur:                                   |             | Tous                           |          |                  |                                | ~                          | Code couleur AMCRA:                         | Sélectionner                                       |                                                     | ~                 |
| Médicament:                                    |             | Rechercher su                  | ur la bi | ase du coo       | de CNK où cti-ex               | tQ,                        | Statut Sanitel:                             | Tous                                               | ,                                                   | ~                 |
|                                                |             |                                |          |                  |                                |                            |                                             |                                                    |                                                     |                   |
| Réf. Sanitel:                                  |             |                                |          |                  |                                |                            |                                             |                                                    |                                                     |                   |
| Réf. Sanitel:                                  |             |                                |          |                  |                                |                            |                                             |                                                    |                                                     |                   |
| Réf. Sanitel:<br>RECHERCH                      | E           |                                |          |                  |                                |                            |                                             |                                                    |                                                     |                   |
| Réf. Sanitel:                                  | E           |                                |          |                  |                                |                            |                                             |                                                    |                                                     |                   |
| Réf. Sanitel:                                  | E           |                                |          |                  |                                |                            |                                             |                                                    | 2 rásultate tro                                     | IIIIGE            |
| Réf. Sanitel:                                  | E           |                                |          |                  |                                |                            |                                             |                                                    | 2 résultats tro                                     | uvés              |
| Réf. Sanitel:<br>RECHERCH                      | E           | ament                          |          | Quant            | Fournisseur                    | Producteu                  | r Numéro de troupeau N                      | Numéro de lot unique                               | 2 résultats tro<br>Espèce cible Livraison           | uvés              |
| Réf. Sanitel:<br>RECHERCH<br>Ref.<br>420287-PO | E<br>Médica | ament<br>Toxamax 100mg<br>o 1L | ]/ml op  | Quant<br>DI 1 kg | Fournisseur<br>FAC<br>Imengine | Producteu<br>Het<br>kulken | r Numéro de troupeau M<br>BE11112222-0301 E | Numéro de lot unique<br>3E11112222-0302/2017_05_01 | 2 résultats tro<br>Espèce cible Livraison<br>04-05- | uvés<br>n<br>2017 |

| Résumé 🧭 Donnée<br>      | s enregistrées Mes prescriptions 🖋 Mes producteurs 📶 M | es rapports 🕜 Liste de médicaments |
|--------------------------|--------------------------------------------------------|------------------------------------|
|                          |                                                        | Retour vers 'Mes prescriptions'    |
| Détail de l              | a prescription (ref. 420286-PO)                        |                                    |
| Producteur               | Het kuiken (BE11112222-0301)                           |                                    |
| Livraison le             | 04-05-2017                                             |                                    |
| Numéro de lot unique     | BE11112222-0302/2017_05_02                             |                                    |
| Espèce cible             | Poule pondeuse                                         |                                    |
| Médicament               | • Methoxasol 20/100 mg/ml 1L (cti-ext. 430927-01)      |                                    |
| Quantité livrée          | 1 kg prémélange médicamenteux                          |                                    |
| Fournisseur              | FAC Imengine                                           |                                    |
| Vétérinaire              | Jef Jansen (F5276)                                     |                                    |
| Indication d'utilisation | Infection ORT                                          |                                    |
| Type de document         | Prescription d'aliments médicamenteux                  |                                    |
| Numéro de document       | 1 5276 123123                                          |                                    |
|                          | $\frown$                                               |                                    |

Dans le détail de chaque enregistrement, les différents champs d'enregistrement peuvent être consultés. Si vous constatez qu'un enregistrement n'est pas correct, vous pouvez le signaler au FAC ou au PHAR via le bouton 'Signalez-le-nous'. Le champ de texte ci-dessous s'ouvre, et vous pouvez y spécifier le problème.

| teur F               |                                                                                                    |
|----------------------|----------------------------------------------------------------------------------------------------|
| son le C             | Signalez un enregistrement erroné                                                                                                    |
| o de lot unique E    |                                                                                                    |
| e cible F            | Vous pouvez indiquer dans le champ texte ci-dessous de quel type<br>d'erreur il s'agit (p.ex. le nombre d'emballages enregistrés est<br>incorrect, vous n'avez pas reçu ce produit,) |
| cament d             |                                                                                                    |
| tité livrée 1        | Enregistrement 420286-PO est incorrect. Veuillez vérifier.                                                                                                    |
| sseur F              |                                                                                                    |
| ion d'utilisation li | Ce courriel sera envoyé au fournisseur Imengine.                                                                                                    |
| de document F        | ENVOYER LA NOTIFICATION OU Annuler                                                                                                    |
| fro de document 1    |                                                                                                    |
|                      |                                                                                                    |

Après l'enregistrement de votre remarque, le fournisseur recevra un e-mail lui demandant de corriger l'erreur. Vous recevrez une copie de cet e-mail au titre de confirmation de l'envoi, mais vous ne devez rien faire de plus. Une fois l'erreur signalée, vérifiez que la correction a bel et bien été apportée.

Comme indiqué précédemment au point 3.3.5, l'écran de détail de chaque prescription permettra de consulter également le statut du couplage à Sanitel-Med.

### 3.6 Mes producteurs

Par le biais du portail destiné aux producteurs, ceux-ci disposent de la possibilité de donner procuration à leurs fournisseurs. En tant que fournisseur, vous obtenez ainsi l'accès au dossier ainsi qu'aux rapports d'exploitation de vos clients. Le CV du vétérinaire de guidance d'exploitation d'un producteur reçoit automatiquement une procuration, sans intervention du producteur.

Via l'onglet 'Mes producteurs', vous trouverez le compte rendu de vos producteurs avec une procuration automatique et fournie.

| Résumé 🖌   | Données enregistrées    | Mes prescriptions Mes producteurs | .il Mes rapports 🔗 Liste de médicaments |
|------------|-------------------------|-----------------------------------|-----------------------------------------|
| Produ      | ucteurs avec procuratio | ons automatiques                  | Nom ou numéro de troupeau Q             |
| Nom        | Numéro de troupeau      | Adresse                           | Procuration depuis le                   |
| Het kuiken | BE11112222-0301         | Meir 20 - 2000 Antwerpen          | 04-05-2017                              |
|            |                         |                                   |                                         |
| Produ      | ucteurs avec procuratic | ns accordées                      | Nom ou numéro de troupeau Q             |
| Produ      | ucteurs avec procuratio | ons accordées                     | Nom ou numéro de troupeau Q             |

Si vous cliquez sur le nom du producteur, vous accédez à son dossier individuel. Vous pouvez consulter tous les enregistrements et accéder aux rapports d'exploitation de ce producteur. Vous pouvez également consulter tous les rapports via l'onglet 'Mes rapports' (voir 3.7).

| 9    | Ab Register 7                                               | - Condinie                                   |                                                     |                      |              |                           |                  |                 |                |            |                           |
|------|-------------------------------------------------------------|----------------------------------------------|-----------------------------------------------------|----------------------|--------------|---------------------------|------------------|-----------------|----------------|------------|---------------------------|
| I≣ R | ésumé                                                       | 🕜 Doni                                       | nées enregi                                         | strées               |              | Mes prescriptions         | 🦽 Mes produc     | teurs .         | Mes rapports   | Ø L        | iste de médicaments       |
|      |                                                             |                                              |                                                     |                      |              |                           |                  |                 |                | < 1        | Retour vers "Mes producte |
|      | Producte<br>Numéro de tr<br>Adresse: Mei<br>E-mail: laurier | eur He<br>oupeau:<br>r 20 - 200<br>n.vanheup | t kuiken<br>BE11112222-<br>00 Antwerp<br>Den@vlam.b | l<br>0301<br>en<br>e |              |                           |                  | L               | abel: Belplume |            |                           |
|      | ENREGISTR                                                   | EMENTS                                       | RAPPOR                                              | TS D'E               | PLOITATION   |                           |                  |                 |                |            |                           |
|      |                                                             |                                              |                                                     |                      |              |                           |                  |                 |                |            |                           |
|      | Mot clé:                                                    |                                              |                                                     |                      |              |                           | Ref.:            |                 |                |            |                           |
|      | Livraison de:                                               | 1                                            | 7-04-2017                                           |                      | jusqu'à:     |                           | Numéro de troupe | au:             |                |            |                           |
|      | Producteur:                                                 |                                              |                                                     |                      |              |                           | Code couleur AM  | CRA: Sélectio   | nner           |            | ~                         |
|      | Médicament:                                                 | R                                            | echercher s                                         | sur la b             | ase du code  | e CNK où cti-ext <b>Q</b> | Statut Sanitel:  | Tous            |                |            | ~                         |
|      | Réf. Sanitel:                                               |                                              |                                                     |                      |              |                           |                  |                 |                |            |                           |
|      | RECHERCH                                                    | Ξ                                            |                                                     |                      |              |                           |                  |                 |                |            |                           |
|      |                                                             |                                              |                                                     |                      |              |                           |                  |                 |                | 7 re       | ésultats trouvés          |
|      | Ref.                                                        | Médicarr                                     | nent                                                |                      |              | Quant.                    | Cabinet/Société  | Numéro de lot u | nique          | Espèce cib | le Livraison              |
|      | 420287-PO                                                   | Flo                                          | xamax 100n                                          | ng/ml a              | pi po 1L     | 1 kg                      | FAC Imengine     | BE11112222-03   | 02/2017_05_01  |            | 04-05-2017                |
|      | 420286-PO                                                   | • Me                                         | thoxasol 20                                         | /100 m               | g/mi 1L      | 1 kg                      | FAC Imengine     | BE11112222-03   | 02/2017_05_02  | PP         | 04-05-2017                |
|      | 420289-PO                                                   | Do:                                          | xylin 50 % V                                        | VSP 100              | 00g          | 2 emballage(s)            | CV Belpork vzw   | BE11112222-03   | 03/2017_04_01  |            | 02-05-2017                |
|      | 420284-PO                                                   | • Enr                                        | roveto 100m                                         | ıg/ml 1L             |              | 3 emballage(s)            | CV Belpork vzw   | be11112222-03   | 01/2017_04_01  | DIN        | 01-05-2017                |
|      | 420283-PO                                                   | Co:                                          | sumix Plus F                                        | Pdr Vet              | er 500g      | 1 emballage(s)            | CV Belpork vzw   | BE11112222-03   | 03/2017_04_19  |            | 30-04-2017                |
|      | 420282-PO                                                   | • Bay                                        | ytril orale op                                      | olos 100             | )ml 10% Vete | er 2 emballage(s)         | CV Belpork vzw   | BE11112222-03   | 02/2017_04_02  |            | 21-04-2017                |
|      | 420288-PO                                                   | Aiv                                          | losin 625m                                          | g/g gra              | n kippen 40  | 0g 2 emballage(s)         | CV Belpork vzw   | BE11112222-03   | 01/2017_04_01  | PP         | 19-04-2017                |

Les nouveaux rapports d'exploitation sont toujours affichés dans l'onglet 'Compte rendu'. Cela vous permet de retrouver immédiatement les nouvelles informations pour chaque exploitation. Les rapports disparaissent de la liste dès leur consultation mais restent disponibles via l'onglet 'Mes producteurs' ou via 'Mes rapports'.

### 3.7 Mes rapports

L'onglets 'Mes rapports' présente un compte-rendu de tous les rapports pour lesquels vous avez une procuration. Via la fonction de recherche, il est possible de rechercher des rapports en fonction d'un fournisseur, d'une date d'envoi ou d'un statut. Via le lien du rapport, un fichier pdf s'ouvre, permettant de consulter le rapport. Pour chaque rapport d'exploitation, un statut rouge ou vert est attribué (voir liste des définitions en annexe 2). En fonction du cahier des charges auquel participe un producteur, des mesures peuvent être couplées à un statut rouge. Vous trouverez de plus amples informations à ce sujet dans le cahier des charges en question.

| ésumé      | 🕑 D          | onnées enregi: | strées | 📄 Mes preso       | riptions    | Mes producteurs      |       | Mes rapports | 6 🖉 L            | iste de médicar  |
|------------|--------------|----------------|--------|-------------------|-------------|----------------------|-------|--------------|------------------|------------------|
|            |              |                |        |                   |             |                      |       |              |                  |                  |
| al         | Mes ra       | apports        |        |                   |             |                      |       |              |                  |                  |
|            |              |                |        |                   |             |                      |       |              |                  |                  |
| Mot clé:   |              |                |        |                   |             | Numéro de troupeau:  |       |              |                  |                  |
| Reçu de:   |              | 01-01-2014     |        | jusqu'à:          |             | Statut du rapport:   | Tous  |              |                  | ~                |
| RECHE      | RCHE         |                |        |                   |             |                      |       |              |                  |                  |
|            |              |                |        |                   |             |                      |       |              | 2 ré             | ésultats trouvés |
| Rapport d' | exploitation |                |        | Producteur        |             | Période d'enregistre | ement | Reçu à S     | tatut du rapport | Plan d'action    |
| JR20       | 14_801393    | 98_98139.2014  | l.P1   | Janssens Jan (BE4 | 444444-0201 | ) 01-01-2014   31-12 | -2015 | 15-12-2014   | $\bigotimes$     |                  |
| 🖹 JR20     | 14_90026     | 842_98139.201  | 4.P1   | Janssens Jan (BE4 | 444444-0201 | ) 01-01-2014   31-12 | -2015 | 15-12-2014   | $\odot$          |                  |
|            |              |                |        |                   |             |                      |       |              |                  |                  |

### 3.8 Liste des médicaments

Via l'onglet 'Liste des médicaments', vous pouvez consulter tous les médicaments enregistrés dans le Registre AB. Il est également possible d'en extraire une exportation Excel.

Etant donné que des exploitations avicoles belges comme françaises participent à Belplume, une liste des médicaments belges et français sera disponible. Il est primordial d'opérer une distinction entre ces deux listes. Si des enregistrements sont réalisés pour des exploitations belges, seuls des médicaments belges peuvent être utilisés. Si des enregistrements sont réalisés pour des exploitations françaises, seuls des médicaments français peuvent être utilisés. Chaque médicament a son propre code spécifique. Vous trouverez de plus amples explications au sujet de ces codes à l'annexe 1A.

| AB Register                                                                                                    | > Volaille                                                                                                    |                                                                                                    |                                                                                                  | Hor                                                                                                    | ne 🛈 Quit                                                                                                    |
|----------------------------------------------------------------------------------------------------|----------------------------------------------------------------------------------------------------|----------------------------------------------------------------------------------------------------|--------------------------------------------------------------------------------------------------|----------------------------------------------------------------------------------------------------|----------------------------------------------------------------------------------------------------|
| ;≘ Résumé                                                                                                    | ✓ Données enregistrées                                                                                             | es prescriptions                                                                                          | Mes producteurs                                                                                  | i .il Mes rapports                                                                                                    | e de médicaments                                                                                                 |
| C L                                                                                                    | iste de médicaments                                                                                                |                                                                                                    |                                                                                                  |                                                                                                    |                                                                                                    |
| Mot clé:<br>Marque:                                                                                                    |                                                                                                    | Médica<br>Code d                                                                                          | iment:<br>couleur AMCRA:                                                                         | Rechercher sur la base du code CNK où c<br>Sélectionner                                                                                                    | ti-extQ<br>v                                                                                                    |
| RECHERC                                                                                                    | HE                                                                                                    |                                                                                                    |                                                                                                  |                                                                                                    |                                                                                                    |
|                                                                                                    |                                                                                                    |                                                                                                    |                                                                                                  |                                                                                                    |                                                                                                    |
| 1 2<br>CTI-EXT                                                                                                    | ><br>Médicament                                                                                                    | Emballage                                                                                                 | N                                                                                                | 70 rési                                                                                                    | ultats trouvés<br>Code CNK                                                                                       |
| 1 2<br>CTI-EXT<br>338642-01                                                                                                    | Médicament     Aivlosin 625mg/g gran kippen 400g                                                                   | Emballage<br>Sachet                                                                                       |                                                                                                  | 70 rési<br>Iarque<br>co Animal Health                                                                                                    | Ultats trouvés<br>Code CNK<br>9100546                                                                            |
| 1 2<br>CTI-EXT<br>338642-01<br>338633-01                                                                                                    | Médicament     Aivlosin 625mg/g gran kippen 400g     Aivlosin 625mg/g gran kippen 40g                              | Emballage<br>Sachet<br>Sachet                                                                             | N<br>E<br>E                                                                                      | 70 rési<br>tarque<br>co Animal Health<br>co Animal Health                                                                                                    | Ultats trouvés<br>Code CNK<br>9100546                                                                            |
| 1 2<br>CTI-EXT<br>338642-01<br>338633-01<br>461102-04                                                                                                    | Médicament     Aivlosin 625mg/g gran kippen 400g     Aivlosin 625mg/g gran kippen 40g     Amoxy Active 697mg/g 1kg | Emballage<br>Sachet<br>Sachet<br>Securitainer                                                             | N<br>E<br>E                                                                                      | To rési<br>tarque<br>co Animal Health<br>co Animal Health                                                                                                    | Ultats trouvés<br>Code CNK<br>9100546<br>3189768                                                                 |
| 1 2<br>CTI-EXT<br>338642-01<br>338633-01<br>461102-04<br>461093-01                                                                                                    |                                                                                                    | Emballage<br>Sachet<br>Sachet<br>Securitainer<br>Seau                                                     |                                                                                                  | 70 rési<br>tarque<br>cco Animal Health<br>cco Animal Health<br>vopharma Research                                                                                                    | Jitats trouvés<br>Code CNK<br>9100546<br>3189768                                                                 |
| 1 2<br>CTI-EXT<br>338642-01<br>338633-01<br>461102-04<br>461093-01<br>461093-03                                                                                                    |                                                                                                    | Emballage<br>Sachet<br>Sachet<br>Securitainer<br>Seau<br>Seau                                             | M<br>E<br>C<br>C<br>C                                                                            | To rési<br>tarque<br>ico Animal Health<br>ico Animal Health<br>ico Animal Health<br>ico Animal Research<br>iopharma Research                                                                                 | ultats trouvés<br>Code CNK<br>9100546<br>3189768<br>3550555                                                      |
| 1         2           CTI-EXT         338642-01           338633-01         46102-04           461093-01         461093-03           233764-05         233764-05                                                                             |                                                                                                    | Emballage<br>Sachet<br>Sachet<br>Securitainer<br>Seau<br>Seau<br>Seau<br>Sachet                           | M<br>E<br>E<br>E<br>E<br>E                                                                       | 70 rési<br>tarque<br>co Animal Health<br>co Animal Health<br>Vopharma Research<br>Vopharma Research                                                                                                    | Jitats trouvés<br>Code CNK<br>9100546<br>3189768<br>3550555<br>1689074                                           |
| 1 2<br>CTI-EXT<br>338642-01<br>338633-01<br>461093-01<br>461093-03<br>233764-05<br>140314-01                                                                                                    |                                                                                                    | Emballage<br>Sachet<br>Sachet<br>Seau<br>Seau<br>Seau<br>Seau<br>Sachet<br>Boutellle                      |                                                                                                  | 70 rési<br>larque<br>ico Animal Health<br>ico Animal Health<br>ico Animal Health<br>ico Animal Research<br>iopharma Research<br>iopharma Research<br>iela (Laboratoria) / Kempisch Laboratorium<br>iayer     | Litats trouvés<br>Code CNK<br>9100546<br>3189768<br>3550555<br>1689074<br>616300                                 |
| 1         2           CTI-EXT         338642-01           338633-01         46102-04           461093-01         461093-03           233764-05         140314-01           140314-02         140314-02                                       |                                                                                                    | Emballage<br>Sachet<br>Sachet<br>Securitainer<br>Seau<br>Seau<br>Seau<br>Sachet<br>Bouteille<br>Bouteille | N<br>E<br>E<br>C<br>C<br>C<br>C<br>C<br>C<br>C<br>C<br>C<br>C<br>C<br>C<br>C<br>C<br>C<br>C<br>C | 70 rési<br>tarque<br>co Animal Health<br>co Animal Health<br>co Animal Health<br>Popharma Research<br>Popharma Research<br>ela (Laboratoria) / Kempisch Laboratorium<br>iayer                                | Ultats trouvés<br>Code CNK<br>9100546<br>3189768<br>3550555<br>1689074<br>616300<br>663054                       |
| 1         2           CTI-EXT         338642-01           338633-01         461002-04           461093-01         461093-03           233764-05         140314-01           140314-02         504346-01                                      |                                                                                                    | Emballage<br>Sachet<br>Sachet<br>Seau<br>Seau<br>Seau<br>Seau<br>Sachet<br>Bouteille<br>Bouteille<br>Bus  |                                                                                                  | 70 rési<br>larque<br>co Animal Health<br>co Animal Health<br>co Animal Health<br>copharma Research<br>copharma Research<br>lela (Laboratoria) / Kempisch Laboratorium<br>layer<br>layer                      | ultats trouvés<br>Code CNK<br>9100546<br>3189768<br>3550555<br>1689074<br>616300<br>663054<br>3550985            |
| 1         2           CTI-EXT         338642-01           338633-01         46102-04           461093-01         461093-03           233764-05         140314-01           140314-02         504346-01           360184-02         360184-02 |                                                                                                    | Emballage<br>Sachet<br>Sachet<br>Securitainer<br>Seau<br>Seau<br>Sachet<br>Bouteille<br>Bouteille         |                                                                                                  | To rési<br>tarque<br>co Animal Health<br>co Animal Health<br>co Animal Health<br>copharma Research<br>copharma Research<br>cala (Laboratoria) / Kempisch Laboratorium<br>layer<br>layer<br>copharma Research | ultats trouvés<br>Code CNK<br>9100546<br>3189768<br>3550555<br>1689074<br>616300<br>663054<br>3550985<br>2730265 |

# 3.9 Mon cabinet/ Mon exploitation

Via la page d'accueil, vous pouvez cliquer sur 'Mon cabinet / Mon exploitation'.

| $\odot$ | Bienvenue sur AB Register, dierenartsenpraktijk Belpork VZW                                   | Accueil | <ol> <li>Quitter</li> </ol> |
|---------|-----------------------------------------------------------------------------------------------|---------|-----------------------------|
|         | Veuillez sélectionner ci-dessous l'espèce animale afin<br>d'être renvoyé vers le bon portail: |         |                             |
|         |                                                                                               |         |                             |
|         | Ou gérez votre compte ci-dessous:                                                             |         |                             |
|         | MON CABINET PARAMÈTRES                                                                        |         |                             |
|         |                                                                                               |         |                             |

Vous pouvez consulter et modifier ici les données de base de votre cabinet / entreprise ainsi que les vétérinaires enregistrés (voir 3.1 procédure d'identification).

Veillez à la mise à jour de ces données.

| $\oslash$ | AB Register > Mon cabinet                                              |                                                         |                         |                                                        |                                                                                     | Home                                    | Quitter  |
|-----------|------------------------------------------------------------------------|---------------------------------------------------------|-------------------------|--------------------------------------------------------|-------------------------------------------------------------------------------------|-----------------------------------------|----------|
|           | Mon cabine                                                             | et                                                      |                         |                                                        |                                                                                     | MODIF                                   | HER      |
|           | Cabinet de vétérinaires<br>Responsable<br>Numéro de dépôt<br>Téléphone | Belpork VZW<br>Leenaerts Le<br>10300123<br>02/552.81.44 | en                      | Adresse électroniqu<br>Adresse<br>Numéro de TVA<br>Fax | e laurien.vanheupen@v<br>Koning Albert II-laan :<br>BE 987 654 3210<br>02/552.81.30 | 1am.be<br>35b54 - 1030 Brusse           | ei       |
|           | Vos données d'identific<br>Adresse électronique<br>Mot de passe        | cation<br>laurien.vanheup                               | en@vlam.be              |                                                        |                                                                                     |                                         |          |
|           | 2 Vétérinaires                                                         | s enregistré                                            | S                       |                                                        |                                                                                     | AJOUTER VÉTÉRINA                        | URE      |
|           | Nom                                                                    |                                                         | Numéro d'ordre<br>N0123 | Numéro Sanitel<br>123                                  | Ajouté le<br>21-10-2016<br>Voir                                                     | Statut<br>Actif<br>les vétérinaires nor | n actifs |

# 3.10 Paramètres

Via le bouton 'Paramètres' dans la page d'accueil, vous pouvez accéder à tous les paramètres d'importation nécessaires pour saisir des enregistrements via Excel et des services en ligne(voir 3.3.2 et 3.3.3), ainsi qu'à tous les paramètres relatifs au 'Mapping' (voir 3.4).

| $\odot$ | Bienvenue sur AB Register, dierenartsenpraktijk Belpork VZW                                   | Accueil | ① Quitter |
|---------|-----------------------------------------------------------------------------------------------|---------|-----------|
|         | Veuillez sélectionner ci-dessous l'espèce animale afin<br>d'être renvoyé vers le bon portail: |         |           |
|         |                                                                                               |         |           |
|         | Ou gérez votre compte ci-dessous:                                                             |         |           |
|         | MON CABINET PARAMÈTRES                                                                        |         |           |

### 1. Introduction

Afin de récolter toutes les données d'un lot unique mis en place, un portail supplémentaire a été créé spécifiquement pour les couvoirs. Via ce portail, vous devez, en tant que couvoir, introduire chaque mise en place d'un lot unique avec les données correspondantes.

Dans ce qui suit, nous vous expliquons comment accéder aisément à ce portail, quelles sont ses fonctionnalités et quelles sont vos tâches.

### 2. Compte rendu des tâches du couvoir

#### - <u>Procédure d'inscription :</u>

Chaque couvoir recevra, via Belplume, un formulaire d'inscription. Ce formulaire doit être remis,
 dûment complété, au secrétariat de Belplume.

A l'aide de ces données, un contrat de collaboration sera établi entre l'asbl Belpork (gestionnaire du registre AB) et chaque couvoir pour l'utilisation de la base de données des antibiotiques. Ce contrat doit être signé et ensuite remis au secrétariat de Belplume. Dès la réception du contrat contresigné, un compte sera créé. Le couvoir recevra ses identifiants de connexion par e-mail. Il peut dès lors se mettre au travail avec le Registre AB.

- Enregistrement des lots uniques :

Chaque couvoir enregistre les données des lots mis en place dans le Registre AB. Cela peut se faire de trois façons : via le formulaire d'enregistrement en ligne, par la lecture d'un formulaire Excel ou via les webservices.

Le couvoir doit respecter les principes suivants :

- Chaque lot unique doit être saisi 7 jours au plus tard après la date de mise en place.
- Les modifications apportées aux données du lot doivent se faire dans les 7 jours de la mise en place. Si des modifications doivent être apportées par la suite, cela ne peut se faire que via le helpdesk.
- Si la mise en place d'un lot est répartie sur plusieurs jours (72 heures max.), le premier jour vaut comme date de mise en place.
- Si des œufs de couvoir éclosent dans le poulailler, la date de mise en place correspond au jour de dépôt des œufs dans le poulailler. Si cela se fait sur plusieurs jours, la définition ci-dessus est retenue.

 Si un lot est mis en place dans un poulailler avec plusieurs compartiments, un seul numéro de lot est attribué à tous les animaux de ce poulailler.

### - Mon exploitation :

Le couvoir veille à ce que les données de son entreprise soient actualisées via son portail. Le responsable du couvoir gère ces données.

# 3. Portail du couvoir

#### 3.1 <u>Fonctionnalités</u>

Lorsque vous vous connectez au portail du couvoir, vous arrivez sur la page d'accueil. Sur cette page, vous pouvez cliquer sur le bouton Volaille, afin de consulter toutes les données des lots mis en place par vos soins. En bas de page, vous trouverez deux boutons pour accéder aux données de votre entreprise : 'Mon exploitation' et 'Paramètres'.

| Bienvenue sur AB Register, Peter Peeters |                                                 |                                                      | Accueil | ① Quitter |
|------------------------------------------|-------------------------------------------------|------------------------------------------------------|---------|-----------|
|                                          | Veuillez sélectionner ci-de<br>d'être renvoyé v | essous l'espèce animale afin<br>rers le bon portail: |         |           |
|                                          | Ou gérez votre c                                | compte ci-dessous:                                   |         |           |
|                                          | MON EXPLOITATION                                | PARAMÈTRES                                           |         |           |
|                                          |                                                 |                                                      |         |           |

## 3.2 Enregistrement de lots uniques

Via l'onglet 'Mes lots uniques', vous pouvez consulter toutes les données saisies par vous en tant que couvoir. Sous l'onglet 'Résumé', vous trouverez un compte rendu des lots uniques les plus récents que vous avez introduits.

| Résumé 🧳 Mes lots                  |                    |        |                       |        |                              |
|------------------------------------|--------------------|--------|-----------------------|--------|------------------------------|
| Derniers lots enreg                | jistrés            |        |                       |        | + ENREGISTRER UN NOUVEAU LOT |
| Numéro de lot unique               | Numéro de troupeau | Etable | Date de mise en place | Nombre | Туре                         |
| BE12341234-0306/2017_06_06         | BE12341234-0302    | 6      | 06-06-2017            | 250    | Poules pondeuses d'élevage   |
| BE12341234-0307/2017_06_05         | BE12341234-0302    | 7      | 05-06-2017            | 100    | Poulets (à rôtir)            |
| BE12341234-0308/2017_06_04         | BE12341234-0302    | 8      | 04-06-2017            | 750    | Poules pondeuses d'élevage   |
| BE12341234-0305/2017_06_04         | BE12341234-0302    | 5      | 04-06-2017            | 250    | Poule pondeuse               |
| BE12341234-0304/2017_06_03         | BE12341234-0302    | 4      | 03-06-2017            | 250    | Poule pondeuse               |
| BE50058830-0301/2017_06_03         | BE50058830-0301    | 1      | 03-06-2017            | 90     | Poules pondeuses d'élevage   |
| BE12341234-0302/2017_06_02         | BE12341234-0301    | 2      | 02-06-2017            | 250    | Poule pondeuse               |
| BE12341234-0301/2017_06_01         | BE12341234-0301    | 1      | 01-06-2017            | 250    | Poule pondeuse               |
| BE10179201-0301/2017_05_31         | BE10179201-0301    | 1      | 31-05-2017            | 12     | Dinde                        |
| BE11112222-0301/2017_05_31         | BE11112222-0301    | 1      | 31-05-2017            | 12     | Dinde                        |
| Afficher tous les lots enregistrés |                    |        |                       |        |                              |

Il y a trois possibilités pour introduire des données de lot. Elles sont décrites ci-après.

# 3.2.1 Enregistrement d'un lot unique via le formulaire d'enregistrement

Le couvoir peut introduire les données du lot en ligne, via le formulaire d'enregistrement. Ce formulaire a principalement été développé pour les couvoirs qui enregistrent des données de lot pour un nombre limité de producteurs, et sur une base irrégulière.

Suivez les étapes suivantes pour effectuer un enregistrement :

1. Cliquez sur le bouton 'Enregistrer un nouveau lot' :

#### 2. Complétez les 7 champs obligatoires.

| AB Register >         |                               |                                                      | III Home ① Quitter   |
|-----------------------|-------------------------------|------------------------------------------------------|----------------------|
| i Ξ Résumé 🛷 Mes lots | ]                             |                                                      |                      |
|                       |                               |                                                      | Retour vers l'aperçu |
| Enregistrer           | un nouveau lot                |                                                      |                      |
| Couvoir               | Sélectionner                  | ~                                                    |                      |
| Producteur            | Choisissez un producteur      | <ul> <li>ou Ajouter un nouveau producteur</li> </ul> |                      |
| Poulailler            |                               |                                                      |                      |
| Numéro de lot unique  |                               |                                                      |                      |
| Date de mise en place | 12-06-2017 👿 (jj-mm-aaaa)     |                                                      |                      |
| Nombre d'animaux      |                               |                                                      |                      |
| Espèce cible          | Sélectionner le type d'animal | ~                                                    |                      |
| Age                   | Sélectionner l'âge            | ~                                                    |                      |
|                       |                               |                                                      |                      |
|                       |                               |                                                      |                      |
| SAUVEGARDER OU Ann    | uler                          |                                                      |                      |
|                       |                               |                                                      |                      |

3. Le format du numéro de lot doit être le suivant : numéro d'établissement (BE ou FR avec 8 chiffres) – 03 +

# 01 (numéro du poulailler) / date de mise en place (2017\_03\_14).

4. Si vous collaborez avec plusieurs couvoirs et partagez un seul portail, vous devrez également indiquer quel couvoir a mis le lot en place.

5. Cliquez sur 'Sauvegarder'.

Vous trouverez des explications spécifiques par champ d'enregistrement à l'annexe 1B.

Une fois les données du lot enregistrées, ce lot est repris dans le compte rendu général des lots uniques.

## 3.2.2 Enregistrement de lots uniques via Excel

Afin de simplifier la procédure qui précède, nous avons développé un système permettant d'enregistrer simultanément plusieurs lots uniques. Cela peut se faire à l'aide d'un fichier Excel idéalement généré avec la suite comptable du couvoir. Ce système permet en outre d'adapter les enregistrements sur la base du numéro de référence (REFERENCE\_NUMBER). Chaque modification d'un lot unique est consignée.

Attention : si, dans la suite comptable, des codes spécifiques sont utilisés pour définir l'animal cible, ces codes peuvent être repris dans la base de données. Il est toutefois préférable de le faire **AVANT** la saisie des enregistrements. Vous trouverez comment définir les codes dans le chapitre 3.3 'Mapping'.

Le fichier Excel doit être créé conformément à l'exemple ci-dessous. La base de données accepte toutes les

versions d'Excel à partir de 97. Les versions plus anciennes ne sont pas compatibles.

Vous trouverez des explications spécifiques par champ d'enregistrement à l'annexe 1B.

| REFERENCE |             |                 |                |               |               |               |            |                  |
|-----------|-------------|-----------------|----------------|---------------|---------------|---------------|------------|------------------|
| NUMBER    | SET UP DATE | LOT NUMBER      | STOCK NUMBER   | STABLE NUMBER | ANIMAL AMOUNT | TARGET ANIMAL | ANIMAL AGE | SATELLITE NUMBER |
|           |             |                 |                |               |               |               |            |                  |
|           |             |                 |                |               |               |               |            |                  |
|           |             | BE4444444-      |                |               |               |               |            |                  |
| 20170322  | 10/07/2016  | 0301/2016_07_10 | BE4444444-0301 | 1             | 300           | AV1           | EGG        | AB               |

Une fois le fichier Excel créé conformément aux règles de base convenues, suivez les étapes suivantes :

 Envoyez le fichier Excel par e-mail à l'adresse e-mail standard, avec un objet préalablement défini.
 L'objet de l'e-mail se compose du code attribué au couvoir par le système. De la sorte, le système est en mesure d'identifier les couvoirs. Attention : n'oubliez pas les crochets dans l'objet.

Ces informations pour l'envoi d'un fichier Excel peuvent être retrouvées via le bouton « Paramètres » sur la page d'accueil, et sous l'onglet « Paramètres d'importation ».

Attention : l'adresse e-mail 'info@abregistratie.be' est exclusivement utilisée pour la lecture des fichiers Excel. Veuillez utiliser l'adresse <u>abregister@belpork.be</u> pour toutes autres questions ou remarques.

| Bienvenue sur AB Register, Peter Peeters                                                      | Accueil | Quitter |
|-----------------------------------------------------------------------------------------------|---------|---------|
| Veuillez sélectionner ci-dessous l'espèce animale afin<br>d'être renvoyé vers le bon portail: |         |         |
| Ou gérez votre compte ci-dessous:                                                             |         |         |
| MON EXPLOITATION PARAMETRES                                                                   |         |         |
|                                                                                               |         |         |

| amètres d'importation Mapping Esp                                                    |                                                                                                    |                                  |
|--------------------------------------------------------------------------------------|----------------------------------------------------------------------------------------------------|----------------------------------|
|                                                                                      |                                                                                                    |                                  |
|                                                                                      |                                                                                                    |                                  |
| Paramètres d'impo                                                                    | rtation                                                                                                    |                                  |
|                                                                                      |                                                                                                    |                                  |
| Paramètres de Excel                                                                  |                                                                                                    |                                  |
|                                                                                      |                                                                                                    |                                  |
| Vous pouvez automatiquement ajoute                                                   | r différents enregistrements dans le système en envoyant un fichier Excel à abregis                                                                                   | ster@imengine.be. Commencez      |
| toujours l'objet de votre courriel par: [E                                           | IBCAEB3DF].                                                                                                    |                                  |
| Après que le fichier Excel ait été traité,<br>le message électronique suivant les de | un rapport récapitulatif sera le cas échéant envoyé à l'adresse électronique comm<br>onnées mentionnées ci-dessous avec une adresse électronique du cabinet.          | uniquée pour le cabinet. Envoyez |
| Envoyor un moccano Alectronique à                                                    | abragidar@incapios.bo                                                                                                    |                                  |
| Envoyer un message electronique a                                                    | abregister@intengine.be                                                                                                    |                                  |
| Objet                                                                                | [BIBCAEB3DF]                                                                                                    |                                  |
| Envoyez les résultats du rapport                                                     | APRÈS CHAQUE TRAITEMENT UNIQUEMENT EN CAS D'ERREUR                                                                                                    |                                  |
|                                                                                      |                                                                                                    |                                  |
| Paramètres des services                                                              | web                                                                                                    |                                  |
| Turumetres des services                                                              | web                                                                                                    |                                  |
|                                                                                      |                                                                                                    |                                  |
| Vous pouvez automatiquement ajoute<br>Le service utilise Http Basic Authentific      | r différents enregistrements dans le système en utilisant notre service web SOAP.<br>ation. Vous trouverez cl-dessous vos credentials pour solliciter le service web. |                                  |
| •                                                                                    | •                                                                                                    |                                  |
| WSDL:                                                                                | https://test-api.abregister.be/broeier/v1/LotService.cfc?wsdl                                                                                                    |                                  |
|                                                                                      | B1BCAEB3DF                                                                                                    |                                  |
| Nom d'utilisateur:                                                                   |                                                                                                    |                                  |

- Un rapport peut être envoyé à l'adresse e-mail de l'entreprise confirmant la réception du fichier Excel. Ce rapport indique si le fichier Excel a pu être intégré correctement dans le système ou non. Vous avez le choix entre deux types de rapports :
  - soit le système envoie <u>toujours</u> un rapport après la lecture d'un fichier Excel, même si aucune erreur ne s'est produite lors de la lecture du fichier ;
  - soit le système n'envoie un rapport qu'au cas où une erreur s'est produite lors de la lecture du fichier.

70

| AB Register > Paramètres                                                                                                    |                                                                                                    | III Home 🕕 Quitter                                   |
|----------------------------------------------------------------------------------------------------|----------------------------------------------------------------------------------------------------|------------------------------------------------------|
| Paramètres d'importation Mapping Espèce                                                                                                    | e cible                                                                                                    |                                                      |
| Paramètres d'importa                                                                                                    | ation                                                                                                    |                                                      |
| Paramètres de Excel                                                                                                    |                                                                                                    |                                                      |
| Vous pouvez automatiquement ajouter dil<br>toujours l'objet de votre courriel par: [B180<br>Après que le fichier Excel ait été traité, un<br>le message électronique suivant les donn | fférents enregistrements dans le système en envoyant un fichler Excel à abregister<br>CAEB3DFJ.<br>rapport récapitulatif sera le cas échéant envoyé à l'adresse électronique communic<br>iées mentionnées ci-dessous avec une adresse électronique du cabinet. | #mengine.be, Commencez quée pour le cabinet. Envoyez |
| Envoyer un message électronique à                                                                                                    | abregister@imengine.be                                                                                                    |                                                      |
| Objet                                                                                                    | [B1BCAEB3DF]                                                                                                    |                                                      |
| Envoyez les résultats du rapport                                                                                                    | APRÈS CHAQUE TRAITEMENT UNIQUEMENT EN CAS D'ERREUR                                                                                                    |                                                      |

Le couvoir peut, sous 'Paramètres', spécifier sa préférence en modifiant, via l'onglet 'Paramètres d'importation', le champ 'Envoyez les résultats du rapport'.

Afin d'assurer un suivi efficace des lots que vous avez mis en place, il est conseillé de toujours demander un rapport. Cela vous permet en outre, lors de la phase de lancement, de vous assurer que tous les enregistrements ont bel et bien été lus.

3. Lisez toujours attentivement les résultats du rapport et suivez les instructions au cas où des erreurs sont signalées. Des erreurs peuvent se produire au niveau du fichier Excel et au niveau des enregistrements contenus dans le fichier Excel.

### I. Erreurs au niveau du fichier Excel :

- <u>Erreur dans l'intitulé ou ancienne version d'Excel</u> : dans les deux cas, le système ne sera pas en mesure de lire correctement le fichier. Le rapport vous signalera qu'une erreur s'est produite lors de la lecture du fichier.
- <u>Champs obligatoires</u>: lorsqu'un champ obligatoire n'a pas été rempli, le système ne pourra pas saisir l'enregistrement. Le système ignorera la ligne et un rapport sera envoyé. Le couvoir peut ensuite compléter les champs obligatoires et renvoyer le fichier. Les données qui ont déjà été saisies correctement sont écrasées.

**II. Erreurs au niveau des enregistrements contenus dans le fichier Excel** : veuillez suivre les instructions mentionnées dans le rapport.

Après avoir corrigé les erreurs éventuelles, vous pouvez consulter les lots introduits dans le Registre AB, sous l'onglet 'Mes lots uniques'.

### 3.2.3 Enregistrement de lots uniques via webservices

Il est également possible de communiquer avec le Registre AB via webservices. Cela présente l'avantage que les données sont lues automatiquement depuis la suite comptable du couvoir. Il ne faut intervenir que dans le cas d'un message d'erreur.

Le système propose un soap webservice, avec une 'http Basic Authentication'. Les identifiants sont uniques pour chaque couvoir et sont disponibles dans les 'Paramètres', dans l'onglet 'Paramètres d'importation'. Le mot de passe par défaut est celui choisi lors de la procédure d'enregistrement du couvoir.

| aramètres d'importation Ma                                                                   |                                                                                                    |                                                     |                                 |                                           |              |          |
|----------------------------------------------------------------------------------------------|----------------------------------------------------------------------------------------------------|-----------------------------------------------------|---------------------------------|-------------------------------------------|--------------|----------|
|                                                                                              |                                                                                                    |                                                     |                                 |                                           |              |          |
|                                                                                              | 10                                                                                                    |                                                     |                                 |                                           |              |          |
| Parametres                                                                                   | d'importation                                                                                                |                                                     |                                 |                                           |              |          |
| Danana ètrana dia Fus                                                                        |                                                                                                    |                                                     |                                 |                                           |              |          |
| Parametres de Exc                                                                            | :ei                                                                                                    |                                                     |                                 |                                           |              |          |
| Vous pouvez automatiquem<br>toujours l'objet de votre cour<br>Après que le fichier Excel ait | ent ajouter différents enregistremen<br>rriel par: [B1BCAEB3DF].<br>t été traité, un rapport récapitulatif s | its dans le système en e<br>era le cas échéant envo | envoyant un fichier Excel à ab  | register@imengine.b<br>ommuniquée pour le | e. Commencea | z<br>yez |
| le message électronique sui                                                                  | vant les données mentionnées ci-de                                                                           | assous avec une adres                               | se électronique du cabinet.     |                                           |              |          |
| Envoyer un message électro                                                                   | onique à abregister@imen                                                                                     | igine.be                                            |                                 |                                           |              |          |
| Objet                                                                                        | [B1BCAEB3DF]                                                                                                 |                                                     |                                 |                                           |              |          |
| Envoyez les résultats du rap                                                                 | port APRÈS CHAQU                                                                                             | E TRAITEMENT UNI                                    | QUEMENT EN CAS D'ERREUR         |                                           |              |          |
|                                                                                              |                                                                                                    |                                                     |                                 |                                           |              |          |
| Paramètres des se                                                                            | ervices web                                                                                                  |                                                     |                                 |                                           |              |          |
|                                                                                              |                                                                                                    |                                                     |                                 |                                           |              |          |
| Vous pouvez automatiqueme                                                                    | ent ajouter différents enregistremen                                                                         | its dans le système en i                            | utilisant notre service web SO. | AP.                                       |              |          |
| Lo convico utilico Http Bacic                                                                | Autrentification, vous trouverez ci-c                                                                        | lessous vos credentiais                             | pour soniciter le service web.  |                                           |              |          |
| Le service utilise Http Basic /                                                              |                                                                                                    | and a state of the second state of the              | .otService.cfc?wsdl             |                                           |              |          |
| Le service utilise Http Basic /<br>WSDL:                                                     | https://test-api.at                                                                                          | oregister.be/broeler/vi/L                           |                                 |                                           |              |          |
| Le service utilise Http Basic /<br>WSDL:<br>Nom d'utilisateur:                               | https://test-api.at<br>B1BCAEB3DF                                                                            | oregister.be/broeler/vi/L                           |                                 |                                           |              |          |
# Exemple de requête dans le cadre de l'utilisation du service SOAP

| Productie WSDL: <a href="https://api.abregister.be/verschaffer/v1/RegistrationService.cfc?wsdl">https://api.abregister.be/verschaffer/v1/RegistrationService.cfc?wsdl</a>      |                                                       |  |  |  |  |
|----------------------------------------------------------------------------------------------------|-------------------------------------------------------|--|--|--|--|
| Test WSDL: <a href="https://test-api.abregister.be/verschaffer/v1/RegistrationService.cfc?wsdl">https://test-api.abregister.be/verschaffer/v1/RegistrationService.cfc?wsdl</a> |                                                       |  |  |  |  |
| <b>Operation</b> : saveRegistration of updateRegistration                                                                                                    |                                                       |  |  |  |  |
| <soapenv:envelope< td=""><td>xmlns:xsi="http://www.w3.org/2001/XMLSchema-instance"</td></soapenv:envelope<>                                                                    | xmlns:xsi="http://www.w3.org/2001/XMLSchema-instance" |  |  |  |  |
| <pre><mins:xsd="http: 2001="" pre="" www.w3.org="" xmlschema"<=""></mins:xsd="http:></pre>                                                                                     |                                                       |  |  |  |  |
| xmlns:soapenv="http://schemas.xmlsoap.org/soap/envelope/" xmlns:v1="http://v1.broeier">                                                                                        |                                                       |  |  |  |  |
| <soapenv:header></soapenv:header>                                                                                                    |                                                       |  |  |  |  |
| <soapenv:body></soapenv:body>                                                                                                    |                                                       |  |  |  |  |
| <v1:savelot soapenv:encodingstyle="http://so&lt;/td&gt;&lt;td&gt;hemas.xmlsoap.org/soap/encoding/"></v1:savelot>                                                               |                                                       |  |  |  |  |
| <lot xsi:type="v1:Lot"></lot>                                                                                                    |                                                       |  |  |  |  |
| <animalage xsi:type="xsd:string">EGG<td>imalAge&gt;</td></animalage>                                                                                                    | imalAge>                                              |  |  |  |  |
| <animalamount xsi:type="xsd:string">800&lt;</animalamount>                                                                                                    | :/animalAmount>                                       |  |  |  |  |
| <lotnumber xsi:type="xsd:string">BE11111</lotnumber>                                                                                                    | 111-0302/2017_04_20                                   |  |  |  |  |
| <referencenumber xsi:type="xsd:string">2</referencenumber>                                                                                                    | 017042001                                             |  |  |  |  |
| <satellitenumber xsi:type="xsd:string">AB-</satellitenumber>                                                                                                    |                                                       |  |  |  |  |
| <setupdate xsi:type="xsd:string">20/04/20</setupdate>                                                                                                    | 017                                                   |  |  |  |  |
| <stablenumber xsi:type="xsd:string">2<td>ableNumber&gt;</td></stablenumber>                                                                                                    | ableNumber>                                           |  |  |  |  |
| <stocknumber xsi:type="xsd:string">BE111</stocknumber>                                                                                                    | 11111-0301                                            |  |  |  |  |
| <targetanimal xsi:type="xsd:string">AV3<!--</td--><td>targetAnimal&gt;</td></targetanimal>                                                                                     | targetAnimal>                                         |  |  |  |  |
|                                                                                                    |                                                       |  |  |  |  |
|                                                                                                    |                                                       |  |  |  |  |
|                                                                                                    |                                                       |  |  |  |  |
|                                                                                                    |                                                       |  |  |  |  |
|                                                                                                    |                                                       |  |  |  |  |

Il est possible d'envoyer 1 enregistrement par requête au service en ligne. Il doit être fait appel à l'opération 'saveRegistration' pour la création d'un nouvel enregistrement. Le service en ligne permet également de modifier les enregistrements à l'aide de l'opération 'updateRegistration'. L'enregistrement qui doit être modifié est reconnu sur la base du numéro de référence (referenceNumber). Chaque modification d'un enregistrement est enregistrée dans le journal. Le système renvoie le code 200 au cas où le traitement de l'enregistrement a réussi. En cas d'erreur, un message d'erreur portant le code 400 sera renvoyé.

## 3.2.4 Modification des données du lot

Une fois un lot unique lu dans le système, le couvoir peut modifier manuellement le lot via l'application web. Chaque élément peut être modifié **jusqu'à 7 jours au plus tard après la mise en place**.

Pour modifier un lot unique, procédez comme suit :

- 1. Rendez-vous dans 'Mes lots uniques'.
- 2. Cliquez sur le numéro de lot unique. Les données du lot unique sont affichées.

| AB Register >                            |              |                    |        |                                           |          | III Home                   | ① Quitt |
|------------------------------------------|--------------|--------------------|--------|-------------------------------------------|----------|----------------------------|---------|
| i≘ Résumé                                | es lots      |                    |        |                                           |          |                            |         |
| Mes lot                                  | İs           |                    |        |                                           |          | + ENREGISTRER UN NOUVEAU L | рт      |
| Mot clé:<br>Date de mise en<br>place de: | 09-05-2017 📰 | jusqu'à:           |        | Numéro de lot<br>unique:<br>Espèce cible: | Tous     |                            | ~       |
| RECHERCHE                                |              |                    |        |                                           |          |                            |         |
| 1 2 >                                    |              |                    |        |                                           |          | 27 résultats tro           | ouvés   |
| Numéro de lot unique                     |              | Numéro de troupeau | Etable | Date de mise en place                     | e Nombre | Espèce cible               |         |
| BE12341234-0306/20                       | 017_06_06    | BE12341234-0302    | 6      | 06-06-2017                                | 250      | Poules pondeuses d'élevage |         |
| BE12341234-0307/20                       | 017_06_05    | BE12341234-0302    | 7      | 05-06-2017                                | 100      | Poulets (à rôtir)          |         |
| BE12341234-0308/20                       | 017_06_04    | BE12341234-0302    | 8      | 04-06-2017                                | 750      | Poules pondeuses d'élevage |         |
| BE12341234-0305/20                       | 017_06_04    | BE12341234-0302    | 5      | 04-06-2017                                | 250      | Poule pondeuse             |         |
| BE12341234-0304/20                       | 017_06_03    | BE12341234-0302    | 4      | 03-06-2017                                | 250      | Poule pondeuse             |         |
| BE50058830-0301/2                        | 2017_06_03   | BE50058830-0301    | 1      | 03-06-2017                                | 90       | Poules pondeuses d'élevage |         |
| BE12341234-0302/20                       | 017_06_02    | BE12341234-0301    | 2      | 02-06-2017                                | 250      | Poule pondeuse             |         |
| BE12341234-0301/20                       | 17_06_01     | BE12341234-0301    | 1      | 01-06-2017                                | 250      | Poule pondeuse             |         |
| BE10179201-0301/20                       | 17_05_31     | BE10179201-0301    | 1      | 31-05-2017                                | 12       | Dinde                      |         |
| BE11112222-0301/201                      | 7_05_31      | BE11112222-0301    | 1      | 31-05-2017                                | 12       | Dinde                      |         |
| BE11112222-0301/201                      | 7_05_31      | BE11112222-0301    | 1      | 31-05-2017                                | 12       | Dinde                      |         |
| BE11112222-0301/201                      | 7_05_31      | BE11112222-0301    | 1      | 31-05-2017                                | 12       | Dinde                      |         |
| BE11112222-0301/201                      | 7_05_31      | BE11112222-0301    | 1      | 31-05-2017                                | 12       | Dinde                      |         |
|                                          |              |                    |        |                                           |          |                            |         |

3. Cliquez sur 'Modifier'.

| \Xi Overzicht 🛛 🌏 Mijn | unieke loten               |                         |
|------------------------|----------------------------|-------------------------|
|                        |                            | Terug naar 'Mijn unieke |
| 📀 Detail lot           | BE11112222-0307/2017_05_23 | 2 WUZIG                 |
| Uniek lotnummer        | BE11112222-0307/2017_05_23 |                         |
| Producent              | Peeters (BE11112222-0303)  |                         |
| Hok                    | 7                          |                         |
| Opzetdatum             | 23-05-2017                 |                         |
| Aantal dieren          | 200                        |                         |
| Type dier              | Legkippen                  |                         |
| Leeftijd               | Eéndagskuiken              |                         |
|                        |                            |                         |

4. Modifiez ce que vous devez modifier et enregistrez.

|                       |                                                 | Retour à "Détail du l |
|-----------------------|-------------------------------------------------|-----------------------|
| Modifier le           | lot                                             |                       |
|                       |                                                 |                       |
| Couvoir               | Imengine1 ~                                     |                       |
| Producteur            | Imengine TEST - BE12341234-0302 v ou Ajouter un | nouveau producteur    |
| Poulailler            | 6                                               |                       |
| Numéro de lot unique  | BE12341234-0306/2017_06_06                      |                       |
| Date de mise en place | 06-06-2017 📖 (jj-mm-aaaa)                       |                       |
| Nombre d'animaux      | 250                                             |                       |
| Espèce cible          | Poules pondeuses d'élevage 🗸                    |                       |
| Age                   | ~                                               |                       |
| ~                     |                                                 |                       |

5. Les données du lot ont été modifiées.

### 3.3 Mappings

Si vous choisissez de communiquer via fichiers Excel ou webservices, il est préférable de le faire sur la base des données de la suite comptable du couvoir. D'autres codes que ceux proposés pour définir l'animal cible peuvent toutefois être utilisés. Les codes proposés pour l'animal cible sont repris à l'annexe 1B.

La base de données des antibiotiques prévoit la possibilité de reprendre, par 'mapping', les codes existants de la suite comptable du couvoir. Cela signifie que les codes spécifiques utilisés sont couplés de manière unique avec l'animal cible concerné dans le système.

Il est conseillé d'établir le mapping **AVANT** la saisie d'un fichier Excel ou la création d'un lien par le biais des services en ligne. Les mappings peuvent être établis via le bouton 'Paramètres' de la page d'accueil. Il est possible d'établir une correspondance entre chaque code utilisé dans le logiciel comptable et une espèce cible. Cliquez sur 'ajouter mapping' pour la saisie d'un fichier Excel ou le développement de services en ligne. Vous trouverez ci-dessous un exemple d'ajout de mapping.

Les mappings peuvent être supprimés en cliquant sur la croix correspondante.

| Bienvenue sur AB Register, Peter Peeters |                                              |                                                   | Accueil | ① Quitter |
|------------------------------------------|----------------------------------------------|---------------------------------------------------|---------|-----------|
| Veuil                                    | ez sélectionner ci-des:<br>d'être renvoyé ve | sous l'espèce animale afin<br>irs le bon portail: |         |           |
|                                          | Ou gérez votre co                            | mpte ci-dessous:                                  |         |           |
| MON EXPLO                                | TATION                                       | PARAMÈTRES                                        |         |           |
|                                          |                                              |                                                   |         |           |

|                                                                                                    |                                                                    | III Home 🕕 Quitter                                                                                                    |
|----------------------------------------------------------------------------------------------------|--------------------------------------------------------------------|----------------------------------------------------------------------------------------------------|
| Paramètres d'importation Mappir                                                                                                    | g Espèce cible                                                     |                                                                                                    |
| 🔅 Mapping de l'a                                                                                                    | nimal cible                                                        | + AJOUTER MAPPING                                                                                                    |
|                                                                                                    |                                                                    | 6 résultats trouvés                                                                                                    |
| Code de l'animal cible                                                                                                    | Animal cible                                                       | Supprimer                                                                                                    |
| ?                                                                                                    | Poulets (à rôtir)                                                  | 0                                                                                                    |
| 1                                                                                                    | Poules pondeuses d'élevage                                         | 0                                                                                                    |
| 2                                                                                                    | Dinde                                                              | 0                                                                                                    |
| aaze                                                                                                    | Poulets (à rôtir)                                                  | 8                                                                                                    |
| braadkip                                                                                                    | Poulets (à rôtir)                                                  | 8                                                                                                    |
| hen                                                                                                    | Poule pondeuse                                                     | 8                                                                                                    |
| Montrez les codes des animaux                                                                                                    | cibles qui ne sont pas lus                                         |                                                                                                    |
| Montrez les codes des animaux         AB Register > Paramètres                                                                                                    | cibles qui ne sont pas lus                                         | ₩ Home ① Quitter                                                                                                    |
| Montrez les codes des animaux           Montrez les codes des animaux           AB Register > Paramètres           Paramètres d'importation                                                                                                    | ing Espèce cible                                                   | III Home ① Quitter                                                                                                    |
| Montrez les codes des animaux         Montrez les codes des animaux         AB Register > Paramètres         Paramètres d'importation                                                                                                    | ing Espèce cible                                                   | Home ① Quitter<br>Retour vers l'aper                                                                                                    |
| Montrez les codes des animaux<br>AB Register > Paramètres<br>Paramètres d'importation<br>Mapp<br>Ajouter un no                                                                                                    | ing Espèce cible                                                   | Home ① Quitter                                                                                                    |
| Montrez les codes des animaux          Montrez les codes des animaux         AB Register > Paramètres         Paramètres d'importation         Mapp         Ajouter un no         Code espèce cible         Espèce cible                                                                                   | Ing Espèce cible                                                   | Home ① Quitter                                                                                                    |
| Montrez les codes des animaux          Montrez les codes des animaux         AB Register > Paramètres         Paramètres d'importation         Mappe         Ajouter un no         Code espèce cible         Espèce cible                                                                                  | ing Espèce cible uveau code Espèce cible Sélectionner espèce cible | Home     ① Quitter                                                                                                    |
| Montrez les codes des animaux          Montrez les codes des animaux         AB Register > Paramètres         Paramètres d'importation       Mappe         Main d'importation       Mappe         Ajouter un no       Code espèce cible         Espèce cible       []         SAUVEGARDER       of Annuler | ing Espèce cible                                                   | Image: Home       Image: Open control of the second second s |

Si le mapping n'a pas été paramétré avant la saisie d'un fichier Excel ou le développement de services en ligne, cela peut toujours être paramétré par la suite.

Le couvoir en est informé par e-mail juste après la réalisation des enregistrements ou des services en ligne. Lors de la connexion au portail, un avis sera affiché sur la page d'accueil. Les codes qui ne sont pas reconnus par le système sont affichés dans une fenêtre pop-up. Cela permet de relier les codes inconnus aux bons codes dans le système.

Il est également possible d'ignorer les codes non pertinents via le bouton 'Ignorer ce code'. Ces codes ne seront alors plus saisis à l'avenir.

| AB Register > Para | AB Register > Paramètres III Home O Qui                                                                                                    |                 |  |  |  |  |  |  |
|--------------------|----------------------------------------------------------------------------------------------------|-----------------|--|--|--|--|--|--|
| ! Comp             | Providentes de la compléter de la compléter de |                 |  |  |  |  |  |  |
| Codes anin         | naux cibles inconnus                                                                                                    | Ignorer         |  |  |  |  |  |  |
| opfok              | Sélectionner espèce cible ~                                                                                                    | Ignorer ce code |  |  |  |  |  |  |
|                    | SAUVEGARDER ou ignorer tous les codes mentionnés ci-dessus                                                                                                    |                 |  |  |  |  |  |  |

Dès que le bon animal cible est mis en relation, les enregistrements lus seront complétés et visibles dans le Registre AB.

## <u>3.4</u> Mon exploitation

| Bienvenue sur AB Register, Peter Peeters |                                                 |                                                      | <b>III</b> Accueil | ① Quitter |
|------------------------------------------|-------------------------------------------------|------------------------------------------------------|--------------------|-----------|
|                                          | Veuillez sélectionner ci-de<br>d'être renvoyé v | issous l'espèce animale afin<br>rers le bon portail: |                    |           |
|                                          | Ou gérez votre co                               | ompte ci-dessous:<br>PARAMÈTRES                      |                    |           |

Via la page d'accueil, vous pouvez cliquer sur le bouton 'Mon exploitation'.

Vous pouvez y consulter les données de base de votre exploitation et les modifier si nécessaire. Veillez à ce que ces données soient toujours actualisées.

| AB Register > Mon exploi | tation                   |                   |                      | III Home 🛈                |
|--------------------------|--------------------------|-------------------|----------------------|---------------------------|
| A Mon explo              | pitation                 |                   |                      |                           |
|                          |                          |                   |                      | MODIFIER                  |
| Nom d'entreprise         | Peeters                  |                   | Adresse électronique | laurien.vanheupen@vlam.be |
| Responsable              | Peter Peeters            |                   | Adresse              | Meir 12 - 2000 Antwerpen  |
| Numéro de TVA            | BE6665554441             |                   | Téléphone            | 2222113                   |
| Fax                      | 1111223                  |                   |                      |                           |
| Vos données d'identi     | fication                 |                   |                      | <i>∂</i> WJZIG            |
| Adresse électronique     | laurien.vanheupen@vlam.l | be                |                      |                           |
| Mot de passe             | •••••                    |                   |                      |                           |
|                          |                          |                   |                      |                           |
| Nom                      |                          | Code de lettre sa | tellite              |                           |
| Imengine1                |                          | IM                |                      |                           |
| Jansens                  |                          | AB                |                      |                           |
|                          |                          |                   |                      |                           |

## 3.5 Paramètres

Via le bouton 'Paramètres' de la page d'accueil, vous avez accès à tous les paramètres d'importation nécessaires pour lire les enregistrements via Excel et les webservices (voir 3.2.2 et 3.2.3) et à tous les paramètres relatifs au mapping (voir 3.3).

| Bienvenue sur AB Register, Pet | er Peeters                                   |                                                                  |   | Accueil | ① Quitter |
|--------------------------------|----------------------------------------------|------------------------------------------------------------------|---|---------|-----------|
|                                | Veuillez sélectionner ci-d<br>d'être renvoyé | lessous l'espèce animale afin<br>vers le bon portail:<br>OLAILLE |   |         |           |
|                                | Ou gérez votre                               | compte ci-dessous:                                               | / |         |           |
|                                | MON EXPLOITATION                             | PARAMÈTRES                                                       |   |         |           |
|                                |                                              |                                                                  |   |         |           |

#### V. CONDITIONS D'UTILISATION

## 1. Conditions d'utilisation du site internet <u>www.registreab.be</u>

- Le site internet <u>www.registreab.be</u> est administré par Belpork asbl, une association sans but lucratif qui vise à promouvoir la consommation et à soutenir l'image de la viande de porc et des produits à base de viande de porc par la gestion, la coordination et la certification de projets GIQ et de labels de qualité. Belpork asbl est établie Boulevard du Roi Albert II 35, boîte 54, à Bruxelles.
- Le site web <u>www.registreab.be</u> est accessible à tout visiteur. Le visiteur prend connaissance des présentes conditions d'utilisation et marque son accord avec ces dernières. Si le visiteur ne peut marquer son accord avec ces conditions d'utilisation, il quitte maintenant le site de sa propre initiative.
- Belpork asbl a le droit de (faire) modifier ou supprimer le site internet comme elle l'entend et à tout moment qu'elle juge utile, en publiant ou non un avertissement préalable. Belpork asbl n'est en rien responsable des conséquences découlant du changement ou de la suppression du site internet.
- Belpork asbl se réserve le droit de vous refuser l'autorisation d'utiliser la page web et/ou de faire usage de certains services proposés sur le site internet. Dans le prolongement, Belpork asbl peut assurer le monitorage de l'accès au site internet.
- Les données figurant sur le site sont exclusivement mises à disposition par Belpork asbl à des fins d'information. Toute utilisation non autorisée ou impropre du site internet ou de son contenu peut constituer une infraction aux droits intellectuels, à la réglementation en matière de protection de la vie privée, de publication et/ou de communication dans le sens le plus large du terme. Toutes les informations que vous diffusez depuis la page web relèvent de votre responsabilité.
- Vous vous engagez, entre autres, à :
  - Ne pas exploiter l'information de manière illégale ;
  - Ne pas utiliser ce site web de telle sorte qu'il soit endommagé, transformé, interrompu, arrêté ou rendu moins efficace par quelque moyen que ce soit ;
  - Ne pas utiliser ce site web pour la transmission ou l'envoi de virus informatiques ou pour la transmission ou l'envoi de contenu illégal, illicite ou inapproprié (notamment, mais pas exclusivement, d'information à caractère obscène ou nuisible à l'ordre public);

- Ne pas utiliser ce site web dans le but d'enfreindre, de quelque manière que ce soit, les droits d'une personne physique, morale ou d'une association tels, entre autres mais pas exclusivement, que le droit à la vie privée et à la propriété intellectuelle ;
- Ne pas utiliser le site web pour l'envoi ou la transmission de contenu à des fins promotionnelles ou publicitaires sans avoir préalablement demandé une autorisation à Belpork asbl, à l'exception toutefois des informations sollicitées par le destinataire.
- Les éventuels droits détenus par des tiers doivent toujours être respectés. L'utilisation des données figurant sur le site ne peut donner lieu à aucun recours contre Belpork asbl. Vous protégerez et préserverez Belpork asbl ainsi que ses collaborateurs de toutes mesures, condamnations judiciaires et extra-judiciaires, en ce compris les frais pour l'assistance juridique, les comptables et autres, qui sont initiés par des tiers et qui découlent ou sont liés à l'utilisation que vous avez faite du site internet ou à toute violation de quelque disposition légale qu'il soit ou des droits détenus par des tiers.
- Belpork asbl met tout en œuvre pour que les informations communiquées sur le présent site soient en permanence correctes et actualisées et est tributaire de tiers pour ce qui est d'une partie des données de base. Pour cette raison, Belpork asbl ne pourra en aucun cas être tenue responsable d'éventuelles erreurs, lacunes ou imprécisions observées, ni du fait que certaines informations seraient obsolètes.
- Sur requête simple introduite par toute personne pouvant attester de tout intérêt légal, les corrections ou compléments d'information seront, s'il échet, apportés dans les meilleurs délais.
- Belpork asbl ne peut pas davantage être tenue responsable des dommages, de quelque nature qu'ils soient, subis par l'utilisateur en raison de la consultation de ce site ou des liens qui y figurent. Pareils liens vers d'autres sources d'informations externes ne sont proposés qu'à titre informatif et n'impliquent aucune prise de position quant à leur contenu ou leur existence.
- Le site web peut comporter des renvois (par exemple par le biais d'un lien hypertexte, d'un bandeau ou d'un bouton) vers d'autres sites qui traitent d'un aspect spécifique de ce site internet ou sont placés par des tiers. Cela ne signifie pas automatiquement que Belpork asbl soit liée à ces autres sites ou à leurs propriétaires. Par conséquent, le respect de la législation en matière de protection de la vie privée est une responsabilité qui incombe à ces tiers et non à Belpork asbl. En outre, Belpork asbl ne peut être tenue responsable des contributions placées par des tiers. L'utilisation de ces dernières se fait toujours à ses propres risques.

 S'agissant du traitement des litiges relatifs au présent site web et d'éventuels litiges, seul le droit belge est d'application et seuls les tribunaux de l'arrondissement judiciaire de Bruxelles sont compétents pour en traiter.

#### 2. Conditions d'utilisation de l'application en ligne

- Les conditions d'utilisation et la politique en matière de la protection de la vie privée qui s'appliquent au site internet valent également pour l'application en ligne. Afin d'obtenir un accès à l'application en ligne, l'utilisateur doit parcourir les procédures décrites dans le règlement Registre AB.
- Belpork asbl peut faire traiter anonymement les données rassemblées dans le Registre AB par tout établissement de recherche scientifique en vue d'obtenir des résultats de recherche pouvant contribuer au soutien de la guidance d'exploitation.
- Vous avez le droit de vous adresser à Belpork asbl et de demander quelles données vous concernant sont traitées par nos soins. Vous pouvez également nous demander de compléter, de corriger ou de supprimer les données qui vous concernent. Belpork asbl répondra à votre demande dans les quatre semaines. Vous ne disposez toutefois que de droits réduits vous permettant d'adapter ou de supprimer vous-même les informations enregistrées, tel que décrit dans le règlement du 'Registre AB'.
- L'annulation ou désactivation d'un utilisateur donne immédiatement lieu à l'interdiction de connexion au 'Registre AB' par l'utilisateur concerné.
  - La désactivation d'un producteur a pour conséquence que les fournisseurs ne peuvent plus effectuer d'enregistrements pour l'exploitation et que toute procuration échoit dès la désactivation.
- Belpork asbl ne peut en aucun cas être tenue responsable de la qualité et/ou de l'exactitude des données fournies. Belpork asbl n'a aucun contrôle et ne peut se porter garante de la qualité, de la sécurité ou de la légalité des informations proposées. Par ailleurs, Belpork asbl ne peut pas garantir l'accès continu ou sécurisé à ces services.
  - Le fonctionnement de l'application peut être affecté par l'action de différents facteurs qui échappent au contrôle de Belpork asbl. Par conséquent, Belpork asbl exclut dans les limites légales toutes les garanties explicites ou implicites. Dans les limites légales, Belpork asbl ne peut être tenue responsable de la perte d'argent, de clients ou de réputation, ni de tout autre dommage spécifique, direct ou indirect découlant ou lié de quelque manière que ce soit à l'utilisation que vous faites de l'application et des services connexes.

Le nom 'Registre AB' et le logo associé bénéficient d'une protection légale et sont la propriété exclusive de Belpork asbl. L'utilisation du nom et/ou du logo est interdite sans autorisation écrite de la part de Belpork asbl. Toute infraction à cette disposition peut enfreindre aux droits intellectuels de Belpork asbl et engendrer des dédommagements.

#### VI. POLITIQUE EN MATIERE DE PROTECTION DE LA VIE PRIVEE

- La présente déclaration relative à la protection de la vie privée précise entre autres les informations qui sont collectées par ce site, ainsi que les modalités d'utilisation et de sécurisation de ces données.
- En utilisant le Registre AB et les services connexes, vous acceptez explicitement que nous collections, utilisions, communiquions et conservions vos données personnelles, conformément aux dispositions de la présente politique en matière de protection de la vie privée, à nos conditions générales et à la convention standard applicable. Belpork asbl se réserve le droit de modifier la politique relative à la protection de la vie privée si par exemple pour autant que cela soit légalement autorisé des données (personnelles) autres que celles énumérées dans la présente déclaration doivent être traitées.
- Aucune information personnelle n'est récoltée concernant les visiteurs du site internet qui ne le consultent que pour des raisons d'information concernant le Registre AB et ses services connexes ou concernant des sujets qui figurent sur le site internet. Il ne vous sera demandé d'entrer certaines données personnelles (prénom, nom, adresse électronique, adresse, code postal, localité, nom d'entreprise, numéro de téléphone etc.) qu'au cas où vous désirez participer au 'Registre AB', ce qui nécessite un enregistrement dans le système. Vous garantissez que les informations communiquées à Belpork vous appartiennent ou que vous disposez des autorisations nécessaires pour les utiliser et les communiquer à Belpork asbl. Belpork asbl peut suspendre ou interdire définitivement votre accès à la totalité ou à des parties de son site internet au cas où vous utilisez des coordonnées frauduleuses ou des coordonnées appartenant à des tiers sans leur autorisation.
- Vous acceptez que Belpork asbl utilise vos données à caractère personnel pour vous permettre d'accéder à nos services et vous faire bénéficier du soutien à nos clients par courrier postal ou électronique ou par téléphone.
- Si les données vous concernant sont matériellement inexactes ou incomplètes ou qu'elles ne présentent plus de pertinence au regard des objectifs pour lesquels nous traitons vos données, vous pouvez nous demander la modification ou la suppression de ces données. Ces demandes seront traitées conformément à la loi du 8 décembre 1992 relative à la protection de la vie privée à l'égard des traitements de données à caractère personnel.

- Nous protégeons vos données en appliquant des mesures de sécurité techniques et administratives afin de circonscrire au maximum le risque de perte, d'usage abusif, d'accès non autorisé, de publication et de modification. Citons les pare-feu, le cryptage des données, les contrôles d'accès physiques et administratifs aux données et au serveur. Si vous estimez toutefois que votre compte a été utilisé abusivement, vous pouvez contacter Belpork asbl.

Nous ne conservons pas les données au-delà des délais autorisés par la loi et supprimons les données à caractère personnel lorsque ces dernières ne présentent plus aucune utilité pour servir les objectifs décrits ci-dessus.

- Belplume asbl se réserve le droit d'offrir un droit d'accès au 'Registre AB' aux organismes d'inspection et de certification pour la consultation des informations concernant les entreprises pour lesquelles elles sont chargées de l'inspection et de la certification de standards de qualité. L'organisme d'inspection et de certification est tenu à l'obligation de confidentialité en ce qui concerne ces informations.
- Lorsque vous faites usage de nos services, nos fournisseurs de service ou nous-mêmes pouvons installer des cookies (petits fichiers installés sur le disque de votre ordinateur ou de votre mobile) ou des balises web (images électroniques qui sont placées dans le code d'une page web). Nous utilisons ces cookies pour nous aider à vous identifier en tant qu'utilisateur, pour vous offrir un meilleur confort d'utilisation de ce site web, pour mesurer l'efficacité promotionnelle et pour assurer et promouvoir la confiance et la sécurité sur notre site web.
- Belpork asbl ne vous enverra que les informations auxquelles vous avez souscrit sur nos sites internet, comme par exemple notre lettre d'information. Vous ne recevrez pas de courriels vantant des intérêts commerciaux. Nous vous assurons que votre nom et votre adresse électronique ne seront pas utilisés à des fins commerciales et qu'ils ne seront pas transmis à d'autres instances.
- Dans le cadre du couplage à Sanitel-Med, vous reconnaissez que par l'utilisation de nos services, vous autorisez sans équivoque que les données que vous avez introduites ou celles introduites et vous concernant soient éventuellement échangées entre le Registre AB et Sanitel-Med.

## VII. HELPDESK

N'hésitez pas à faire appel au helpdesk au cas où il vous reste des questions auxquelles vous n'avez pas trouvé réponse.

Belplume asbl Boulevard du Roi Albert II 35, boîte 54 1030 Bruxelles Tél : 02/ 552 80 54 <u>info@belplume.be</u> - <u>abregister@belpork.be</u> - <u>www.abregister.be</u>

# VIII. ANNEXES

- Annexe 1A : Explication des champs d'enregistrement pour les fournisseurs
- Annexe 1B : Explication des champs d'enregistrement pour les couvoirs
- Annexe 2 : Définitions
- Annexe 3 : Formulaire de demande d'adhésion producteur porcin participation volontaire

| Champ pour la<br>saisie manuelle | Champ pour la saisie via<br>Excel | Champ pour la saisie<br>via les services en<br>ligne | Définition                                                                                                    |
|----------------------------------|-----------------------------------|------------------------------------------------------|----------------------------------------------------------------------------------------------------|
| /                                | REFERENCE_NUMBER                  | referenceNumber                                      | Ceci est un code unique que le fournisseur doit attribuer à l'enregistrement en cas<br>d'utilisation de <u>fichiers Excel ou des services en ligne.</u><br>Ce code doit toujours être complété. En cas de modification d'un enregistrement,<br>il faut impérativement utiliser à nouveau ce code et le précédent enregistrement<br>est remplacé par l'enregistrement modifié. |
| Livraison à                      | DELIVERY_DATE                     | deliveryDate                                         | Le jour de livraison de la médication. Le système refuse les dates ultérieures.<br><u>Pour l'utilisation d'Excel</u> : cette date doit être saisie au format jj/mm/aaaa.<br>Pour l'utilisation des <u>services en ligne</u> , le format doit être aaaa-mm-jj.                                                                                                    |

| Producteur | STOCK_NUMBER | stockNumber | Le producteur chez lequel la médication a été livrée.                                                                                                    |
|------------|--------------|-------------|----------------------------------------------------------------------------------------------------|
|            |              |             | Saisie manuelle : dans ce cas, il est possible de rechercher le numéro d'établissement (par ex. 44444444). Vous pouvez ensuite indiquer le numéro de troupeau complet (par ex. BE44444444-0201).                                                                                                    |
|            |              |             | Avec Excel ou les services en ligne, il est uniquement possible de communiquer sur la base du numéro de troupeau complet (par ex. BE44444444440201).                                                                                                    |
|            |              |             | Si un enregistrement doit être réalisé pour un producteur français, il faut indiquer<br>le numéro d'identification français du troupeau (numéro EDE), par exemple<br>FR44444444.                                                                                                    |
| Médicament | MEDICINE     | medicine    | Désignation du médicament concerné.<br>Une liste de médicaments est conservée de manière sous-jacente, avec le code cti-<br>ext (pour les médicaments belges) ou CIP (pour les médicaments français) par<br>produit. Seuls les médicaments figurant sur cette liste peuvent être enregistrés.<br>Cette liste peut être consultée via le site www.registreab.be ou via le portail des<br>fournisseurs.<br>Pour la <u>saisie manuelle</u> , il est possible de sélectionner le produit par son nom.<br>Attention : un même produit peut figurer plusieurs fois dans la liste s'il existe en |

|  | plusieurs conditionnements différents. Assurez-vous de choisir le conditionnement   |
|--|-------------------------------------------------------------------------------------|
|  | exact, ceci étant déterminant pour le calcul de la quantité totale de médicaments   |
|  | fournis dans l'exploitation.                                                        |
|  | Avec Excel ou les services en ligne, le médicament peut être enregistré sur la base |
|  | du code cti-ext, CIP ou le code spécifique au cabinet. Dans ce dernier cas, vous    |
|  | devez définir le produit par mapping.                                               |
|  |                                                                                     |
|  | Il n'est possible d'enregistrer des médicaments belges que pour des exploitations   |
|  | belges, et des médicaments français pour les exploitations françaises.              |

| Quantité livrée | AMOUNT        | amount       | Pour les CV et les pharmaciens : le nombre d'emballages livrés.                       |
|-----------------|---------------|--------------|---------------------------------------------------------------------------------------|
|                 |               |              | Pour les fabricants d'aliments composés : le nombre de kg de prémélange               |
|                 |               |              | médicamenteux.                                                                        |
|                 |               |              |                                                                                       |
|                 |               |              | Chaque fournisseur peut apporter des modifications aux enregistrements                |
|                 |               |              | effectués, cela permet de corriger les erreurs.                                       |
| Espèce cible    | TARGET ANIMAL | targetAnimal | Le type d'animal traité.                                                              |
|                 | _             |              |                                                                                       |
|                 |               |              | Pour la saisie manuelle : les possibilités sont proposées dans un menu déroulant.     |
|                 |               |              | Pour l'utilisation d'Excel ou des services en ligne, le système prévoit les codes     |
|                 |               |              | standard suivants. Il est également possible d'utiliser des codes propres au cabinet. |
|                 |               |              | Il suffit alors de les définir à l'aide d'un 'mapping'                                |
|                 |               |              | $\triangle$ AV1= poules pondeuses                                                     |
|                 |               |              | $\sim -\Delta V/2$ = poulets de chair                                                 |
|                 |               |              | $\sim - \Lambda V_{2}$ = potentially do nondourses                                    |
|                 |               |              | • Av3= parentaux de pondeuses                                                         |
|                 |               |              | • AV4= poulets de chair parentaux                                                     |
|                 |               |              | <ul> <li>AV5= élevage des parentaux de pondeuses</li> </ul>                           |
|                 |               |              | <ul> <li>AV6= élevage de poulets de chair parentaux</li> </ul>                        |
|                 |               |              | <ul> <li>AV7= élevage de poules pondeuses</li> </ul>                                  |
|                 |               |              | <ul> <li>AV8= dinde</li> </ul>                                                        |
|                 |               |              |                                                                                       |

| Indication    | USE      | use      | La raison pour laquelle le traitement a été prescrit. Ce champ est facultatif.                 |
|---------------|----------|----------|------------------------------------------------------------------------------------------------|
| d'utilisation |          |          | Pour la saisie manuelle : les possibilités sont proposées dans un menu déroulant.              |
|               |          |          | Pour l'utilisation d'Excel ou des services en ligne, le système prévoit les codes              |
|               |          |          | standard suivants. Il est également possible d'utiliser des codes propres au cabinet.          |
|               |          |          | Il suffit alors de les définir à l'aide d'un 'mapping'.                                        |
|               |          |          | <ul> <li>CB= colibacillose</li> </ul>                                                          |
|               |          |          | <ul> <li>ORT= infections ORT</li> </ul>                                                        |
|               |          |          | o CO= coryza                                                                                   |
|               |          |          | <ul> <li>VC= choléra aviaire</li> </ul>                                                        |
|               |          |          | <ul> <li>VZ= rouget</li> </ul>                                                                 |
|               |          |          | <ul> <li>BE= entérite bactérienne</li> </ul>                                                   |
|               |          |          | <ul> <li>NUE= entérite nécrosante et ulcéreuse</li> </ul>                                      |
|               |          |          | <ul> <li>EN= entérococcose</li> </ul>                                                          |
|               |          |          | <ul> <li>AN= autre</li> </ul>                                                                  |
|               |          |          |                                                                                                |
|               |          |          |                                                                                                |
| Vétérinaire   | PROVIDER | provider | Le vétérinaire ayant livré ou prescrit le médicament. Les CV ainsi que les fabricants          |
|               |          |          | d'aliments composés et les pharmaciens doivent entrer le nom du vétérinaire.                   |
|               |          |          |                                                                                                |
|               |          |          | Pour l'utilisation d' <u>Excel ou des services en ligne</u> , le champ doit contenir le numéro |
|               |          |          | d'ordre du vétérinaire (le préfixe 'F' ou 'N' inclus).                                         |

| Type de  | DOCUMENT_TYPE | documentType | Le type de document utilisé pour le médicament fourni.                              |
|----------|---------------|--------------|-------------------------------------------------------------------------------------|
| document |               |              |                                                                                     |
|          |               |              | Saisie manuelle : les possibilités sont affichées dans un menu déroulant.           |
|          |               |              | Avec Excel ou les services en ligne, les codes suivants sont prévus par défaut dans |
|          |               |              | le système.                                                                         |
|          |               |              | <ul> <li>TVD = Document d'Administration et de Fourniture</li> </ul>                |
|          |               |              | <ul> <li>VSP = Prescription</li> </ul>                                              |
|          |               |              | <ul> <li>VSF = Prescription d'Aliments Médicamenteux</li> </ul>                     |
|          |               |              | <ul> <li>EVSF = Prescription Electronique d'Aliments Médicamenteux</li> </ul>       |

| Numéro de     | DOCUMENT_NUMBER | documentNumber | Le numéro du document utilisé.                                                  |
|---------------|-----------------|----------------|---------------------------------------------------------------------------------|
| document      |                 |                | Par type de document, il y a ou non un format standard à respecter pour la      |
|               |                 |                | numérotation :                                                                  |
|               |                 |                | $\circ$ Document d'Administration et de Fourniture (TVD): pas de                |
|               |                 |                | numérotation ni de format fixe.                                                 |
|               |                 |                | • Prescription (VSP) et Prescription d'Aliments Médicamenteux                   |
|               |                 |                | (VSF) : chiffre 0 ou 1 (0 pour les vétérinaires néerlandophones ou 1            |
|               |                 |                | pour les vétérinaires francophones), suivi du numéro d'ordre du                 |
|               |                 |                | vétérinaire (4 chiffres), suivi par 6 unités (numéro de suivi). Il s'agit       |
|               |                 |                | d'un format fixe qu'il faut utiliser impérativement.                            |
|               |                 |                | <ul> <li>Prescription Electronique d'Aliments Médicamenteux (EVSF):</li> </ul>  |
|               |                 |                | même format que pour la prescription et la prescription d'aliments              |
|               |                 |                | médicamenteux. Il faut ajouter un 'E' dans le numéro (son                       |
|               |                 |                | emplacement n'est pas encore défini par la loi, il peut donc être               |
|               |                 |                | mis n'importe où dans le numéro de suivi).                                      |
| Numéro de lot | LOT_NUMBER      | lotNumber      | Il s'agit du numéro d'identification du groupe d'animaux pour lequel            |
|               |                 |                | l'enregistrement est réalisé. Ce numéro est toujours composé de la même façon : |
|               |                 |                | numéro d'établissement (BE ou FR avec 8 chiffres) – 03 + 01 (numéro du          |
|               |                 |                | poulailler) / date de mise en place (2017_03_14)                                |

| Champ – saisie<br>manuelle | Champ – saisie Excel | Champ - saisie<br>webservices | Définition                                                                                                    |
|----------------------------|----------------------|-------------------------------|----------------------------------------------------------------------------------------------------|
| /                          | REFERENCE_NUMBER     | referenceNumber               | Il s'agit d'un code unique que le couvoir doit attribuer à l'enregistrement d'un lot<br>unique lors de l'utilisation de fichiers Excel et des webservices.<br>Ce code doit toujours être complété. Si un lot unique doit être modifié, il est<br>possible de retravailler avec ce code, et les anciennes données du lot unique sont<br>écrasées par les données modifiées. |
| Date de mise en<br>place   | SET_UP_DATE          | setUpDate                     | Le jour où les œufs / poussins sont mis dans le poulailler.<br>Dans les sept jours de la mise en place d'un lot unique, les données du lot doivent<br>être saisies dans le Registre AB.<br><u>Avec Excel</u> : cette date doit être au format jj/mm/aaaa.<br><u>Avec les webservices</u> : cette date doit être au format aaaa-mm-jj.                                      |

| Producteur       | STOCK_NUMBER  | stockNumber  | Le producteur chez lequel le lot unique a été mis en place.                              |
|------------------|---------------|--------------|------------------------------------------------------------------------------------------|
|                  |               |              | Saisie manuelle : il faut dans ce cas prévoir la possibilité de rechercher par numéro    |
|                  |               |              | d'établissement (par ex. 44444444). Il faut ensuite indiquer le numéro de troupeau       |
|                  |               |              | (par ex. BE44444444-0301).                                                               |
|                  |               |              | Excel ou webservices : prévoir uniquement la possibilité de communiquer sur la base      |
|                  |               |              | du numéro de troupeau complet (par ex. BE44444444-0301).                                 |
| Nombre           | ANIMAL_AMOUNT | animalAmount | Le nombre d'animaux mis en place chez le producteur.                                     |
| d'animaux mis en |               |              |                                                                                          |
| place            |               |              |                                                                                          |
| Animal cible     | TARGET_ANIMAL | targetAnimal | Le type d'animal traité.                                                                 |
|                  |               |              |                                                                                          |
|                  |               |              | Pour la saisie manuelle : les possibilités sont proposées dans un menu déroulant.        |
|                  |               |              | Pour l'utilisation d'Excel ou des services en ligne, le système prévoit les codes        |
|                  |               |              | standard suivants. Il est également possible d'utiliser des codes propres au couvoir. Il |
|                  |               |              | suffit alors de les définir à l'aide d'un 'mapping'.                                     |
|                  |               |              | <ul> <li>AV1= poules pondeuses</li> </ul>                                                |
|                  |               |              | <ul> <li>AV2= poulets</li> </ul>                                                         |
|                  |               |              | <ul> <li>AV3= parentaux de pondeuses</li> </ul>                                          |
|                  |               |              | <ul> <li>AV4= poulets de chair parentaux</li> </ul>                                      |
|                  |               |              | <ul> <li>AV5= élevage des parentaux de pondeuses</li> </ul>                              |

|                  |                  |                 | <ul> <li>AV6= élevage de poulets de chair parentaux</li> </ul>                                                                                                    |
|------------------|------------------|-----------------|----------------------------------------------------------------------------------------------------|
|                  |                  |                 | <ul> <li>AV7= élevage de poules pondeusesAV8= dinde</li> </ul>                                                                                                    |
| Numéro de lot    | LOT_NUMBER       | lotNumber       | Il s'agit du numéro de lot unique, le numéro d'identification du groupe d'animaux mis<br>en place. Ce numéro est toujours composé de la même façon :<br>numéro d'établissement (BE ou FR avec 8 chiffres) – 03 + 01 (numéro du poulailler) /<br>date de mise en place (2017_03_14) |
| Age à la mise en | ANIMAL_AGE       | animalAge       | Il s'agit de l'âge du groupe d'animaux mis en place chez le producteur.                                                                                                    |
| place            |                  |                 | Saisie manuelle : les possibilités sont affichées par menu déroulant.                                                                                                    |
|                  |                  |                 | Excel ou webservices : les codes suivants sont prévus dans le système :                                                                                                    |
|                  |                  |                 | <ul> <li>EGG = comme œuf</li> </ul>                                                                                                    |
|                  |                  |                 | <ul> <li>DAY OLD CHICK = comme poussin d'un jour</li> </ul>                                                                                                    |
|                  |                  |                 | <ul> <li>PULLET = poulette</li> </ul>                                                                                                    |
| Code satellite   | SATELLITE_NUMBER | satelliteNumber | Il s'agit de l'identification du couvoir à l'aide de son code satellite.                                                                                                    |
|                  |                  |                 | Ce champ ne doit être complété que par les couvoirs qui sont plusieurs à être                                                                                                    |
|                  |                  |                 | rassemblés sous un même toit. Les couvoirs qui travaillent individuellement ne                                                                                                    |
|                  |                  |                 | doivent pas le compléter.                                                                                                    |
|                  |                  |                 |                                                                                                    |
| Poulailler       | STABLE_NUMBER    | stableNumber    | Le numéro du poulailler où les animaux sont mis en place.                                                                                                    |

| <u>Participant:</u>    | Un utilisateur du 'Registre AB'. Il peut s'agir tant d'un fournisseur que d'un<br>producteur.                                                                                                    |
|------------------------|----------------------------------------------------------------------------------------------------|
| <u>Registre AB:</u>    | Un logiciel en ligne permettant l'enregistrement et la surveillance de<br>l'utilisation d'antibiotiques dans l'élevage porcin belge, et par extension,<br>dans l'élevage d'autres espèces animales.                                                                                                    |
| <u>Belpork asbl:</u>   | Association sans but lucratif qui vise à promouvoir la consommation et à<br>soutenir l'image de marque de la viande de porc et des produits à base de<br>viande de porc par la gestion, la coordination et la certification de projets<br>GIQ et de labels de qualité.<br>Le siège social et le secrétariat sont établis<br>Boulevard du Roi Albert II 35, boîte à 54<br>1030 Bruxelles<br>Numéro de TVA : BE 0470.805.831<br>NE : 0470805831<br>www.certus-info.be |
| <u>Belplume asbl :</u> | Association sans but lucratif dont l'objectif est de favoriser la consommation<br>et de soutenir l'image de la viande de poulet et des œufs, par le biais de la<br>gestion, de la coordination et de la certification de projets GIQF et de labels<br>de qualité. Le siège social et le secrétariat sont à l'adresse suivante :<br>Boulevard du Roi Albert II 35 boîte 51<br>1030 Bruxelles<br>TVA BE 0478.653.527<br>NE : 0478.653.527<br>www.belplume.be          |
| Producteur:            | = responsable : personne physique, personne morale ou groupement de personnes physiques et/ou morales, responsable de la gestion et de la                                                                                                    |

réalisation d'activités agricoles dans une ou plusieurs unités de production.

- Fournisseur:Un cabinet vétérinaire, un fabricant d'aliments composés ou un pharmacienqui fournit de la médication au troupeau.
- <u>Couvoir :</u> Entreprise qui se consacre à la ponte et à l'éclosion d'œufs couvés et à la production de poussins d'un jour.
- Vétérinaire de guidanceLa personne physique, agréée conformément à l'article 4 de la loi du 28 aoûtd'exploitation :1991 sur l'exercice de la médecine vétérinaire, ou la personne morale<br/>vétérinaire agréée, reconnue conformément au même article, avec laquelle<br/>le responsable conclut un contrat conformément à l'article 37 de l'AR du 17<br/>juin 2013 relative aux conditions de police sanitaire régissant les échanges<br/>intracommunautaires et les importations en provenance des pays tiers de<br/>volailles et d'œufs à couver et relatif aux conditions d'autorisation pour les<br/>établissements de volailles.
- <u>Rapport d'exploitation</u>: Un rapport d'analyse personnalisé mis à disposition des bénéficiaires par Belpork dans le 'Registre AB'. Le rapport d'analyse est le compte-rendu de l'utilisation d'antibiotiques par troupeau. L'utilisation d'antibiotiques est calculée sur la base des enregistrements introduits dans le 'Registre AB' pendant la période d'enregistrement précédente pour l'exploitation concernée.
- <u>Portail des fournisseurs</u>: Application en ligne pour les cabinets vétérinaires, les fabricants d'aliments composés et les pharmaciens. Cette application permet aux fournisseurs d'introduire et de consulter des données.
- <u>Portail des producteurs</u>: Application en ligne pour les producteurs. Cette application permet aux producteurs de consulter leurs enregistrements et données, ainsi que leurs rapports d'exploitation.
- <u>Portail des couvoirs :</u> Application en ligne pour les couvoirs. Cette application permet au couvoir de mettre en place des lots uniques et de consulter les données des lots.

- <u>Procuration:</u> Une procuration donne à un fournisseur accès à tous les rapports et à tous les enregistrements d'un producteur, y compris les enregistrements de fournisseurs autres que lui. Pour le vétérinaire de guidance d'exploitation, la procuration est automatique. Il existe également une procuration que le producteur peut donner à tout autre fournisseur, lui permettant d'accéder à toutes les données enregistrées de l'exploitation, et aux rapports d'exploitation.
- <u>Médication:</u> Terme global couvrant tous les produits antibactériens (PAB), les prémélanges médicamenteux contenant des antibiotiques ainsi que l'(utilisation d')oxyde de zinc (ZnO).
- Date de verrouillageQuatre dates de verrouillage des données sont prévues : les 15 avril, 15des donnéesjuillet, 15 octobre et 15 janvier. Une fois ces échéances passées, les<br/>fournisseurs n'auront plus la possibilité d'apporter des modifications aux<br/>enregistrements concernant le trimestre écoulé.
- <u>Statut du rapport :</u> Un rapport d'exploitation reçoit un statut vert ou rouge en fonction des médicaments utilisés dans l'exploitation. Un statut rouge est attribué aux exploitations qui se trouvent dans la zone rouge avec une ou plusieurs catégories animales. Les exploitations qui ne sont dans la zone rouge pour aucune catégorie animale bénéficient d'un statut vert. Vous trouverez de plus amples informations sur le rapport d'exploitation dans le Manuel 'Rapport périodique', qui peut être téléchargé sur le site www.registreab.be.
  - <u>Sanitel-Med :</u> Dans Sanitel-Med sont conservés l'ensemble des antibiotiques et antidiarrhéiques à base d'oxyde de zinc à usage vétérinaire prescrits, fournis et administrés. Depuis le 27 février 2007, la loi impose l'enregistrement dans Sanitel-Med pour les volailles (poulets et poules pondeuses), les porcs et les veaux de boucherie.

#### Annexe 3 : Formulaire de demande d'adhésion producteur de volaille – participation volontaire

# ✓AB Register

vzw Belplume asbl Koning Albert II-laan 35, bus 51 – Avenue du Roi Albert II 35, boîte 51 1030 Brussel – Bruxelles Tel 02/552 80 54 – Fax 02/552 81 30

| FORMULAIRE DE DEMANDE D'ADHESION PRODUCTEUR DE VOLAILLE<br>(toutes les informations doivent <b>obligatoirement</b> être complétées) |                                  |  |  |  |  |
|----------------------------------------------------------------------------------------------------|----------------------------------|--|--|--|--|
| Nom de la société :                                                                                                    | Nom :                            |  |  |  |  |
| Données relatives à l'exploitation :                                                                                                |                                  |  |  |  |  |
| Adresse :                                                                                                    | Code postal + lieu :             |  |  |  |  |
| Tél :                                                                                                    | Fax :                            |  |  |  |  |
| N° de TVA :                                                                                                    | Langue :                         |  |  |  |  |
| E-mail :                                                                                                    |                                  |  |  |  |  |
| Toute communication relative au Registre AB sera envoyée à l'adresse e-mail susmentionnée.                                          |                                  |  |  |  |  |
| Données relatives au troupeau :                                                                                                    |                                  |  |  |  |  |
| Numéro de troupeau :                                                                                                    |                                  |  |  |  |  |
| Nombre de poulaillers :                                                                                                    | <u>Numéros</u> des poulaillers : |  |  |  |  |
| Type de volaille*:                                                                                                    |                                  |  |  |  |  |
| Vétérinaire de guidance d'exploitation:                                                                                             |                                  |  |  |  |  |

\* élevage poules parentales Ponte/Chair – poules parentales Ponte/Chair – poussins de chair – élevage poules pondeuses – poules pondeuses

Le soussigné confirme avoir pris connaissance du Règlement 'Registre AB' (en vigueur au moment de la signature) qu'il déclare approuver. Par ailleurs, le participant déclare approuver d'éventuels amendements au Règlement 'Registre AB' sur décision du Conseil d'administration de Belplume asbl. Le participant en sera informé par courriel.

Le soussigné reconnaît qu'il ne pourra utiliser le logiciel du 'Registre AB' et les services adjoints qu'après avoir parcouru avec succès la procédure d'adhésion et de lancement telle que décrite dans le Règlement 'Registre AB'.

La cotisation annuelle est perçue au début de chaque année calendrier. Le montant peut être revu chaque année. Le cas échéant, les participants en sont informés. Les cotisations versées ne sont pas remboursées en cas d'arrêt d'utilisation du 'Registre AB'. Belplume asbl se réserve le droit d'annuler la participation au 'Registre AB' en cas de manque de paiement de la cotisation annuelle.

Pour accord,

Date : ..... (mention obligatoire)

Nom du participant : ..... (mention obligatoire)

(signature) :

Règlement Registre AB - version 1.0 - 15/05/2017